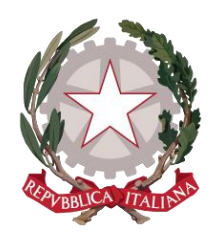

Ministero della Giustizia

Dipartimento per la transizione digitale, analisi statistica e politiche di coesione Direzione Generale Sistemi Informativi Automatizzati

# **ESTRATTO**

# Manuale Utente Portale Notizie Di Reato

Versione 9.14 del 19/07/2024

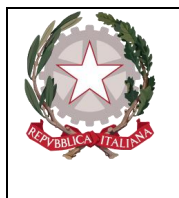

Ministerc della Giustizia

Dipartimento per la transizione digitale, analisi statistica e politiche di coesione Direzione Generale Sistemi Informativi Automatizzati

#### Sommario

| 1. Introduzione |                       | 16                                                                                                    |                |
|-----------------|-----------------------|----------------------------------------------------------------------------------------------------|----------------|
|                 | 1.1                   | Scopo e generalità                                                                                                    | 16             |
| 2.              | Porta                 | ale NDR                                                                                                    | 17             |
|                 | 2.1                   | Installazione del certificato sul client                                                                                                    |                |
|                 | 2.2<br>2.2.1          | Compatibilità Browser per l'accesso al Portale NdR<br>Microsoft Edge                                                                                        | 24<br>24       |
|                 | 2.3                   | Impostazione Sicurezza, controllo creazione messaggi                                                                                                    | 24             |
|                 | 2.4                   | Accesso al Portale NdR                                                                                                    | 26             |
|                 | 2.5                   | Ricerca e stampa annotazioni Preliminari                                                                                                    |                |
|                 | 2.6<br>2.6.1<br>2.6.2 | Iscrizione di una notizia di reato<br>Iscrizione di una notizia di reato come Seguito di Notizia<br>Iscrizione di una notizia di reato come Atto Successivo | 35<br>47<br>54 |
|                 | 2.7                   | Gestione Notizia di Reato in bozza                                                                                                    | 60             |
|                 | 2.8<br>2.8.1<br>2.8.2 | Gestione Notizia di Reato in bozza scadute e non<br>Invio multiplo notizie di reato<br>Cancellazione multipla notizie di reato                              | 62<br>64<br>67 |
| _               | 2.9                   | Stampa Notizia di Reato in bozza                                                                                                    | 68             |
| 3.              | Porta                 | ale NdR Quadri dell'Annotazione Preliminare                                                                                                    |                |
|                 | <i>3.1</i><br>3.1.1   | Quadro notizia di reato – Gestione allegati multipli                                                                                                    |                |
|                 | 3.2                   | Quadro Indagati                                                                                                    | 78             |
|                 | 3.2                   | Modifica Indagato                                                                                                    |                |
|                 | 322                   | Sezione INDAGATO/IMPLITATO                                                                                                    |                |
|                 | 323                   | Sezione DOMIC /RESID                                                                                                    | 81             |
|                 | 324                   | Sezione DGF                                                                                                    |                |
|                 | 325                   | Sezione PATERNITA'                                                                                                    |                |
|                 | 326                   | Annullamento                                                                                                    |                |
|                 | 3.2.7                 | Ripristino (post annullamento)                                                                                                    |                |
|                 | 3.3                   | Ouadro OGF (Oualificazione Giuridica del Fatto)                                                                                                    |                |
|                 | 3.3.1                 | Inserimento                                                                                                    |                |
|                 | 3.3.2                 | Sezione Luogo                                                                                                    |                |
|                 | 3.3.3                 | Sezione Indagato/Imputato                                                                                                    |                |
|                 | 3.3.4                 | Sezione Altre Parti                                                                                                    |                |
|                 | 3.3.5                 | Sezione Violenza di genere                                                                                                    |                |
|                 | 3.3.6                 | Sezione Rapporto Autore Vittima                                                                                                    | 94             |
|                 | 337                   | Annullamento di una OGE                                                                                                    | 95             |
|                 | 3.3.8                 | Ripristino (post annullamento) di una QGF                                                                                                    |                |
|                 | 3.4                   | Quadro Responsabile Amministrativo                                                                                                    | 95             |
|                 | 3.4.1                 | Inserimento                                                                                                    | 95             |
|                 | 3.4.2                 | Sezione ILLECITO AMMINISTRATIVO                                                                                                    |                |

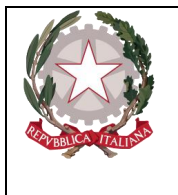

Dipartimento per la transizione digitale, analisi statistica e politiche di coesione

Direxione Generale Sistemi Informativi Automatizzati

| 3.4.3                                                                                                    | Sezione Legali                                                                                                    |                                                                                         |
|----------------------------------------------------------------------------------------------------|----------------------------------------------------------------------------------------------------|-----------------------------------------------------------------------------------------|
| 3.4.4                                                                                                    | Modifica                                                                                                    |                                                                                         |
| 3.4.5                                                                                                    | 6 Annullamento                                                                                                    |                                                                                         |
| 3.4.6                                                                                                    | 6 Ripristino (post annullamento)                                                                                                    | 103                                                                                     |
| 3.5                                                                                                    | Quadro Illecito Amministrativo                                                                                                    | 103                                                                                     |
| 3.6                                                                                                    | Quadro Oggetti/Cose Sequestrate                                                                                                    | 104                                                                                     |
| 3.6.1                                                                                                    | Inserimento                                                                                                    |                                                                                         |
| 3.                                                                                                    | 6.1.1 Tipologia: AZIENDA                                                                                                    |                                                                                         |
| 3.                                                                                                    | 6.1.2 Tipologia: IMMOBILE                                                                                                    |                                                                                         |
| 3.                                                                                                    | 6.1.3 Tipologia: MOBILE                                                                                                    |                                                                                         |
| 3.                                                                                                    | 6.1.4 Tipologia: MOBILE REGISTRATO                                                                                                    | 114                                                                                     |
| 3.6.2                                                                                                    | 2 Sezione "QGF – Illeciti Amministrativi"                                                                                                    | 116                                                                                     |
| 3.6.3                                                                                                    | Sezione "Soggetti interessati"                                                                                                    |                                                                                         |
| 3.6.4                                                                                                    | Modifica                                                                                                    |                                                                                         |
| 3.6.5                                                                                                    | 6 Annullamento                                                                                                    | 120                                                                                     |
| 366                                                                                                    | Binristino (post annullamento)                                                                                                    |                                                                                         |
| 5.0.0                                                                                                    |                                                                                                    |                                                                                         |
| 3.7                                                                                                    | Quadro Persona Offesa                                                                                                    |                                                                                         |
| <i>3.7</i><br>3.7.1                                                                                                  | Quadro Persona Offesa<br>Inserimento Soggetto Fisico                                                                                                    | <i>121</i><br>121                                                                       |
| <i>3.7</i><br>3.7.1<br>3.7.2                                                                                         | Quadro Persona Offesa         Inserimento Soggetto Fisico         Inserimento Soggetto Giuridico                                                                                                    | <i>121</i><br>121<br>125                                                                |
| <i>3.7</i><br>3.7.1<br>3.7.2<br>3.7.3                                                                                | Quadro Persona Offesa         Inserimento Soggetto Fisico         Inserimento Soggetto Giuridico         Sezione Domicilio/Residenza                                                                  | 121<br>121<br>125<br>126                                                                |
| 3.7<br>3.7.1<br>3.7.2<br>3.7.3<br>3.7.4                                                                              | Quadro Persona Offesa         Inserimento Soggetto Fisico         Inserimento Soggetto Giuridico         Sezione Domicilio/Residenza         Sezione Q.G.F – Illecito amministrativo                  | <i>121</i><br>121<br>125<br>126<br>129                                                  |
| 3.7<br>3.7.1<br>3.7.2<br>3.7.3<br>3.7.4<br>3.7.5                                                                     | Quadro Persona Offesa         Inserimento Soggetto Fisico         Inserimento Soggetto Giuridico         Sezione Domicilio/Residenza         Sezione Q.G.F – Illecito amministrativo         Modifica |                                                                                         |
| <i>3.7</i><br>3.7.1<br>3.7.2<br>3.7.3<br>3.7.4<br>3.7.5<br>3.7.6                                                     | Quadro Persona Offesa         Inserimento Soggetto Fisico         Inserimento Soggetto Giuridico         Sezione Domicilio/Residenza         Sezione Q.G.F – Illecito amministrativo                  |                                                                                         |
| 3.7.1<br>3.7.2<br>3.7.3<br>3.7.4<br>3.7.5<br>3.7.6<br>3.7.7                                                          | Quadro Persona Offesa                                                                                                    | 121<br>125<br>126<br>129<br>130<br>131<br>132                                           |
| 3.7<br>3.7.1<br>3.7.2<br>3.7.3<br>3.7.4<br>3.7.5<br>3.7.6<br>3.7.7<br>3.8                                            | Quadro Persona Offesa                                                                                                    | 121<br>125<br>126<br>129<br>130<br>131<br>132<br>133                                    |
| 3.7<br>3.7.1<br>3.7.2<br>3.7.3<br>3.7.4<br>3.7.5<br>3.7.6<br>3.7.7<br>3.8<br>3.9                                     | Quadro Persona Offesa                                                                                                    | 121<br>125<br>126<br>129<br>130<br>131<br>132<br>133<br>134                             |
| 3.7<br>3.7.1<br>3.7.2<br>3.7.3<br>3.7.4<br>3.7.5<br>3.7.6<br>3.7.7<br>3.8<br>3.9<br>3.9.1                            | Quadro Persona Offesa                                                                                                    | 121<br>125<br>126<br>129<br>130<br>131<br>132<br>133<br>134<br>136                      |
| 3.7<br>3.7.1<br>3.7.2<br>3.7.3<br>3.7.4<br>3.7.5<br>3.7.6<br>3.7.7<br>3.8<br>3.9<br>3.9.1<br>3.9.2                   | Quadro Persona Offesa                                                                                                    | 121<br>125<br>126<br>129<br>130<br>131<br>132<br>133<br>134<br>136<br>143               |
| 3.7<br>3.7.1<br>3.7.2<br>3.7.3<br>3.7.4<br>3.7.5<br>3.7.6<br>3.7.7<br>3.8<br>3.9<br>3.9.1<br>3.9.2<br>3.9.3          | Quadro Persona Offesa                                                                                                    | 121<br>125<br>126<br>129<br>130<br>131<br>132<br>133<br>134<br>136<br>143<br>146        |
| 3.7<br>3.7.1<br>3.7.2<br>3.7.3<br>3.7.4<br>3.7.5<br>3.7.6<br>3.7.7<br>3.8<br>3.9<br>3.9.1<br>3.9.2<br>3.9.3<br>3.9.4 | Quadro Persona Offesa                                                                                                    | 121<br>125<br>126<br>129<br>130<br>131<br>132<br>133<br>134<br>136<br>143<br>146<br>149 |

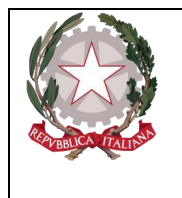

Dipartimento per la transizione digitale, analisi statistica e politiche di coesione

Direzione Generale Sistemi Informativi Automatizzati

| 5.  | tale NdR – Aggiornamenti                          |     |  |
|-----|---------------------------------------------------|-----|--|
| 5.2 | .1 Consultazione elenco aggiornamenti             |     |  |
| 5.2 | .2 Visualizzazione Atti provenienti dalla Procura |     |  |
| 5.3 | .3 Visualizzazione allegati                       |     |  |
| 6.  | Portale NdR – Gestione Allarmi                    | 210 |  |

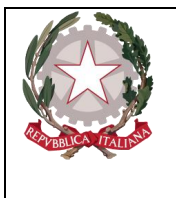

Dipartimento per la transizione digitale, analisi statistica e politiche di coesione Direzione Generale Sistemi Informativi Automatizzati

#### Riferimenti (n.a.)

### Elenco delle Modifiche

| Versione   | Autore      | Revisore | Data       | Paragrafo      | Descrizione                                |
|------------|-------------|----------|------------|----------------|--------------------------------------------|
| 5.0        | SirfinPA    |          | 11/04/2013 | Intero         | Prima emissione.                           |
|            |             |          |            | documento      |                                            |
| 6.0        | SirfinPA    |          | 03/12/2015 | Intero         | Aggiornamento URL                          |
|            |             |          |            | documento      |                                            |
| 7.0        | SirfinPA    |          | 15/06/2017 | Intero         | Aggiunte le nuove 'attività' previste nel  |
|            |             |          |            | documento      | PLO Cantiere MEV                           |
| 7.1        | SirfinPA    |          | 15/11/2017 | Intero         | Reimpaginazione intero documento           |
|            |             |          |            | documento      |                                            |
| 8.0        | SirfinPA    |          | 05/12/2017 | Intero         | Suddiviso par 2.1 in 2.1 e 2.2;            |
|            |             |          |            | documento      | Integrato par 2.2;                         |
|            |             |          |            |                | Aggiunto par.2.3, 2.5 e 2.6 ;              |
|            |             |          |            |                | Aggiornamento par 2.4, 3.1;                |
|            |             |          | / /        |                | Modificato titolo cap 3                    |
| 8.1        | SirfinPA    |          | 14/12/2017 |                | Aggiornati par 2.2, 2.3                    |
|            |             |          |            |                | Aggiunto par 2.7 e sottoparagrafi 2.7.1    |
|            | a. 6. a.    |          |            |                | 2.7.2                                      |
| 8.2        | SirfinPA    |          | 15/03/2018 |                | Revisione totale cap. 2                    |
|            |             |          |            |                | Modifica paragrafo 3.1 con l'aggiunta      |
|            |             |          |            |                | della gestione degli allegati multipii e   |
|            |             |          |            |                | della firma digitale                       |
| 0.0        | C: (: . D.) |          | 20/05/2010 | D 2 2          | Revisione totale cap. 4                    |
| 8.3        | SirfinPA    |          | 28/05/2018 | Par 2.3        | 2.3 aggiornato nr lotto e proc dest        |
|            |             |          |            | Сар 4          | cap 4 Agg relativamente alle nuove voci    |
| 0.4        | C'          |          | 25/07/2010 | D              | menu Annotaz preliminare da Portale        |
| 8.4        | SIFFINPA    |          | 25/07/2018 | Par. 2.3       | Aggiornate Figure 17, 19, 20, 21, 35, 37,  |
|            |             |          |            |                | 38, 40<br>Aggiernate "Data Brot " e "Data  |
|            |             |          |            |                | Aggiornato Data Prot. e Data               |
| 0.5        | ודת         |          | 12/05/2020 | Der 2.1        |                                            |
| 8.5        | RII         |          | 12/06/2020 | Par. 3.1       | Aggiornate Figure 41, 42, 43, 48, 49, 50   |
|            |             |          |            |                | Aggiornato comportamento gestione          |
| 9.6        | ודס         |          | 26/06/2020 | Dor 2.2        |                                            |
| 0.0        | KII         |          | 20/00/2020 | Pdf. 2.3       | Aggiornate rigure 19                       |
|            |             |          |            |                | ricorca                                    |
| Q 7        | DTI         |          | 21/05/2021 | Dar 24         | Gestione colleguio con Procura EPPO        |
| 0.7        |             |          | 21/05/2021 | Par 2.4        |                                            |
|            |             |          |            | Can 5          |                                            |
| 80         | RTI         |          | 21/05/2021 | Cap J = 5      | Rimossi perché prodotto manuale ad hoc     |
| 0.0<br>0.0 | DTI         |          | 21/03/2021 | $Cap. 4 \in J$ | Rimossi per ne prodotto mandale au noc     |
| 0.9        | ΛΠ.         |          | 24/09/2021 | Cap. 2         | Nicerca per interesse PIF e comernia INVIO |

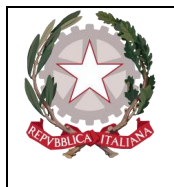

Dipartimento per la transizione digitale, analisi statistica e politiche di coesione Direzione Generale Sistemi Informativi Automatizzati

|     |     |            |                      | Procura Europea (EPPO)                                                                                                    |
|-----|-----|------------|----------------------|----------------------------------------------------------------------------------------------------|
| 9.0 | RTI | 29/04/2022 | Par. 2.4<br>Par. 3.2 | Aggiornata figura 23<br>Aggiunte informazioni sul<br>comportamento del Portale sulla<br>gestione del CE/CUI                                                                                                    |
| 9.0 | RTI | 03/06/2002 | Par. 3               | Modificate le figure e descritti campi<br>Lingua Colloquio e Assunzione<br>Responsabilità                                                                                                    |
| 9.1 | RTI | 31/12/2021 | Cap. 4               | Atto Intercettazione                                                                                                    |
| 9.2 | RTI | 30/06/2022 | Cap. 4               | Aggiunto paragrafo "Sezione Bersaglio-<br>Supporti"                                                                                                    |
| 9.3 | RTI | 01/08/2022 | Par. 2.3<br>Par. 2.4 | Aggiornate figura 23 ("Ricevuta<br>Annotazione Preliminare standard") e<br>figura 24 (Ricevuta Annotazione<br>Preliminare con Interesse PIF)<br>relativamente all'aggiunta nelle ricevute<br>delle informazioni sugli allegati.<br>Aggiornata paragrafo e relative figure;                                                                                                    |
|     |     |            |                      | aggiornata figura 29 ("Modulo NdR –<br>Scelta Tipo NdR") relativamente alla<br>sostituzione dell'etichetta "Informativa"<br>con "Fatti non costituenti reato".                                                                                                    |
|     |     |            | Par. 2.5             | Aggiornata figura 48 ("Modulo NdR –<br>Maschera invio NDR con elenco<br>documenti allegati") relativamente<br>all'introduzione della colonna<br>"Rilevanza", indicante la tipologia<br>documento (principale/accessorio).                                                                                                    |
|     |     |            | Par. 3.1             | Aggiornato paragrafo; aggiornate figura<br>56 ("Modulo NdR – Quadro NdR") e<br>figura 58 ("Notizia di reato con<br>documento principale allegato")<br>relativamente alla sostituzione della<br>dicitura "Documento allegato" con<br>"Documento principale"; aggiornata<br>figura 57 ("NDR – Allega documento<br>principale") a seguito dell'aggiunta di<br>nuovi campi nella maschera<br>d'inserimento dell'allegato principale. |
| 9.4 | RTI | 16/09/2022 | Par. 2.2             | Aggiunto il paragrafo relativo alle<br>Impostazioni di Compatibilità con<br>Internet Explorer                                                                                                    |
| 9.5 | RTI | 31/10/2022 | Par. 2.3             | Aggiunto il paragrafo relativo alle<br>Impostazioni di Sicurezza di Internet<br>Explorer. Recepite le richieste<br>dell'Amministrazione post-collaudo.                                                                                                    |

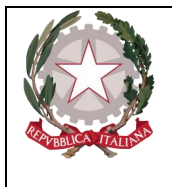

Dipartimento per la transizione digitale, analisi statistica e politiche di coesione Direzione Generale Sistemi Informativi Automatizzati

|      |     |            |                                                                   | Allineate le immagini                                                                                                    |
|------|-----|------------|-------------------------------------------------------------------|----------------------------------------------------------------------------------------------------|
| 9.6  | RTI | 21/12/2022 | Par. 3.2.3,<br>3.3.5, 3.3.6<br>3.7.3                              | Domicilio Digitale, Violenza di Genere                                                                                                    |
| 9.7  | RTI | 28/04/2023 | Par. 3.2.3,<br>3.4.1 e<br>3.7.3                                   | Domicilio Telematico                                                                                                    |
| 9.8  | RTI | 14/07/2023 | Par. 2.2                                                          | Compatibilità Browser                                                                                                    |
| 9.9  | RTI | 22/03/2024 | Par. 3.1.1 e<br>4.2.5                                             | Gestione degli Allegati Multimediali                                                                                                    |
| 9.10 | RTI | 12/04/2024 | Par. 3.1.1 e<br>4.2.5                                             | Aggiunti i formati e le estensioni<br>consentite per gli Allegati Multimediali                                                                    |
| 9.11 | RTI | 14/05/2024 | Par. 2.2                                                          | Specificata meglio la compatibilità con i<br>browser.                                                                                             |
| 9.12 | RTI | 14/06/2024 | Par. 3.10<br>Cap. 5<br>Cap. 6                                     | Aggiunto paragrafo relativo alle<br>Condivisioni/deleghe<br>Aggiunto capitolo Gest. Aggiornamenti<br>Aggiunto capitolo Allarmi                    |
| 9.13 | RTI | 24/06/2024 | Par. 2.6                                                          | Aggiornato il paragrafo relativo alle<br>iscrizioni notizie di reato per Seguiti e Atti<br>Successivi                                             |
| 9.14 | RTI | 19/07/2024 | Par 3.9<br>Par. 2.6,<br>2.6.1, 2.6.2<br>Par. 2.8,<br>2.8.1, 2.8.2 | Revisionato paragrafo<br>Condivisione/delega<br>Aggiornati i paragrafi relativamente al<br>campo "Ignoti seriali". Aggiornamenti<br>figure varie. |

#### Acronimi

|             | Descrizione                                       |
|-------------|---------------------------------------------------|
| SICP        | Sistema Informativo della Cognizione Penale       |
| Re.Ge.WEB   | Applicativo per la Gestione del Registro Generale |
| Portale NDR | Portale delle Notizie di Reato                    |
| EPPO        | European Public Prosecutor'S Office               |

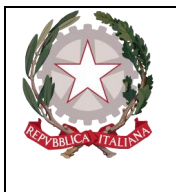

Dipartimento per la transizione digitale, analisi statistica e politiche di coesione Direzione Generale Sistemi Informativi Automatizzati

### Elenco delle figure

| Figura 1 – Proprietà Internet Explorer                                       | .17 |
|------------------------------------------------------------------------------|-----|
| Figura 2 – Certificati                                                       | .18 |
| Figura 3 – Importazione guidata certificati                                  | .18 |
| Figura 4 – Importazione guidata certificati                                  | .19 |
| Figura 5 – Apri File                                                         | .19 |
| Figura 6 – Importazione guidata certificati                                  | .20 |
| Figura 7 – Importazione guidata certificati                                  | .20 |
| Figura 8 – Importazione guidata certificati                                  | .21 |
| Figura 9 – Importazione guidata certificati                                  | .21 |
| Figura 10 – Si sta importando una nuova chiave di scambio privata            | .22 |
| Figura 11 - Si sta importando una nuova chiave di scambio privata            | .22 |
| Figura 12 - Si sta importando una nuova chiave di scambio privata            | .23 |
| Figura 13 – Si sta importando una nuova chiave di scambio privata            | .23 |
| Figura 14 – Importazione guidata certificati                                 | .24 |
| Figura 15 – Esempio di Messaggio di Notifica                                 | .24 |
| Figura 16 – Opzioni Internet                                                 | .25 |
| Figura 17 – Sicurezza – Siti Attendibili                                     | .25 |
| Figura 18 – Inserimento sito Attendibile                                     | .26 |
| Figura 19 – Chiusura impostazione Siti Attendibili                           | .26 |
| Figura 20 – Scelta certificato digitale                                      | .27 |
| Figura 21 – Si stanno firmando i dati con la chiave di scambio privata       | .27 |
| Figura 22 – Modulo N.D.R Home Page                                           | .28 |
| Figura 23 - Modulo N.D.R Home Page - Atti Intercettazioni                    | .29 |
| Figura 24 - Modulo Atto Intercettazione e relative voci di menù              | .29 |
| Figura 25 – Modulo N.D.R Ricerca Annotazione Preliminare                     | .30 |
| Figura 26 - Modulo N.D.R Ricerca Annotazione Preliminare per Interesse PIF   | .30 |
| Figura 27 – Modulo N.D.R Esito Ricerca Annotazione Preliminari               | .31 |
| Figura 28 – Ricevuta Annotazione Preliminare standard                        | .32 |
| Figura 29 - Ricevuta Annotazione Preliminare con Interesse PIF               | .33 |
| Figura 30 - Portale NdR- Stampa esito ricerca Annotazioni Preliminari        | .34 |
| Figura 31 - Portale NdR- Report stampa esito ricerca Annotazioni Preliminari | .34 |
| Figura 32 – Modulo N.D.R.                                                    | .35 |
| Figura 33 - Modulo NdR - Annotazione Preliminare urgente                     | .35 |
| Figura 34 – Modulo NdR – Scelta Tipo NdR                                     | .36 |
| Figura 35 – Modulo NdR – Annotazione Preliminare urgente                     | .36 |
| Figura 36 - Modulo NdR - Annotazione Preliminare urgente - Interesse PIF     | .37 |
| Figura 37 - Inserimento NDR - Specializzazione notizia di reato              | .38 |
| Figura 38 - Modulo NdR - Annotazione Preliminare urgente salvata in bozza    | .38 |
| Figura 39 - Modulo NdR - Annotazione Preliminare urgente -Interesse PIF      | .39 |
| Figura 40 – Modulo NdR – Avviso di invio della Notizia di Reato              | .39 |
| Figura 41 – Modulo NdR – Invio NdR - Scelta della procura di destinazione    | .40 |
| Figura 42 – Modulo NdR – Invio NdR - Scelta materia NDR                      | .40 |
| Figura 43 - Modulo NdR - Annotazione Preliminare urgente - Ignoti seriali    | .41 |

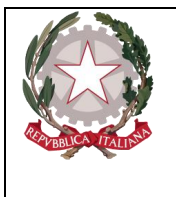

Dipartimento per la transizione digitale, analisi statistica e politiche di coesione Direzione Generale Sistemi Informativi Automatizzati

| Figura 44 – Modulo NdR – Annotazione Preliminare urgente – Ignoti seriali non modificabile                                                           |               |
|----------------------------------------------------------------------------------------------------|---------------|
| settato a No                                                                                                    | 41            |
| Figura 45 – Modulo NdR – Annotazione Preliminare urgente – Ignoti seriali non modificabile                                                           | 40            |
|                                                                                                    | 42            |
| Figura 46 – Modulo NdR - Annotazione Preliminare urgente – Ignoti seriali modificabile settato No                                                    | a<br>42       |
| Figura 47 – Modulo NdR – Invio NDR                                                                                                    | 43            |
| Figura 48 – Alert e tooltip mancanza documento principale                                                                                            | 43            |
| Figura 49 - Alert e tooltip mancanza CF/CUI                                                                                                    | 44            |
| Figura 50 - Mancanza di alcuni dati - warnina non bloccante                                                                                          | 45            |
| Figura 51 - Warning non bloccante - conferma invio                                                                                                   | 45            |
| Figura 52 – Modulo NdR – Avviso di inoltro della Notizia di Reato alla Procura Europea (EPPO                                                         | 046           |
| Figura 52 – Dettaglio della trasmissione di una Notizia di reato urgente inviata alla Procura di                                                     | ) 10          |
| destinazione                                                                                                    | 46            |
| Figura 54 – Modulo NdR – Elenco Notizie di Reato                                                                                                    | .40           |
| Figura 55 – Modulo NdR – Selezione della tipologia di NdR                                                                                            |               |
| Figura 56 – Selezione di una NdR come Seguito di Notizia                                                                                             |               |
| Figura 50 – Sciezione ul una Null come Seguito di Notizia                                                                                            | 0             |
| Figura 57 – Iscrizione NdR come Seguito di Notizia – pop-up di Sciezione NdR principale                                                              | <del></del> 0 |
| Figura 50 – Iscrizione NdR come Seguito di Notizia – Riccica delle NdR principali                                                                    | +)            |
| identificativo della NdP                                                                                                    | 50            |
| Figure 60 – Ricerce delle NdR done l'inserimente di un Seguite di Notizie                                                                            |               |
| Figura 61 – Dettaglio di una NdP di tino Saguito di Notizia                                                                                          |               |
| Figura 61 – Dettaglio di una NdR di tipo Seguito di Notizia                                                                                          |               |
| Figura 62 – Fagina di uno metario con flog ignoti serioli sottoto e SI                                                                               | 52            |
| Figura 64 – Selezione di una materia con flag ignoti seriali settato a NO                                                                            | 52            |
| Figura 65 Modulo NdD Dettoglio di un Seguito di Notizio invisto alla Drogura di destinazion                                                          |               |
| Figura 65 – Modulo NdR – Dettaglio di un Seguito di Notizia inviato alla Fiocula di destinazione<br>Figura 66 – Modulo NdR – Elango Notizio di Rosto | 54<br>54      |
| Figura 60 – Modulo Ndk – Elelico Nolizie di Kealo                                                                                                    |               |
| Figura 6/ – Selezione di una NdK come Alli Successivi                                                                                                |               |
| Figura 68 – Iscrizione Nuk come Auto Successivo – pop-up di Selezione Nuk principale                                                                 |               |
| Figura 69 – Iscrizione Nuk come Atti Successivi – Ricerca delle Nuk principali                                                                       |               |
| Figura 70 – Iscrizione Nak come Au Successivi – Ins. dei numero di protocollo della Nak                                                              |               |
| Figura 71 – Ricerca delle NdR dopo i inserimento di un Atto Successivo                                                                               |               |
| Figura 72 – Dettaglio di una NdR di upo Atti Successivi                                                                                              |               |
| Figura 75 – Pagina di Invio di una NdK di upo Atta Successivi invisto elle Dregure di destingzione.                                                  |               |
| Figura /4 – Modulo Ndk – Dettaglio di un Atto Successivo inviato alla Procura di destinazione                                                        |               |
| Figura /5 – Modulo NdR – Elenco Notizie di Reato                                                                                                    | 60            |
| Figura 70 – Modulo NdR – Salvalaggio in Dozza                                                                                                    | 00            |
| Figura // – Modulo NdK – Bozza                                                                                                    | 01            |
| Figura 78 - Modulo Ndk – Maschera invio NDK con elenco documenti allegati                                                                            | 01            |
| Figura $/9 - Notizie di Reato scadute$                                                                                                    |               |
| Figura 60 - Iviuiti selezione nouzie di reato scadute                                                                                                | 03            |
| Figura 81 – Notizie di reato da menu annotazioni preliminari ordinarie                                                                               | 05            |
| Figura $\delta 2 = \text{IIIVIO IIIassivo nouzie da IIa}$ realo                                                                                      | 04            |
| Figura 65 – Selezione misia delle INdK nell'Invio massivo delle notizie di reato                                                                     | 03            |
| Figura 84 – Invio massivo notizie di reato – preview                                                                                                 | 65            |

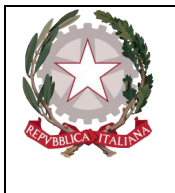

Dipartimento per la transizione digitale, analisi statistica e politiche di coesione

Direzione Generale Sistemi Informativi Automatizzati

| Figura 85 – Invio massivo notizie di reato – Ignoti seriali                                     | 66   |
|-------------------------------------------------------------------------------------------------|------|
| Figura 86 – Invio massivo notizie di reato – Ignoti seriali                                     | 66   |
| Figura 87 – Invio massivo notizie di reato – NdR in errore                                      | 67   |
| Figura 88 – Esito dell invio massivo di notizie di reato                                        | 67   |
| Figura 89 – Cancellazione massiva notizie di reato in bozza                                     | 68   |
| Figura 90 – Stampa notizie di reato in bozza                                                    | 69   |
| Figura 91 – Modulo NdR – Quadro NdR                                                             | 70   |
| Figura 92 – NDR – Allega documento principale                                                   | 71   |
| Figura 93 – Notizia di reato con documento principale allegato                                  | 71   |
| Figura 94 - Esempio Firma Valida, ma certificato scaduto                                        | 72   |
| Figura 95 - Esempio di Certificato Valido                                                       | 72   |
| Figura 96 – Notizia di Reato – Preview documento principale.                                    | 73   |
| Figura 97 – Notizia di Reato – Preview documento principale - barra degli strumenti             | 74   |
| Figura 98 - Notizia di Reato – Atti allegati                                                    | 75   |
| Figura 99 - Notizia di Reato – Allegati – Avviso di assenza del documento principale            | 75   |
| Figura 100 – Notizia di Reato – Allega File.                                                    | 76   |
| Figura 101 - Notizia di Reato – Sintesi atti allegati                                           | 77   |
| Figura 102 - Conferma Cancellazione                                                             | 77   |
| Figura 103 – Notizia di reato – invio in procura con anteprima allegati e relative informazioni | 78   |
| Figura 104 – Modulo NdR – Quadro Indagato/Imputato                                              | 79   |
| Figura 105 – Modulo NdR – Lista Indagati/Imputati                                               | 80   |
| Figura 106 – Modulo NdR – Domic./Resid. Indagato                                                | 83   |
| Figura 107 – Modulo NdR – QGF Indagato                                                          | 84   |
| Figura 108 – Modulo NdR – Paternità Indagato                                                    | 85   |
| Figura 109 – Modulo QGF - Inserimento                                                           | 87   |
| Figura 110 – Selezione di Comma, Lettera e Numero                                               | 88   |
| Figura 111 – Modulo QGF – Messaggio collegamento all'indagato                                   | 89   |
| Figura 112 – Modulo QGF – Luogo                                                                 | 90   |
| Figura 113 – Modulo QGF – Indagato/Imputato                                                     | 91   |
| Figura 114 – Modulo QGF – Altre parti                                                           | 92   |
| Figura 115 – Modulo QGF – Violenza di Genere                                                    | 93   |
| Figura 116 – Modulo QGF – Rapporto Autore/Vittima                                               | 94   |
| Figura 117 – Modulo Responsabile Amministrativo                                                 | 96   |
| Figura 118 – Quadro Responsabile Amministrativo (post immissione dati)                          | 97   |
| Figura 119 – Quadro Responsabile - Sezione Sedi/Domicilio/Resid                                 | 98   |
| Figura 120 – Quadro Responsabile – Illecito amm                                                 | 100  |
| Figura 121 – Quadro Responsabile – (dopo il salvataggio dati)                                   | 100  |
| Figura 122 – Quadro Responsabile – Sezione Legali                                               | 101  |
| Figura 123 – Quadro Responsabile – Elenco Responsabili Amministrativi                           | 102  |
| Figura 124 – Quadro Responsabile–Ripristino Responsabile Amministrativo annullato               | 103  |
| Figura 125 – Quadro Cose sequestrate                                                            | 104  |
| Figura 126 – Quadro Cose sequestrate (post immissione dati)                                     | 115  |
| Figura 127 – Quadro Oggetti/Cose Sequestrate - Sezione QGF - Illeciti Amministrativi            | 116  |
| Figura 128 – Quadro Oggetti/Cose Sequestrate - Sezione QGF - Illeciti Amministrativi            | .117 |
| Figura 129 - Quadro Oggetti/Cose Sequestrate - Sezione Soggetti Interessati (ante immissione d  | ati) |
| · · · · · · · · · · · · · · · · ·                                                               | 118  |

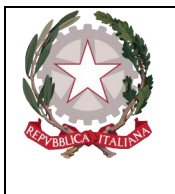

Dipartimento per la transizione digitale, analisi statistica e politiche di coesione

Direxione Generale Sistemi Informativi Automatixxati

| Figura 130 – Quadro Oggetti/Cose Sequestrate - Elenco Cose sequestrate                        | 119   |
|-----------------------------------------------------------------------------------------------|-------|
| Figura 131 – Quadro Oggetti/Cose Sequestrate - Ripristino Cosa Sequestrata annullata          | 120   |
| Figura 132 – Quadro Persona Offesa - Soggetto Fisico (ante immissione dati)                   | 121   |
| Figura 133 – Quadro Persona Offesa - Soggetto Fisico - Sezione Domicilio/Residenza (ante      |       |
| immissione dati)                                                                              | 123   |
| Figura 134 – Scelta di persona offesa                                                         | 125   |
| Figura 135 – Quadro Persona Offesa - Soggetto Giuridico (ante immissione dati)                | 125   |
| Figura 136 - Quadro Persona Offesa - Soggetto Giuridico - Sezione Domicilio/Residenza         | 127   |
| Figura 137 – Quadro Persona Offesa - Sezione QGF/Illeciti Amministrativi (ante immissione     | dati) |
|                                                                                               | 130   |
| Figura 138 – Quadro Persona Offesa - Elenco Persone Offese                                    | 131   |
| Figura 139 – Quadro Persona Offesa - Ripristino Persona Offesa annullata                      | 132   |
| Figura 140 – Riferimento anagrafico                                                           | 134   |
| Figura 141 – Ricerca annotazioni preliminari salvate in bozza                                 | 135   |
| Figura 142 – Dettaglio annotazione preliminare salvata in bozza                               | 136   |
| Figura 143 – Dettaglio di una N.d.R.                                                          | 136   |
| Figura 144 – Dettaglio di un'annotazione preliminare inviata alla procura                     | 137   |
| Figura 145 - Pagina di elenco Condivisioni/deleghe dopo l'invio della NdR alla Procura        | 138   |
| Figura 146 - Maschera inserimento di una nuova condivisione/delega                            | 138   |
| Figura 147 – Dettaglio della condivisione/delega dopo l'inserimento                           | 139   |
| Figura 148 - Elenco Condivisioni/deleghe ricevute e/o effettuate                              | 140   |
| Figura 149 – Elenco annotazioni preliminari urgenti inviate in procura                        | 141   |
| Figura 150 – Dettaglio di un'annotazione preliminare urgente inviata in procura               | 141   |
| Figura 151 – Elenco Condivisioni/Deleghe vuoto                                                | 142   |
| Figura 152 - Impossibilità di inserire "Condivisioni/deleghe" per Seguiti di NdR o Atti Succe | ssivi |
|                                                                                               | 142   |
| Figura 153 – Pagina degli Aggiornamenti                                                       | 143   |
| Figura 154 – Maschera di dettaglio delle condivisione/delega ricevuta                         | 144   |
| Figura 155 – Pagina di elenco "Condivisioni/Deleghe"                                          | 144   |
| Figura 156 – Pagina 'inserimento di una sub-delega                                            | 145   |
| Figura 157 – Pagina dettaglio di una sub-delega                                               | 146   |

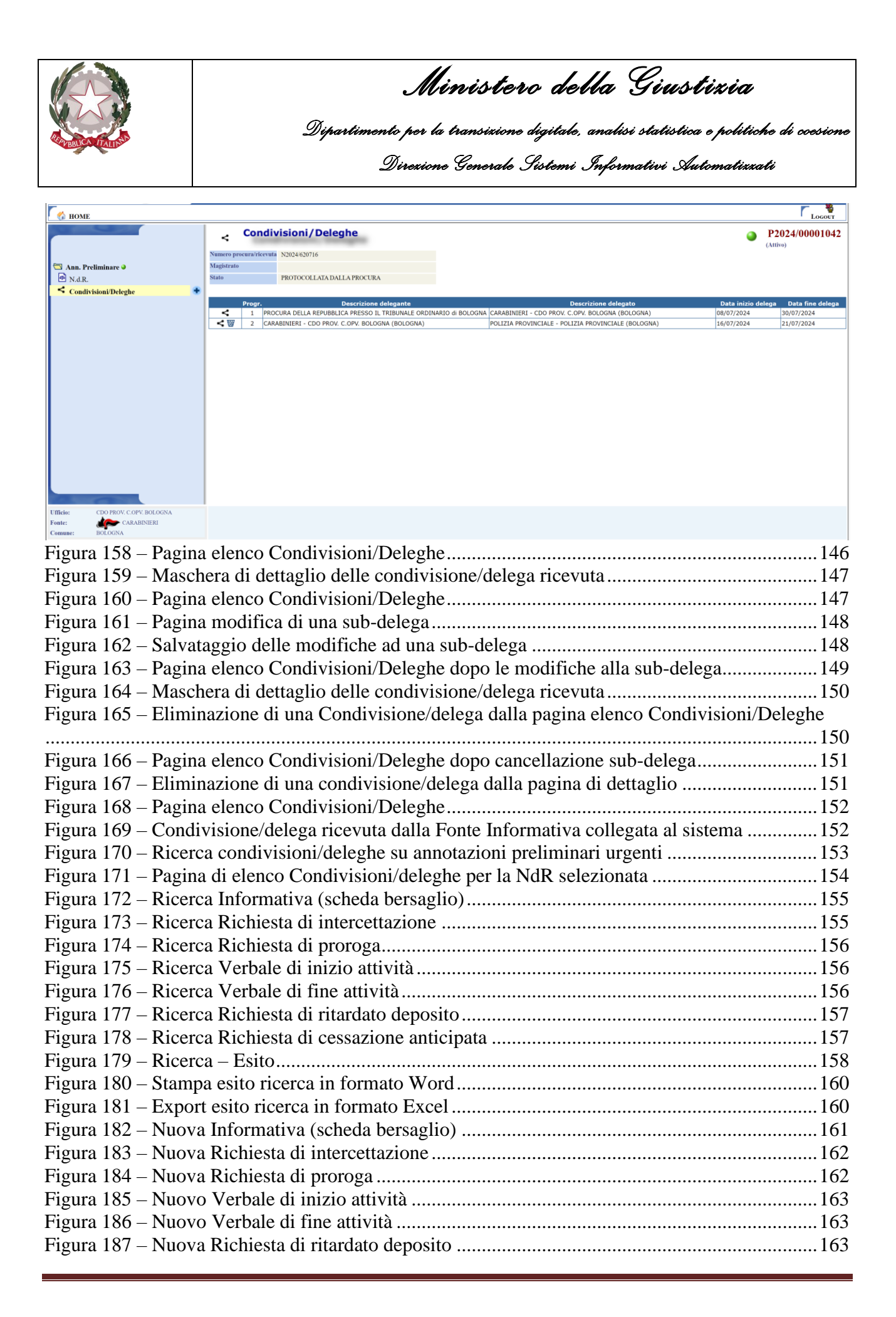

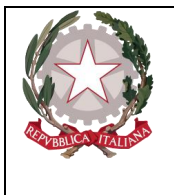

Dipartimento per la transizione digitale, analisi statistica e politiche di coesione

Direxione Generale Sistemi Informativi Automatizzati

| Figura 188 – Nuova Richiesta di cessazione anticipata      | .164  |
|------------------------------------------------------------|-------|
| Figura 189 – Inserimento Cognome e Nome PM                 | .165  |
| Figura 190 – Informativa (scheda bersaglio)                | .165  |
| Figura 191 – Richiesta di Intercettazione                  | .166  |
| Figura 192 – Richiesta di proroga                          | .166  |
| Figura 193 – Verbale di inizio attività                    | .166  |
| Figura 194 – Verbale di fine attività                      | .167  |
| Figura 195 – Richiesta di ritardato deposito               | .167  |
| Figura 196 – Richiesta di cessazione anticipata            | .167  |
| Figura 197 – Dettaglio Richiesta di Intercettazione        | .168  |
| Figura 198 – Selezione documento principale                | .169  |
| Figura 199 – Visualizzazione documento principale allegato | .169  |
| Figura 200 – Elenco Bersagli                               | .170  |
| Figura 201 – Nuovo Bersaglio                               | .171  |
| Figura 202 – Nuovo Bersaglio di tipo Ambientale            | .172  |
| Figura 203 – Nuovo Bersaglio di tipo Utenza Telefonica     | .172  |
| Figura 204 – Nuovo Bersaglio di tipo Utenza Telematica     | .173  |
| Figura 205 – Elenco Intestatari/Usuari                     | .175  |
| Figura 206 – Nuovo Bersaglio (Persona Fisica)              | .176  |
| Figura 207 – Nuovo Bersaglio (Persona Giuridica)           | .177  |
| Figura 208 – Elenco Reati                                  | .178  |
| Figura 209 – Nuovo Reato                                   | .179  |
| Figura 210 – Selezione di Comma, Lettera e Numero          | .179  |
| Figura 211 – Elenco Allegati                               | .180  |
| Figura 212 – Selezione Allegato                            | .181  |
| Figura 213 – Sezione Soggetti Associati                    | .182  |
| Figura 214 – Associazione Soggetti selezionati             | .183  |
| Figura 215 – Modifica associazione Soggetti                | .183  |
| Figura 216 – Sezione Reati Associati                       | .184  |
| Figura 217 – Associazione Reati selezionati                | .184  |
| Figura 218 – Elimina/Ripristina Reati associati            | .185  |
| Figura 219 – Sezione Supporti associati                    | .186  |
| Figura 220 – Associazione Supporti                         | .186  |
| Figura 221 – Sezione Supporti collegati                    | .187  |
| Figura 222 – Modifica Supporto associato                   | .187  |
| Figura 223 – Elimina/Ripristina Supporti associati         | .188  |
| Figura 224 – Sezione Bersagli Associati                    | .188  |
| Figura 225 – Associazione Bersagli selezionati             | .189  |
| Figura 226 – Elimina/Ripristina Bersagli abbinati          | .189  |
| Figura 227 – Sezione Bersagli Associati                    | .190  |
| Figura 228 – Associazione Bersagli selezionati             | .191  |
| Figura 229 – Elimina/Ripristina Bersagli abbinati          | . 191 |
| Figura 230 – Conferma perdita dati da inviare              | .192  |
| Figura 231 – Verifiche pre-invio fallita                   | . 193 |
| Figura 232 – Invio alla Procura                            | . 193 |
| Figura 233 – Invio effettuato (attesa trasferimento)       | .194  |
|                                                            |       |

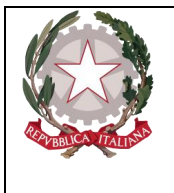

Dipartimento per la transizione digitale, analisi statistica e politiche di coesione

Direxione Generale Sistemi Informativi Automatizzati

| Figura 234 – Esito ricerca Atti Intercettazione                                                 | .194  |
|-------------------------------------------------------------------------------------------------|-------|
| Figura 235 – Selezione Atti IntercettazionI da inviare                                          | . 195 |
| Figura 236 – Esito delle verifiche a fronte dell'invio multiplo di Atti IntercettazionI         | . 195 |
| Figura 237 – Conferma dell'invio in caso di problemi in verifica                                | .196  |
| Figura 238 – Esportazione dati su file                                                          | . 197 |
| Figura 239 – Importazione da file                                                               | . 198 |
| Figura 240 – Bersagli importati da file                                                         | . 198 |
| Figura 241 – Quadro Aggiornamenti                                                               | .201  |
| Figura 242 – Arrivo di nuovi aggiornamenti da leggere                                           | .201  |
| Figura 243 – Pagina di ricerca degli aggiornamenti                                              | .202  |
| Figura 244 – Ricerca degli aggiornamenti non ancora letti                                       | .203  |
| Figura 245 – Esempio di ricerca degli aggiornamenti prima del cambio di un aggiornamento da     |       |
| "Non Letto" a "Letto"                                                                           | .204  |
| Figura 246 - Esempio di ricerca degli aggiornamenti dopo il cambio di un aggiornamento da "N    | on    |
| Letto" a "Letto"                                                                                | .204  |
| Figura 247 - Selezione di un aggiornamento per "Mittente" e "Tipologia atto"                    | .205  |
| Figura 248 – Dettaglio di una Ndr partendo dalla pagina degli aggiornamenti                     | .205  |
| Figura 249 - Sezioni della N.d.R. con l'aggiunta della nuova "Atti A.G."                        | .206  |
| Figura 250 – Sezioni "ATTI A.G." della N.d.R.                                                   | .206  |
| Figura 251 – Visione degli atti provenienti dalla Procura                                       | .207  |
| Figura 252 - Visualizzazione informazioni sulla delega d'indagine ricevuta dalla procura mitten | te    |
|                                                                                                 | .207  |
| Figura 253 – Presenza di allegati negli aggiornamenti                                           | .208  |
| Figura 254 - Finestra "Atti A.G." con elenco degli allegati ricevuti con l'aggiornamento        | .208  |
| Figura 255 – Quadro Allarmi                                                                     | .210  |
| Figura 256 – Pagina di ricerca degli allarmi                                                    | .211  |
| Figura 257 – Ricerca Allarmi senza filtri di ricerca impostati                                  | .212  |
| Figura 258 – Ricerca Allarmi con tipo Urgenza = "in time"                                       | .212  |
| Figura 259 – Ricerca Allarmi con tipo Urgenza = "in Alert"                                      | .213  |
| Figura 260 – Ricerca Allarmi con tipo Urgenza = "Scaduto"                                       | .213  |

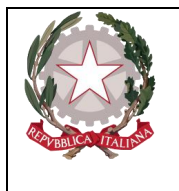

Ministerc della Giustizia

Dipartimento per la transizione digitale, analisi statistica e politiche di coesione Direzione Generale Sistemi Informativi Automatizzati

# 1. Introduzione

## 1.1 Scopo e generalità

Questa guida di riferimento ha una impostazione pratica per utilizzare il Portale NdR e verificarne, in generale, le funzionalità.

Il portale NdR consente agli organi di Polizia di iscrivere una Annotazione Preliminare e di trasmetterla alle Procure di competenza. Successivamente la Procura destinataria ritrova, nelle Annotazioni preliminari, la Notizia di Reato trasmessa e può iscriverla nel proprio Registro Generale delle Notizie di Reato mediante il portale RegeWeb.

Successivamente il portale RegeWeb inoltra al Portale NDR informazioni relative alla iscrizione nel Registro Generale, come il Numero di Registro, la data di iscrizione del procedimento ed il magistrato assegnato.

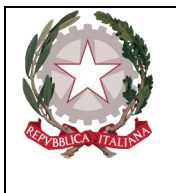

Dipartimento per la transizione digitale, analisi statistica e politiche di coesione Direzione Generale Sistemi Informativi Automatizzati

# 2. Portale NDR

Di seguito verranno illustrate le operazioni per il corretto accesso al Portale NDR e per la creazione di una annotazione preliminare.

### 2.1 Installazione del certificato sul client

Aprire Internet Explorer Fare clic nel menu Strumenti Fare clic su Opzioni Internet Fare clic sulla tab Contenuto Fare clic sul pulsante Certificati

| prieta - Interr              | ec                                                            |                                                 |                            | _                      |
|------------------------------|---------------------------------------------------------------|-------------------------------------------------|----------------------------|------------------------|
| Connession                   | i l                                                           | Programmi                                       |                            | Avanzate               |
| Generale                     | Protezione                                                    | 1 1                                             | rivacy                     | Contenato              |
| Contenuto verifi             | ato ———                                                       |                                                 |                            |                        |
| Cons<br>corris               | ente di poter visu<br>ponda ai criteri di                     | alizzare solo<br>classificazio                  | pagine il (<br>one selezio | cui contenuto<br>nati. |
|                              |                                                               | Atti <u>v</u> a                                 |                            | Impos <u>t</u> azioni  |
| Certificati ——               |                                                               |                                                 |                            |                        |
| Utiliz<br>ident              | are i certificati pe<br>ficazione.                            | er connessio                                    | ni crittogra               | afate e                |
| Cancella s                   | ato <u>S</u> SL                                               | C <u>e</u> rtificati                            |                            | A <u>u</u> tori        |
| Mem<br>prece<br>sugg<br>Feed | rizza i dati immes<br>denza nelle pagir<br>erisce corrisponde | si in<br>ne Web e<br>enze.                      |                            | Impostazioni           |
| I fee<br>siti W<br>Inter     | l offrono contenu<br>eb che possono e<br>net Explorer e alti  | ıti aggiornat<br>essere letti ii<br>ri programm | i di<br>n<br>i.            | Imposta <u>z</u> ioni  |
|                              |                                                               | ОК                                              | Annu                       | ulla Applica           |

Figura 1 – Proprietà Internet Explorer

Fare clic su Importa...

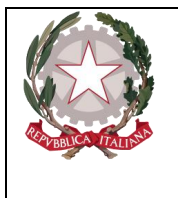

Dipartimento per la transizione digitale, analisi statistica e politiche di coesione Direzione Generale Sistemi Informativi Automatizzati

| Certificati                 |                                |                       | ?×                 |
|-----------------------------|--------------------------------|-----------------------|--------------------|
| Scopo desig <u>n</u> ato:   | ti>                            |                       | •                  |
| Personale Altri utenti Au   | torità di certificazione inter | medie   Autorità di c | ertificazione font |
| Rilasciato a                | Emesso da                      | Data di s Nom         | ie                 |
|                             |                                |                       |                    |
|                             |                                |                       |                    |
|                             |                                |                       |                    |
|                             |                                |                       |                    |
| Importa                     | . <u>R</u> imuovi              |                       | Avanzate           |
| Scopi richiesti certificato |                                |                       |                    |
|                             |                                |                       | ⊻isualizza         |
|                             |                                |                       | ⊆hiudi             |

Figura 2 – Certificati

Fare clic su Avanti

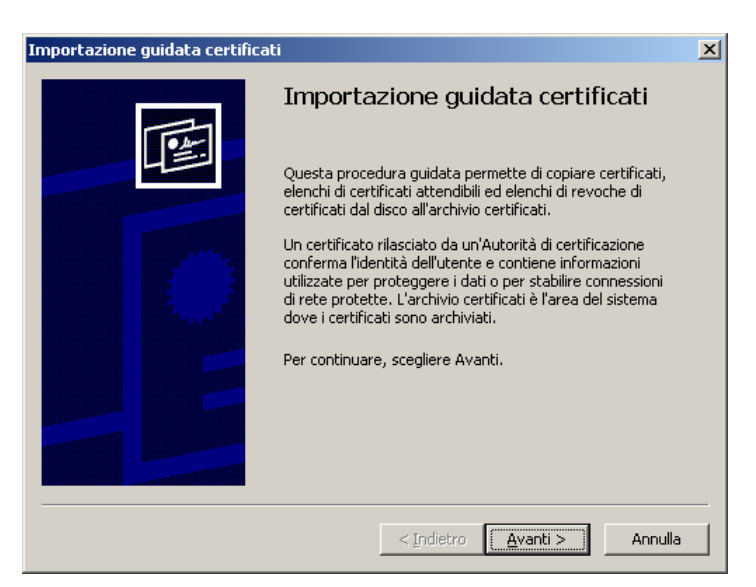

Figura 3 – Importazione guidata certificati

Fare clic su Sfoglia... e selezionare come tipo di file Scambio di informazioni personali (\*.pfx,p12).

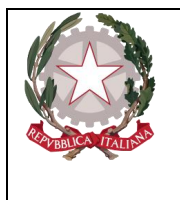

Dipartimento per la transizione digitale, analisi statistica e politiche di coesione Direzione Generale Sistemi Informativi Automatizzati

| e da importare                            |                                                |
|-------------------------------------------|------------------------------------------------|
| Specificare il file da importare.         |                                                |
| Nome <u>fi</u> le:                        |                                                |
|                                           | <u>S</u> foglia                                |
| Nota: è possibile memorizzare più certifi | icati in un singolo file nei seguenti formati: |
| Scambio di informazioni personali - Pl    | KCS #12 (*.PFX, .P12)                          |
| Standard di sintassi dei messaggi crit    | ttografati - Certificati PKCS #7 (.P7B)        |
| Archivio certificati serializzati Microso | oft (*.SST)                                    |
|                                           |                                                |
|                                           |                                                |
|                                           |                                                |
|                                           |                                                |

Figura 4 – Importazione guidata certificati

Aprire la cartella dove si trova il certificato, selezionare il file e fare clic su Apri.

| Apri                                                                                 |                    |                                                |       | ? ×     |
|--------------------------------------------------------------------------------------|--------------------|------------------------------------------------|-------|---------|
| Cerca jn                                                                             | : 🗀 NDR_Collauc    | do 💽 🔮 💋                                       | 🥬 🛄 • |         |
| Documenti<br>recenti<br>Desktop<br>Documenti<br>Documenti<br>Risorse del<br>computer | carabcoli.p12      |                                                |       |         |
| Risorse di rete                                                                      | <u>N</u> ome file: | carabcoli.p12                                  | •     | Apri    |
|                                                                                      | <u>T</u> ipo file: | Scambio di informazioni personali (*.pfx;*.p12 |       | Annulla |

Figura 5 – Apri File

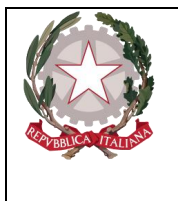

Dipartimento per la transizione digitale, analisi statistica e politiche di coesione Direzione Generale Sistemi Informativi Automatizzati

#### Successivamente fare clic su Avanti

| aa importare                                |                                  |                 |
|---------------------------------------------|----------------------------------|-----------------|
| Specificare il file da importare.           |                                  |                 |
| Nome file:                                  |                                  |                 |
| <br>D:\SICP\NDR\NDR_Collaudo\carabcoli.p    | 12                               | <u>S</u> foglia |
|                                             |                                  |                 |
| Nota: è possibile memorizzare più certifica | ati in un singolo file nei segue | enti formati:   |
| Scambio di informazioni personali - PKC     | IS #12 (*.PFX, .P12)             |                 |
| Standard di sintassi dei messaggi critto    | ografati - Certificati PKCS #7   | (.P7B)          |
| Archivio certificati serializzati Microsofi | t (*.SST)                        |                 |
|                                             |                                  |                 |
|                                             |                                  |                 |
|                                             |                                  |                 |
|                                             |                                  |                 |
|                                             |                                  |                 |
|                                             |                                  |                 |

Figura 6 – Importazione guidata certificati

Immettere la password del certificato. (carabcoli)

Fare clic su Abilita protezione avanzata chiave privata. per proteggere l'accesso all'area privata con un'ulteriore password all'accesso. Fare clic su Avanti

| rtazione guidata certificati                                                                                                    | X     |
|----------------------------------------------------------------------------------------------------|-------|
| assword                                                                                                    |       |
| Per motivi di sicurezza, la chiave privata è stata protetta da password.                                                                                     |       |
| Digitare la password della chiave privata.                                                                                                    |       |
| Password:                                                                                                    |       |
| *****                                                                                                    |       |
| Abilita protezione avanzata chiave privata. Attivando questa opzione si verrà<br>avvisati ogni volta che si utilizzerà la chiave privata da un'applicazione. |       |
| Contrassegna questa chiave come esportabile. Questa opzione consente di<br>eseguire il backup o di trasportare le chiavi in un secondo momento.              |       |
| < Indietro Avanti > Annu                                                                                                    | Ila ( |
| < Indietro Avanti > Annu                                                                                                    | lla   |

Figura 7 – Importazione guidata certificati

Fare clic su Selezionare automaticamente l'archivio certificati secondo il tipo di certificato Fare clic sul pulsante **Avanti**.

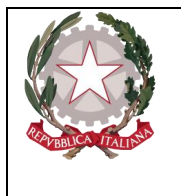

Dipartimento per la transizione digitale, analisi statistica e politiche di coesione

Direxione Generale Sistemi Informativi Automatizzati

| portazione guidata certificati                                                                                                    |  |
|----------------------------------------------------------------------------------------------------|--|
| Archivio certificati                                                                                                    |  |
| Gli archivi certificati sono le aree del sistema dove i certificati sono archiviati.                                                        |  |
| L'archivio certificati può essere selezionato automaticamente dal sistema oppure è<br>possibile specificare il percorso per il certificato. |  |
| Selezionare automaticamente l'archivio certificati secondo il tipo di certificato                                                           |  |
| C Mettere tutti i certificati nel seguente archivio                                                                                         |  |
| Archivio certificati;                                                                                                    |  |
| Personale Sfoglia                                                                                                    |  |
|                                                                                                    |  |
|                                                                                                    |  |
|                                                                                                    |  |
|                                                                                                    |  |
|                                                                                                    |  |
|                                                                                                    |  |
| < Indietro Avanti > Annulla                                                                                                    |  |

Figura 8 – Importazione guidata certificati

Fare clic sul pulsante Fine.

| Importazione guidata certificati                    | ×                                                                 |
|-----------------------------------------------------|-------------------------------------------------------------------|
| Completamen<br>guidata certifi                      | to dell'Importazione<br>icati                                     |
| Importazione guidata co                             | ertificati completata.                                            |
| Impostazioni selezionati                            | e:                                                                |
| Archivio certificati sele<br>Contenuto<br>Nome file | ezionato Automaticamente determi<br>PFX<br>D:\SICP\NDR\NDR_Collau |
|                                                     | etro Fine Annulla                                                 |

Figura 9 – Importazione guidata certificati

Fare clic su Imposta livello protezione...

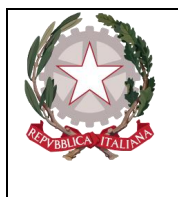

Dipartimento per la transizione digitale, analisi statistica e politiche di coesione Direzione Generale Sistemi Informativi Automatizzati

| ando una nuova chiave di scambio privata. 🛛 🔀                                                                                                    |
|----------------------------------------------------------------------------------------------------|
| Creazione di un elemento protetto da parte di<br>un'applicazione.                                                                                                    |
| Chiave privata CryptoAPI                                                                                                    |
| Livello di protezione impostato su Medio       Imposta livello protezione         Imposta livello protezione       Imposta livello protezione         Imposta livello protezione       Imposta livello protezione         Imposta livello protezione       Imposta livello protezione         Imposta livello protezione       Imposta livello protezione         Imposta livello protezione       Imposta livello protezione |
|                                                                                                    |

Figura 10 – Si sta importando una nuova chiave di scambio privata

selezionare Alto.

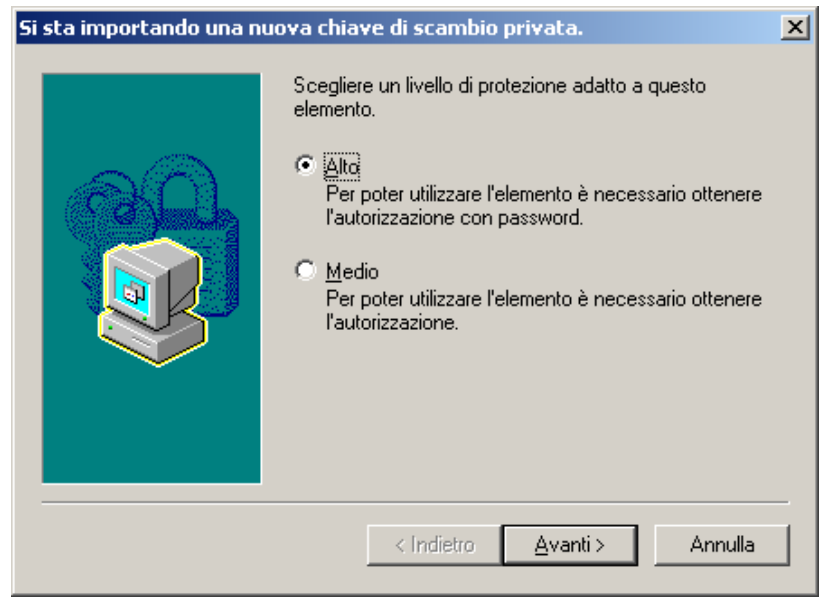

Figura 11 – Si sta importando una nuova chiave di scambio privata

Fare clic su **Avanti** e immettere una password. È importante memorizzarla perché verrà chiesta ogni volta che si accede alle aree private o al portale NdR. Fare clic su **Fine**.

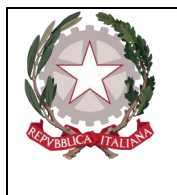

Dipartimento per la transizione digitale, analisi statistica e politiche di coesione Direzione Generale Sistemi Informativi Automatizzati

| Si sta importando una n | uova chiave di scambio privata.                                                                                                   | × |
|-------------------------|----------------------------------------------------------------------------------------------------|---|
|                         | Creazione di una password per proteggere l'elemento.                                                                              |   |
|                         | Crea una nuova password per l'elemento<br>Password per: Chiave privata CryptoAPI<br>Password: ••••••<br>Conferma password: •••••• |   |
|                         | < Indietro <u>F</u> ine Annulla                                                                                                   |   |

Figura 12 – Si sta importando una nuova chiave di scambio privata

Fare clic su OK.

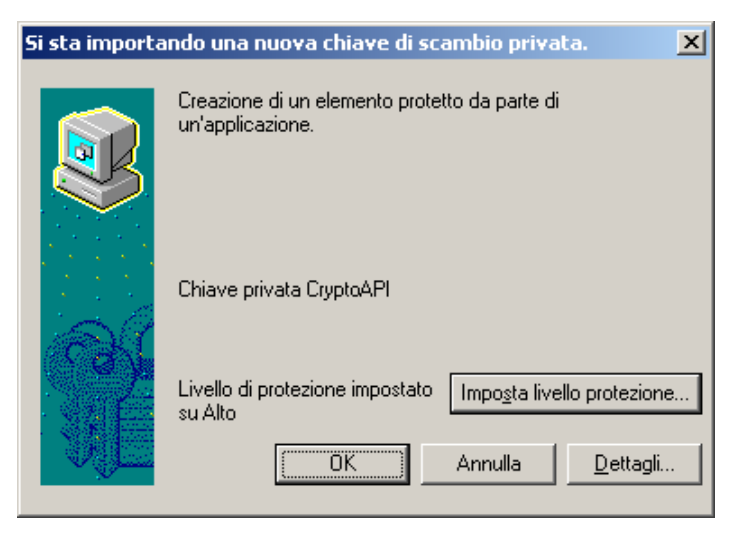

Figura 13 – Si sta importando una nuova chiave di scambio privata

Terminata l'operazione verrà visualizzata la finestra di conferma di avvenuta importazione del certificato. Fare clic su **OK**.

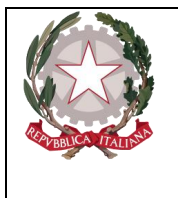

Dipartimento per la transizione digitale, analisi statistica e politiche di coesione Direzione Generale Sistemi Informativi Automatizzati

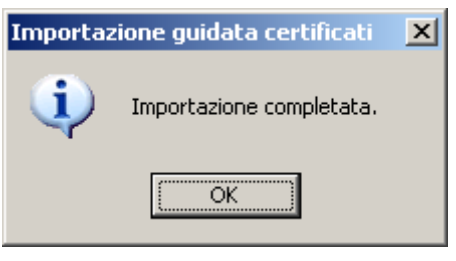

Figura 14 – Importazione guidata certificati

## 2.2 Compatibilità Browser per l'accesso al Portale NdR

Il Portale NdR, dalla versione 4.5.0 è stato reso compatibilie con i browser basati su Chromium ed ovviamente anche con il browser Microsoft Edge Versione 114.0.1823.67.

L'operazione ha comportato la perdita di compatibilità con il vecchio browser Internet Explorer.

#### 2.2.1 Microsoft Edge

Dalla versione 4.5.0 PNDR deve essere utilizzato il browser EDGE senza compatibilità Internet Explorer.

Laddove fosse stata, in precedenza, abilitatà la retro compatibilità con Internet Explorer, questa impostazione dovrà essere necessariamente rimossa.

### 2.3 Impostazione Sicurezza, controllo creazione messaggi

Microsoft, ha introdotto una funzione di sicurezza per impedire ad eventuali script dannosi, contenuti in alcune pagine web, di sovraccaricare il browser stesso. La funzione di sicurezza si attiva automaticamente quando una pagina web visualizza più volte un messaggio di notifica, all'utente, simile a quello mostrato di seguito:

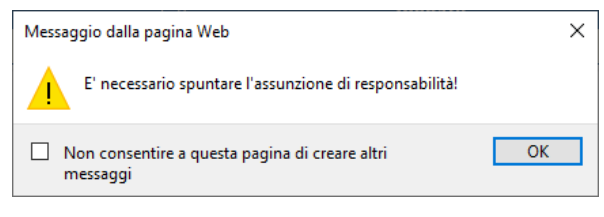

Figura 15 – Esempio di Messaggio di Notifica.

Viene mostrata una casella di spunta associata al messaggio "Non consentire a questa pagina di creare altri messaggi". Si consiglia l'operatore del Portale NdR di non spuntare mai questa opzione che, qualora attivata, impedirebbe all'applicazione di mostrare la messaggistica utile a risolvere eventuali problemi e a volte a proseguire anche con l'attività in corso come nel caso di messaggi che richiedono una conferma per procedere.

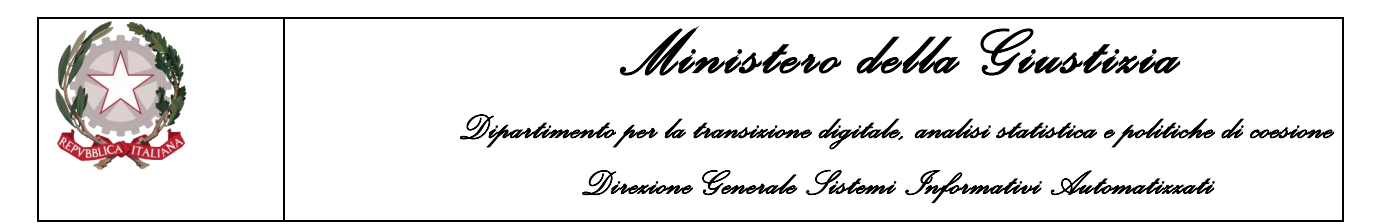

Per ovviare alla visualizzazione casella di spunta associata al messaggio "Non consentire a questa pagina di creare altri messaggi" è possibile intervenire tramite le impostazioni del browser Internet Explorer. L'operatore deve selezionare il menù "Opzioni Internet" come nella figura seguente:

|                                                                                         |                                                                                                    | - 0 ×                   |
|-----------------------------------------------------------------------------------------|----------------------------------------------------------------------------------------------------|-------------------------|
| - ≜ ĉ   (ceca                                                                           | Stampa<br>File<br>Zoom (140%)<br>Sicureza                                                                                                    | ₽ + ि ि के              |
| Google                                                                                  | Apri con Microsoft Edge<br>Aggiungi sho a visualizzasione App<br>Visualizza download<br>Gestione componenti aggiuntivi<br>Strumenti di sviluppo F12<br>Via i siti aggiunti<br>Impostazione Visualizzazione Compatibilità | CTRL+MAIUSC+E<br>CTRL+J |
| Ricerca avanzata           Cerca con Google           Mi sento fortunato                | Opzioni Internet<br>Informazioni su Internet Explorer                                                                                                    |                         |
| Pubblicità Soluzioni aziendali Tutto su Google Google.com<br>© 2022 - Privacy - Termini |                                                                                                    |                         |
|                                                                                         |                                                                                                    |                         |

Figura 16 – Opzioni Internet

Nella finestra "Opzioni Internet" si dovrà attivare la sezione "Sicurezza", scegliere l'opzione "Siti Attendibili" e premere il pulsante "Siti"

| Opzioni Internet       |                                                                         |                                          |                            | ?                     | ×     |
|------------------------|-------------------------------------------------------------------------|------------------------------------------|----------------------------|-----------------------|-------|
| Connessioni            |                                                                         | Programmi                                |                            | Avanzate              |       |
| Generale               | Sicurezza                                                               | Pr                                       | ivacy                      | Contenu               | to    |
| Selezionare l'area     | di cui visualizza                                                       | re o modifica<br>V<br>Siti attendibili   | re le impos<br>Siti co     | tazioni.              |       |
| Citt - 11              | dibib                                                                   |                                          | restriz                    | oni                   |       |
| Area rise<br>pericolos | ervata ai siti We<br>si per il compute                                  | eb considerati<br>r o i file.            | non                        | Siti                  |       |
| L'area ci              | ontiene siti Web                                                        |                                          |                            |                       |       |
| Livello di sicurez     | za per l'area                                                           |                                          |                            |                       |       |
| Livelli consent        | iti per questa a                                                        | rea: Tutti                               |                            |                       |       |
| Mec<br>                | <b>fia</b><br>Richiesta di con<br>Intenuto non sio<br>Controlli Active> | ferma prima d<br>curo<br>( non firmati r | i eseguire i<br>Ion consen | l download di<br>titi |       |
| Attiva mo              | dalità protetta                                                         | (richiede il ria                         | vvio di Inte               | ernet Explorer)       |       |
|                        | Livello persona                                                         | izzato                                   | Livel                      | o predefinito         |       |
|                        | Ripristina li                                                           | vello predefin                           | ito per tut                | te le aree            |       |
|                        |                                                                         | ОК                                       | Annul                      | la Ap;                | olica |

Figura 17 – Sicurezza – Siti Attendibili

Nella finestra "Siti attendibili" sarà ora necessario aggiungere il sito del Portale NdR : https://portalendr.giustizia.it:8443

digitandolo nell'apposita casella di testo e premendo, successivamente, il tasto "Aggiungi"

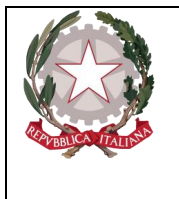

Ministerc della Giustizia

Dipartimento per la transizione digitale, analisi statistica e politiche di coesione Direzione Generale Sistemi Informativi Automatizzati

| Opzioni Internet                                                         |                                                                           |                                                                                                    | ?                                                   | ×                                             |
|--------------------------------------------------------------------------|---------------------------------------------------------------------------|----------------------------------------------------------------------------------------------------|-----------------------------------------------------|-----------------------------------------------|
| Connessioni                                                              | Prog                                                                      | rammi                                                                                                    | Avanzate                                            |                                               |
| Generale                                                                 | Sicurezza                                                                 | Privacy                                                                                                  | Contenuto                                           |                                               |
| Selezionare l'area di                                                    | cui visualizzare o n                                                      | tendibili Siti c                                                                                         | stazioni.<br>on<br>zioni                            |                                               |
| Siti atten                                                               | dibili                                                                    |                                                                                                    | <b>CIH</b>                                          | í                                             |
| Area riser<br>pericolosi                                                 | Siti attendibili                                                          |                                                                                                    | - Cin                                               | ×                                             |
| L'area con<br>Livello di sicurezza<br>Livelli consentiti<br>Media<br>Ric | È possit<br>Tutti i s<br>imposta<br>Aggiungi il sito W                    | vile aggiungere e r<br>iti Web compresi n<br>zioni di sicurezza.<br>/eb all'area:<br>endr.giustizia.it:8 | rimuovere siti Web<br>nell'area utilizzeran<br>1443 | da questa area.<br>no le relative<br>Aogiungi |
| - Co                                                                     | Siti Web:                                                                 |                                                                                                    |                                                     |                                               |
| Attiva mod                                                               | https://192.16<br>https://nginx-r<br>https://sirfinpa<br>https://sirfinpa | 8.10.37<br>p-20200940f2-pro<br>i-files.sharepoint.<br>i-myfiles.sharepoi                                 | e.aks2.sirfinpa.it<br>com<br>nt.com                 | Rimuovi                                       |
|                                                                          | Kichiedi verif                                                            | ica server (https:)                                                                                      | ) per tutti i siti dell                             | Chiudi                                        |
|                                                                          | OF                                                                        | ( Annu                                                                                                   | lla Applic                                          | a                                             |

Figura 18 – Inserimento sito Attendibile

| Siti attendibili                                                                                                    |                                                                         |               |                         | × |
|----------------------------------------------------------------------------------------------------|-------------------------------------------------------------------------|---------------|-------------------------|---|
| È possibile aggiungere e<br>Tutti i siti Web compres<br>impostazioni di sicurezzi                                                                                                    | e rimuovere siti Web<br>nell'area utilizzeran<br>a.                     | da q<br>no le | uesta area.<br>relative |   |
| Aggiungi il sito Web all'area:                                                                                                    |                                                                         |               | Aggiungi                |   |
| Siti Web:<br>https://nginx-rp-20200940f2-f<br>https://portalendr.giustizia.it<br>https://sirfinpa-files.sharepoin<br>https://sirfinpa-myfiles.sharepoin<br>Mtps://sirfinpa-myfiles.sharepoin | ore.aks2.sirfinpa.it<br>t.com<br>oint.com<br>::) per tutti i siti dell' | ^<br>V        | Rimuovi                 |   |
|                                                                                                    |                                                                         |               | Chiudi                  |   |

Figura 19 – Chiusura impostazione Siti Attendibili

Una volta aggiunto il Portale NdR trai i siti attendibili si potrà chiudere la finestra con il pulsate "Chiudi" e successivamente salvare e rendere attive le impostazioni cliccando sul botone "OK" della finestra "Opzioni Internet".

#### 2.4 Accesso al Portale NdR

Accedere al portale NdR digitando, in un browser il seguente url:

#### https://portalendr.giustizia.it:8443/NdrWEB/home.do

Verrà richiesto di scegliere il certificato da utilizzare per avviare la comunicazione in modalità protetta

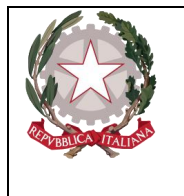

Dipartimento per la transizione digitale, analisi statistica e politiche di coesione Direzione Generale Sistemi Informativi Automatizzati

| Scelta cer | tificato digitale                                                |                                      | ? ×  |
|------------|------------------------------------------------------------------|--------------------------------------|------|
|            | azione<br>È necessario identificare<br>Scegliere un certificato. | il sito Web da visualizzare.         |      |
|            | Nome                                                             | Rilasciato da                        |      |
|            | carabcoli carabcoli                                              | NDRCAAdmin                           |      |
|            |                                                                  |                                      |      |
|            | Ulteriori informa                                                | zioni <u>V</u> isualizza certificato |      |
|            |                                                                  | OK Annu                              | ılla |

Figura 20 – Scelta certificato digitale

Immettere la password del certificato immessa durante la procedura di importazione del certificato.

| Si stanno firmai | ndo i dati con la chiave di scambio privata.                                                            | × |
|------------------|----------------------------------------------------------------------------------------------------|---|
|                  | Richiesta di accesso a un elemento protetto da parte di<br>un'applicazione.<br>Chiave privata CryptoAPI |   |
| VE               | OK Annulla <u>D</u> ettagli                                                                             |   |

Figura 21 – Si stanno firmando i dati con la chiave di scambio privata

Effettuata la login viene visualizzata la Home page dell'applicativo

| A PBR               |                                                             |                                    | Dip                         | M<br>artimento per la<br>Direxion                    | inist<br>a transixid<br>ve General | e <b>ro de</b> l<br>no digitalo,<br>le Sistemi d | lla G<br>analisi sh<br>Informati | <b>iusl</b><br>atistica<br>ivi Aut | e politici<br>iomatizza | he di cce<br>vti | ×s ic |
|---------------------|-------------------------------------------------------------|------------------------------------|-----------------------------|------------------------------------------------------|------------------------------------|--------------------------------------------------|----------------------------------|------------------------------------|-------------------------|------------------|-------|
| -                   | S.I.C.P.                                                    | Sistema Informativo della          | a Cognizione Penale         | - Modulo NdR - Ver. 4.2.3 (MEV 202                   | 2-04 CUI) del 31/03/202            | 2                                                |                                  | М                                  | NISTERO della G         | Biustizia 🙀      | ł     |
| 🔥 HOME              | 8                                                           |                                    |                             |                                                      |                                    |                                                  |                                  |                                    |                         | 1 1 1 L          | OGOU  |
|                     |                                                             | Numero NdR<br>Cognome Indagato     | e Preliminar                | e in Bozza                                           | Anno NdR<br>Nome Indagato          |                                                  |                                  |                                    |                         |                  |       |
|                     |                                                             | Dalla data Protocollazio           | ne                          |                                                      | Alla data Protocol                 | lazione                                          |                                  |                                    |                         |                  |       |
| <b>2</b>            | Ann. Preliminare Urg.                                       | Dalla data Iscrizione              |                             |                                                      | Alla data Iscrizion                | e                                                |                                  |                                    |                         |                  |       |
| <b>C</b>            | Ann. Preliminare Ord.                                       | Connome/R Soc Pers                 | 0#                          |                                                      | Nome Persona Of                    | lesa                                             |                                  |                                    |                         |                  |       |
| 0                   | Aggiornamenti (2)                                           | Stato                              | SALVATUN BOZ                |                                                      | Specializzazione I                 | NdR                                              |                                  |                                    |                         |                  |       |
| $\Lambda$           | Allarmi                                                     | Num. lotto                         |                             |                                                      | _                                  | 1                                                |                                  |                                    |                         |                  |       |
|                     |                                                             | Protocollo                         | 🗐 🕴 Тіро                    | 🗐 Num Procura 🗐 Prot. fo                             | nte 📳 Num Lotto                    | Data Atto                                        | Indagato/                        | Persona<br>Offesa                  | Data Prot               | . Data           | Scat  |
|                     |                                                             | P2022/00000007                     | NDR-URG                     | 67                                                   |                                    | 21/04/2022 00:00                                 | MASON PERRY                      |                                    | 21/04/2022              | 21/04/2022       |       |
|                     |                                                             | P2022/0000008                      | NDR-URG                     | 33333                                                |                                    | 26/04/2022 00:00                                 | TEST ONE                         |                                    | 26/04/2022              | 26/04/2022       |       |
|                     |                                                             | P2022/0000009                      | NDR-ORD                     | 45453                                                |                                    | 26/04/2022 00:00                                 |                                  |                                    | 26/04/2022              | 26/04/2022       |       |
|                     |                                                             | P2022/0000010                      | NDR-ORD                     | 222                                                  |                                    | 26/04/2022 00:00                                 |                                  |                                    | 26/04/2022              | 26/04/2022       |       |
|                     |                                                             | P2022/0000011                      | NDR-URG                     | 33333                                                |                                    | 26/04/2022 00:00                                 | SDFFSDFD 3434435                 |                                    | 26/04/2022              | 26/04/2022       |       |
|                     |                                                             | P2022/0000012                      | NDR-URG                     | 333                                                  |                                    | 26/04/2022 00:00                                 |                                  | <u> </u>                           | 26/04/2022              | 26/04/2022       |       |
|                     |                                                             | P2022/0000013                      | Seguito-URG                 | 7777                                                 |                                    | 16/12/2021 00:00                                 |                                  | 1                                  | 26/04/2022              | 26/04/2022       |       |
|                     |                                                             | P2022/00000014                     | NDR-URG                     | 3333                                                 |                                    | 27/04/2022 00:00                                 | AAAA BBBB                        |                                    | 27/04/2022              | 27/04/2022       |       |
|                     |                                                             | P2022/0000016                      | NDR-URG                     | 28                                                   |                                    | 27/04/2022 00:00                                 | FFFFFFFF                         |                                    | 27/04/2022              | 27/04/2022       |       |
| Action              |                                                             | FINO A NUOVA CO<br>DELLE CNR A TUT | MUNICAZIONE<br>TE LE PROCUR | NON E' CONSENTITO ALLEC<br>E E NON E' NECESSARIO RIA | ARE FILE (DOC, P<br>CCREDITARSI.   | DF, FOTO, ECC.) ALLE                             | CNR - IL VOSTRO U                | JFFICIO E' GL                      | ' ABILITATO A           | LLA TRASMISS     | ION   |
| nte:<br>blo:<br>te: | produtop2021<br>GUARDIA DI FINANZA<br>GUARDIA DI<br>FINANZA | ricerca                            | invia alla procura          | elimina re                                           | iset 😂                             |                                                  |                                  |                                    |                         | Vai a pa         | ag. 🔽 |

Figura 22 – Modulo N.D.R.- Home Page

Nella parte superiore è riportata la versione attualmente in uso, nella parte inferiore a destra le informazioni relative all'operatore connesso.

Nella parte centrale sono visualizzate tutte le annotazioni preliminari ancora in bozza con evidenza di quelle scadute.

Sotto tale elenco possono essere presenti eventuali comunicazioni.

Nel menu a sinistra sono presenti voci in base alla classificazione delle annotazioni preliminari. Le tipologie disponibili sono:

- Ann Preliminare. Urg: per visualizzare/iscrivere Annotazioni preliminari urgenti
- Ann Preliminare. Ord: per visualizzare/iscrivere Annotazioni preliminari ordinarie

Per le Fonti Informative abilitate e per gli Operatori Autorizzati è disponibilie la funzionalità di gestione degli "**Atti Intercettazioni**". Nella pagina "Home" dopo l'accesso, nel menù a sinistra viene visualizzata anche la voce "Atto Intercettazione".

Sempre nel menu a sinistra sono presenti altre due voci:

- **Aggiornamenti**: dove la Fonte Informativa collegata al sistema, prende visione delle eventuali comunicazioni ricevute, relative ad Atti inviati dalle Procure o a Deleghe d'Indagini/Condivisioni di Notizie di Reato.
- Allarmi: gestione degli allarmi da parte della Fonte Informativa collegata al sistema, sulle eventuali deleghe d'indagini ricevute dalla Procura

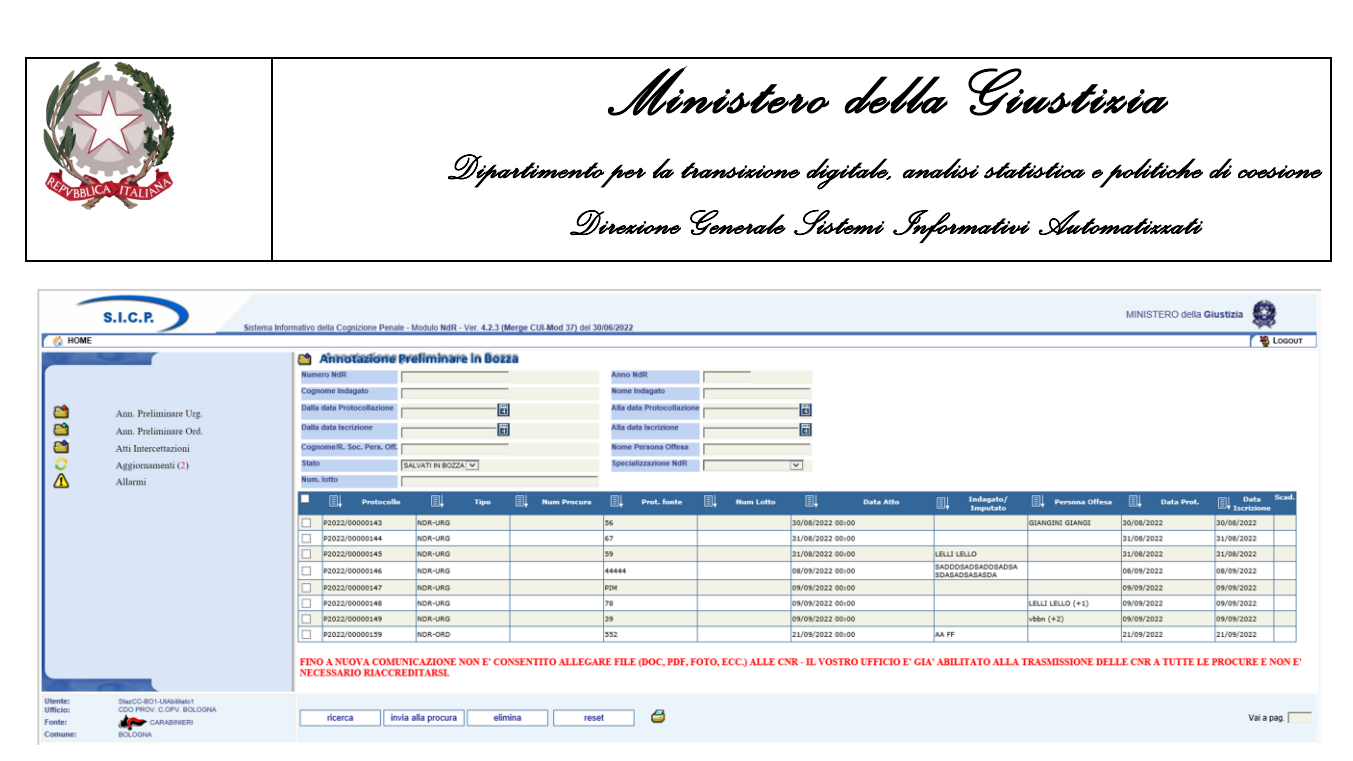

Figura 23 – Modulo N.D.R.- Home Page – Atti Intercettazioni

Selezionando la voce di menù "Atto Intercettazione" si attiva il sottomenù per la selezione delle diverse tipologie di comunicazione che è possibile gestire nel Portale NdR.

| -                                        | S.I.                           | C.P.                                                       | Siste        | ema Informativo dell             | a Cognizione Penale       | - Modulo NdR - Ver           | 4.6.1 (Scheda 2023-            | 61) del 22/0      | 3/2024               |                                |                  | М                 | NISTERO della G | ustizia 🙀               |         |  |
|------------------------------------------|--------------------------------|------------------------------------------------------------|--------------|----------------------------------|---------------------------|------------------------------|--------------------------------|-------------------|----------------------|--------------------------------|------------------|-------------------|-----------------|-------------------------|---------|--|
| Г 🏠 но!                                  | ME                             |                                                            |              |                                  |                           |                              |                                |                   |                      |                                |                  |                   |                 | Locot                   | a<br>cr |  |
|                                          | -                              |                                                            | 🖆 🗚          | Annotazione Prefiminare in Bozza |                           |                              |                                |                   |                      |                                |                  |                   |                 |                         |         |  |
|                                          |                                |                                                            | Numer        | ro NdR                           |                           |                              |                                |                   | Anno NdR             |                                |                  |                   |                 |                         |         |  |
| <b>2</b>                                 | Ann. Preli                     | minare Urg.                                                | Cogno        | ome Indagato                     |                           |                              |                                |                   | Nome Indag           | nto                            |                  |                   |                 |                         |         |  |
| <u> </u>                                 | Ann. Preli                     | minare Ord                                                 | Dalla (      | data Protocollazione             | Alla data Protocollazione |                              |                                |                   |                      | 3                              |                  |                   |                 |                         |         |  |
|                                          | Atti Interc                    | <ul> <li>Biobiasta di intersattaziona</li> </ul>           |              | ta Iscrizione                    |                           | 4                            |                                |                   | Alla data Isc        | rizione                        |                  | 4                 |                 |                         |         |  |
| X                                        | Aggiornan                      | <ul> <li>Richiesta di mercenazione</li> </ul>              |              | e/R. Soc. Pers. Off.             |                           |                              |                                |                   | Nome Perso           | 1a Offesa                      |                  | _                 |                 |                         |         |  |
| -                                        | Anarim                         | <ul> <li>Vashala di inizio attività</li> </ul>             |              | -                                | SALVATI IN BOZZA          | ~                            |                                |                   | Specializzazi        | one NdR                        | ~                |                   |                 |                         |         |  |
|                                          |                                | <ul> <li>Verbale di fine attività</li> </ul>               |              | tto                              |                           |                              |                                |                   |                      |                                |                  |                   |                 |                         |         |  |
|                                          |                                | <ul> <li>Richiesta di ritardato denos</li> </ul>           | ito          | Protocollo                       | 🗐 🚽 Tipo                  | Num<br>Procura               | E Prot. fonte                  | 🗐 Num             | Lotto                | Data Atto                      | Indagato/        | Persona<br>Offesa | 🗐 🛛 Data Prot.  | Data<br>Iscrizione Scad | ı.      |  |
|                                          |                                | <ul> <li>Richiesta di cessazione anti</li> </ul>           | cinata       | 023/00000068                     | NDR- URG                  |                              | 333333                         |                   | 15/                  | 03/2023 00:00                  | (11)             | (+                | 2) 15/03/2023   | 15/03/2023              |         |  |
|                                          |                                | - Intellecte of ecosicione and                             |              | P2023/00000081                   | NDR- URG                  |                              | 5555555                        |                   | 13/                  | 04/2023 00:00                  | (+1)             | (11)              | 13/04/2023      | 13/04/2023              | 1       |  |
|                                          |                                |                                                            |              | P2024/00000856                   | Atti Successivi-          |                              | 222222                         |                   | 08/                  | 05/2024 00:00                  | (+1)             | (+1)              | 22/05/2024      | 22/05/2024              |         |  |
|                                          |                                |                                                            |              | P2024/00000867                   | NDR- ORD                  |                              | 3254                           |                   | 23/                  | 05/2024 00:00                  |                  |                   | 23/05/2024      | 23/05/2024              | -       |  |
|                                          |                                |                                                            |              | P2024/00000875                   | NDR- ORD                  |                              |                                |                   | 23/                  | 05/2024 11:11                  |                  |                   | 23/05/2024      | 24/05/2024              |         |  |
|                                          |                                |                                                            |              | P2024/00000876                   | NDR- ORD                  |                              |                                |                   | 23/                  | 05/2024 11:11                  |                  |                   | 23/05/2024      | 24/05/2024              |         |  |
|                                          |                                |                                                            | - F          | P2024/00000877                   | NDR- ORD                  |                              |                                |                   | 23/                  | 05/2024 11:11                  |                  |                   | 23/05/2024      | 24/05/2024              |         |  |
|                                          |                                |                                                            |              | P2024/00000878                   | NDR- ORD                  |                              |                                |                   | 23/                  | 05/2024 11:11                  |                  |                   | 23/05/2024      | 24/05/2024              |         |  |
|                                          |                                |                                                            |              | P2024/00000883                   | NDR- ORD                  |                              | wet                            |                   | 26/                  | 05/2024 00:00                  |                  |                   | 26/05/2024      | 26/05/2024              |         |  |
|                                          | 0                              |                                                            |              | P2024/00000884                   | ORD                       |                              | werw                           |                   | 24/                  | 05/2024 00:00                  |                  |                   | 26/05/2024      | 26/05/2024              |         |  |
|                                          |                                |                                                            |              |                                  |                           |                              |                                | 12                | 2 risultati          | 12 > >>                        |                  |                   |                 |                         |         |  |
|                                          |                                |                                                            | FINO<br>TRAS | ) A NUOVA COM<br>SMISSIONE DE    | IUNICAZIONE               | NON E' CONSE<br>FTE LE PROCU | NTITO ALLEGA<br>RE E NON E' NE | RE FILE<br>CESSAR | (DOC, PI<br>IO RIACO | DF, FOTO, ECC.)<br>ZREDITARSI. | ALLE CNR - IL VO | OSTRO UFFICI      | O E' GIA' ABILI | TATO ALLA               |         |  |
| Utente:<br>Ufficio:<br>Fonte:<br>Comune: | StazCC-BO<br>CDO PRO<br>MOLOGN | O1-UtAbilitato1<br>W. C.OPV. BOLOGNA<br>• CARABINIERI<br>A |              | ricerca                          | invia alla procura        | elimina                      |                                | reset             | 4                    |                                |                  |                   |                 | Vai a pag.              |         |  |

Figura 24 – Modulo Atto Intercettazione e relative voci di menù

Le possibili tipologie di Atto Intercettazione che sarà possibile gestire sono:

- Informativa (scheda bersaglio)
- Richiesta di intercettazione
- Richiesta di proroga
- Verbale di inizio attività
- Varbale di fine attività
- Richiesta di ritardato deposito
- Richiesta di cessazione anticipata

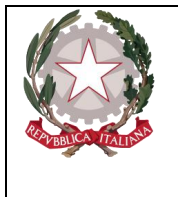

Ministerc della Giustizia Dipartimento per la transizione digitale, analisi statistica e politiche di coesione Direxione Generale Sistemi Informativi Automatizzati

Selezionando le diverse voci del sottomenù "Atto Intercettazione" si accederà alla pagina di ricerca degli Atti Intercettazione specifici.

### 2.5 Ricerca e stampa annotazioni Preliminari

Dalla Home page, dove sono visualizzate le annotazioni preliminari ancora in bozza, o selezionando uno dei menu proposti, ad esempio il menu Ann. Preliminare Ord, è possibile effettuare ricerche fra le annotazione preliminari. Per raffinare la ricerca è possibile inserire dei valori.

| м но                          | S.I.C.P.                                                                      | Sistema Informativo della Co                                                                                                    | ognizione Penale - Modulo NdR - Ver. 4.6.1 (Scheda 2023-61) del 22/03/2024 |                                                                                                    | MINISTERO della Giustizia |            |
|-------------------------------|-------------------------------------------------------------------------------|----------------------------------------------------------------------------------------------------|----------------------------------------------------------------------------|----------------------------------------------------------------------------------------------------|---------------------------|------------|
|                               | ME<br>Ann. Preliminare Urg.<br>Angjornamenti (2)<br>Allarmi                   | Annotazione Numero NdR Cognome Indagato Dalla data Protocultazione Cognome/IK. Soc. Pers. Off. Stato Dottinazione Num. iotto Interesse PIF St | Preliminare ordinaria                                                      | Anno NdR<br>Nome Indagato<br>Alla data Protocellazione<br>Alla data Seridione<br>Mone Presona Offesa<br>Specializzazione NdR |                           | Locott     |
| Utente:<br>Ufficio:<br>Fonte: | StazCC-BO1-UtAbilitato1<br>CDO PROV. C.OPV. BOLOGNA<br>CARABINIERI<br>BOLOGNA | ricerca                                                                                                    | reset nuova ann. prel.                                                     |                                                                                                    |                           | Vai a pag. |

Figura 25 – Modulo N.D.R.- Ricerca Annotazione Preliminare

Agli operatori delle Fonti Informative abilitate è possibile raffinare la ricerca, oltre che con i criteri comuni a tutti gli utenti, anche specificando eventualmente il valore dell'Interesse PIF.

| _                                        | S.I.C.P.                                                                            | tema Informativo della Cognizione Penale - Modulo NdR - Ver. 4.6.1 (Scheda 2023-61) del 22/03/2024 | MINISTERO della Giustizia | 0          |
|------------------------------------------|-------------------------------------------------------------------------------------|----------------------------------------------------------------------------------------------------|---------------------------|------------|
|                                          | 48<br>Aaa. Preliminare Urg.<br>Aao. Preliminare Ord.<br>Aggionamenti (3)<br>Allarmi | Annotazione Preliminare ordinaria.         Nauro Ndi                                               |                           |            |
| Utente:<br>Ufficio:<br>Fonte:<br>Comune: | StazCC-BOI-UtAbilitato1<br>CDO PROV. C.OPV. BOLOGNA<br>CARABINIERI<br>BOLOGNA       | ricerca reset nuova ann. prel.                                                                     |                           | Vai a pag. |

Figura 26 – Modulo N.D.R.- Ricerca Annotazione Preliminare per Interesse PIF

|                                                                                                    |   |                                                                                | Dy                                                                                                    | <b>Ministi</b><br>rartimento per la transizio<br>Direzione General                                                                                                    | e <b>ro del</b> a<br>no digitalo, d<br>lo Sistemi S                                                                            | h <b>a Gi</b><br>malisi sta<br>Informatin                                                                                                    | i <b>usti:</b><br>tiotica o <sub>j</sub><br>ri Auton                                                                                                    | X <b>İA</b><br>po <i>liticho di</i><br>natizzati                                                                                                    | coesio:     |
|----------------------------------------------------------------------------------------------------|---|--------------------------------------------------------------------------------|----------------------------------------------------------------------------------------------------|----------------------------------------------------------------------------------------------------|----------------------------------------------------------------------------------------------------|----------------------------------------------------------------------------------------------------|----------------------------------------------------------------------------------------------------|----------------------------------------------------------------------------------------------------|-------------|
|                                                                                                    | - | S.I.C.P.                                                                       | stema Informativo della Cognizione Penale - Modulo Ne                                                                                                    | sR - Ver. 4.2.0.0 del 01/06/2021                                                                                                    |                                                                                                    |                                                                                                    |                                                                                                    | MINISTERO della Giustizia                                                                                                    |             |
| NUMBER       Tipo       Procession       Data Atto       Data Atto       Data Succission       Timonation       Timonation                                                                                                    |   | Ana. Preliminare Urg.<br>Ana. Preliminare Ord.<br>Aggiornanesti (2)<br>Allarmi | Cogume Indigato Dalla data Socione Dalla data Socione Dalla data Socione Dalla data Socione Cognome Indigato Stato Destinazione Data data Socione Cognome Indigato Data data Socione Cognome Indigato Destinazione Destinazione De | e.ordinaria                                                                                                    | Anno NdR<br>Nome Indagato<br>Alla data Protocollazione<br>Alla data Iscritzione<br>Nome Persona Offesa<br>Specializzazione NdR | 2021                                                                                                    |                                                                                                    |                                                                                                    |             |
| Imp         Proce Lobosciesto         Importanza de la constructiva de la constructiva |   |                                                                                | NUM. DOID           Image: Type         Image: Type         Type         Type         Type         <                                                                                                    | Data Atto         Data Prob.         Data Storizzone           20/05/2021         0:00         20/05/2021         20/05/2021           19/05/2021         0:00         20/05/2021         19/05/2021           19/05/2021         0:00         19/05/2021         19/05/2021           18/05/2021         0:00         19/05/2021         19/05/2021           19/05/2021         0:00         19/05/2021         19/05/2021           19/05/2021         0:00         19/05/2021         19/05/2021           19/05/2021         0:00         19/05/2021         19/05/2021           19/05/2021         0:00         19/05/2021         19/05/2021           19/05/2021         0:00         19/05/2021         19/05/2021           19/05/2021         0:00         19/05/2021         19/05/2021           19/05/2021         0:00         19/05/2021         19/05/2021           19/05/2021         0:00         19/05/2021         19/05/2021           19/05/2021         0:00         19/05/2021         19/05/2021 | Indagata/ E Persona Off<br>Imputato                                                                                            | State         State         Scate           (1)         (1)         (1)         (1)           (2)         (1)         (1)         (1)           (2)         (2)         (1)         (1)           (2)         (2)         (1)         (1)           (2)         (2)         (2)         (2)           (2)         (2)         (2)         (2)           (2)         (2)         (2)         (2)           (2)         (2)         (2)         (2)           (2)         (2)         (2)         (2)           (2)         (2)         (2)         (2)           (3)         (2)         (2)         (2)           (3)         (2)         (2)         (2)           (3)         (2)         (2)         (2)           (3)         (2)         (2)         (2) | Precurs all     Destination      Destination      De | Num         Hagistrati           1221/00005         1           2221/00005         1           2221/00005         1           2221/00005         1           2221/00005         1           2221/00005         1           2221/00005         1           2221/00005         1           2221/00005         1           2221/00005         1           2221/00005         1           2221/00005         1           2221/00005         1           2221/00005         1           2221/00005         1           2221/00005         1 | P E Procura |

Figura 27 – Modulo N.D.R.- Esito Ricerca Annotazione Preliminari

L'esito della ricerca elencherà le annotazioni preliminari che soddisfano le eventuali condizioni impostate in una tabella.

Per ogni annotazione sono riportate nelle diverse colonne alcune informazioni :

- stato dell'annotazione: se inviata alla procura di competenza o ancora presente in bozza;
- tipo di annotazione: NdR o Seguito o Atti successivi
- Protocollo:nr di protocollo della Fonte
- Numero Lotto: nr attribuito al lotto
- Data atto: data della NDR
- Data Prot.: Data Protocollazione
- Data Iscrizione: Data di inserimento a Sistema
- Indagato/Imputato: nome e cognome dell'indagato
- Persona offesa: nome e cognome dell'indagato
- Stato dell'Invio: se è stata inviata alla Procura e con quale esito (ad esempio NDR trasferita correttamente alla Procura. In caso NDR con Interesse PIF lo stato riporterà anche la situazione relativa all'invio alla Procura EPPO (2 icone)
- Stato: indica se il fascicolo è bloccato in modifica o disponibile
- Scad: indica se è scaduta
- Procura di destinazione: indica la Procura a cui si è inviata la NDR
- Num Procura: nr attribuito dalla Procura a seguito di ricezione/iscrizione
- Ricevuta: se la NDR viene acquisita dalla Procura, quest'ultima genera una ricevuta, la cui icona compare in questa colonna
- Magistrato: Magistrato di procura a cui è stato assegnato il fascicolo
- Note: eventuali note in caso di rigetto della NDR da parte della Procura

Se l'annotazione è stata acquisita dalla Procura è disponibile la relativa ricevuta, selezionando l'icona Z è possibile visualizzare/salvare la ricevuta che si presenta come nell'immagine seguente:

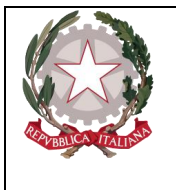

Dipartimento per la transizione digitale, analisi statistica e politiche di coesione Direzione Generale Sistemi Informativi Automatizzati

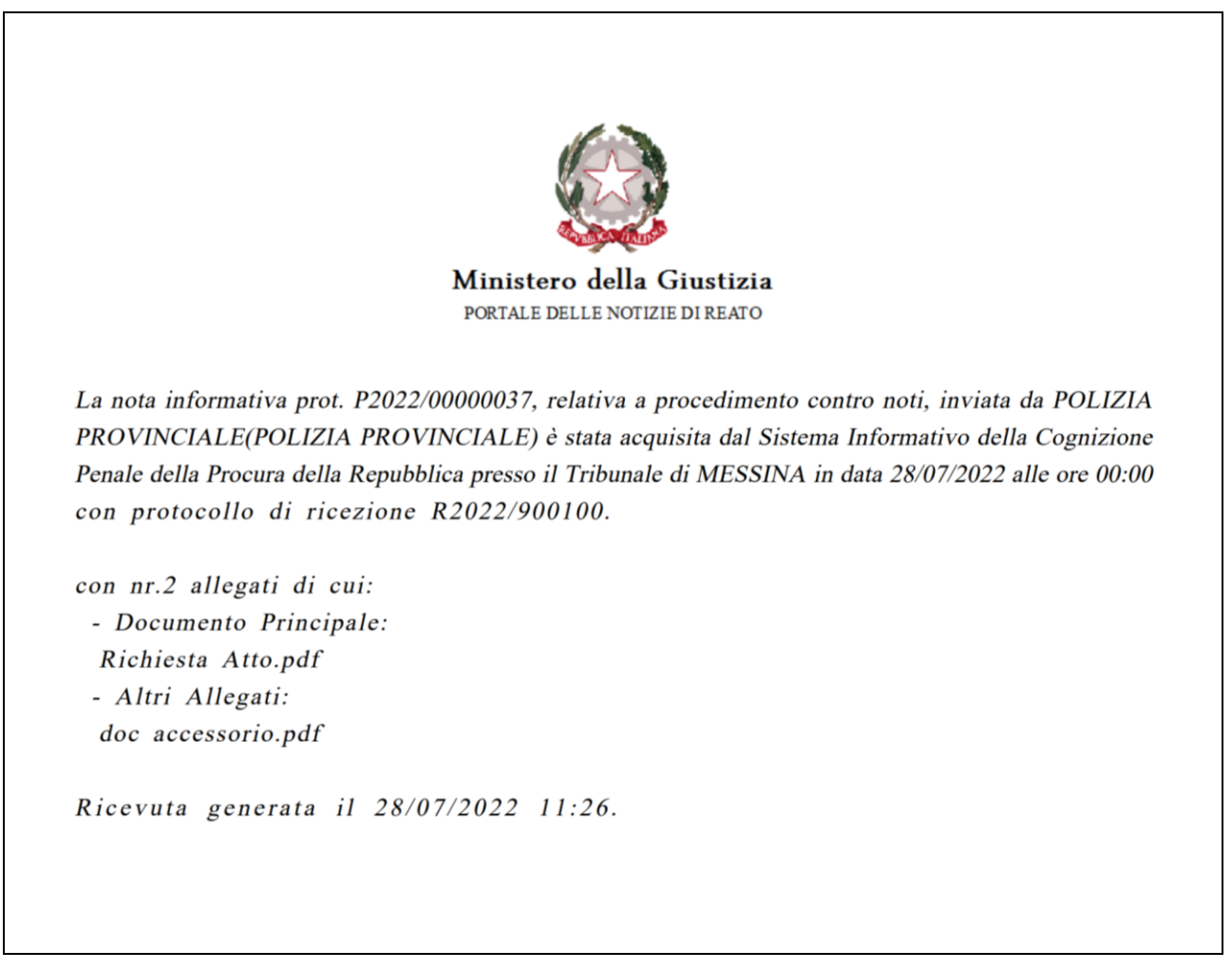

Figura 28 – Ricevuta Annotazione Preliminare standard

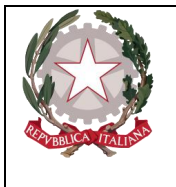

Dipartimento per la transizione digitale, analisi statistica e politiche di coesione Direzione Generale Sistemi Informativi Automatizzati

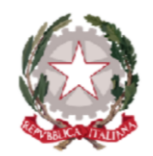

Ministero della Giustizia PORTALE DELLE NOTIZIE DI REATO

La nota informativa prot. P2022/00000036, relativa a procedimento contro noti, inviata da CDO PROV. C.OPV. BOLOGNA(CARABINIERI) è stata acquisita dal Sistema Informativo della Cognizione Penale della Procura della Repubblica presso il Tribunale di MESSINA in data 28/07/2022 alle ore 00:00 con protocollo di ricezione R2022/900100.

La nota informativa prot. P2022/00000036, relativa a procedimento contro noti, inviata da CDO PROV. C.OPV. BOLOGNA(CARABINIERI) è stata acquisita dal Sistema Informativo della Cognizione Penale dell'ufficio del Procuratore Europeo ("EPPO") in data 28/07/2022 alle ore 00:00 con protocollo di ricezione E 2022/800100.

con nr.2 allegati di cui: - Documento Principale: Atto principale.pdf - Altri Allegati: Allegato Accessorio.pdf

Ricevuta generata il 28/07/2022 11:12.

Figura 29 – Ricevuta Annotazione Preliminare con Interesse PIF

Gli stati dell'invio possibili sono riportati nella seguente tabella:

| Z | In transito                        |
|---|------------------------------------|
| ( | Inviata correttamente alla Procura |
|   | Acquisita dalla procura            |
| R | Rigettata                          |
| R | Riacquisita                        |
| P | Protocollata                       |

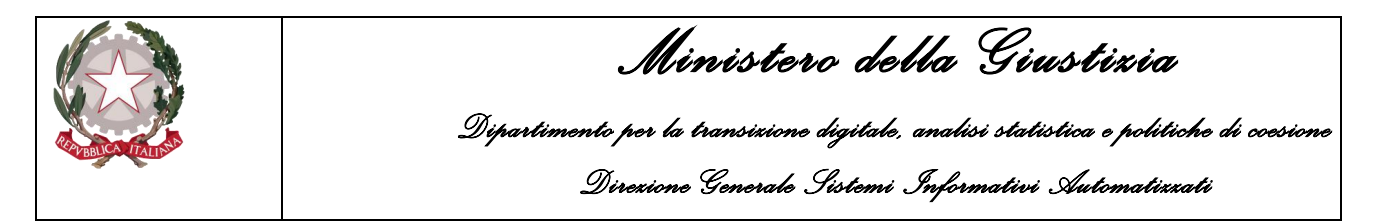

Da questa maschera è anche possibile effettuare una stampa dell'esito della ricerca selezionando l'icona della stampante. Viene chiesto se si desidera aprire o salvare il report.

| - HOR                                    | S.I.C.P.                                                | Sisten        | na Informativ       | ro della Cognizione Penale - | Modulo NdR          | - Ver. 4.0.4.0 ME\ | VSCHEDA_20_2 | 5 del 26/06/2020        |     |               |          |         |               | MINISTER     | O de      | lla Giustizia     |            | 1 |
|------------------------------------------|---------------------------------------------------------|---------------|---------------------|------------------------------|---------------------|--------------------|--------------|-------------------------|-----|---------------|----------|---------|---------------|--------------|-----------|-------------------|------------|---|
| - HON                                    | WC                                                      | l 🖻 A         | Annota              | zione Prelimina              | re_ordin            | aria               |              |                         |     |               |          |         |               |              |           |                   |            | - |
|                                          |                                                         | Nume          | ro NdR              |                              |                     |                    |              |                         |     | Anno No       | IR       |         | 2020          |              |           |                   |            |   |
|                                          |                                                         | Cogn          | ome Indaga          | io                           |                     |                    |              |                         | N   | Nome Indagato |          |         |               |              | -         |                   |            |   |
|                                          | Ann. Destinante Une                                     | Dalla         | data Protoc         | ollazione                    | Ē                   |                    |              |                         |     | Alla dati     | a Proto  | collazi | one           | 6            | 1         |                   |            |   |
| 3                                        | Ann. Preliminare Org.                                   | Dalla         | data Iscrizio       | ne                           | Ē                   |                    |              |                         |     | Alla data     | a Iscriz | ione    |               | i i          | <b>a</b>  |                   |            |   |
| 0                                        | Aggiornamenti (2)                                       | Cogn          | ome/R. Soc.         | Pers. Off.                   |                     |                    |              |                         | N   | lome P        | ersona   | Offesa  |               |              | -         |                   |            |   |
| Δ                                        | Allarmi                                                 | Stato         |                     | Í                            |                     | ~                  |              |                         | s   | Speciali      | zzazio   | se NdR  |               | ¥            |           |                   |            |   |
|                                          |                                                         | Desti         | nazione             |                              |                     |                    |              | 2                       | •   |               |          |         |               |              |           |                   |            |   |
|                                          |                                                         | Num.          | lotto               |                              |                     |                    |              |                         |     |               |          |         |               |              |           |                   |            |   |
|                                          |                                                         |               |                     |                              | Data                | Elevent            | Data         | Inducato/ D Per         | 000 | Stato         | Stato    | Scad.   | Di Procura di | I Num        |           |                   | I Nota     |   |
|                                          |                                                         |               | Et ipa              | Lotto                        | Atto                | EL Data Prot.      | Iscrizione   | Imputato - Off          | esa | invio         |          |         | Destinazione  | Procura      |           | ilų Magistrato    | H+ Procura |   |
|                                          |                                                         |               | NDR 📥               | P2020/00000181               | 09:30               | 28/01/2020         | 24/06/2020   |                         |     |               | •        | _       |               |              | $\square$ |                   |            |   |
|                                          |                                                         | <b>E</b>      | NDR                 | P2020/00000180               | 16/01/2020<br>09:30 | 28/01/2020         | 24/06/2020   |                         |     | ۵             |          | E       | BOLOGNA       | R2020/100097 |           |                   |            |   |
|                                          |                                                         |               | 🖇 NDR               | P2020/00000179               | 16/01/2020<br>09:30 | 28/01/2020         | 24/06/2020   |                         |     |               | ۲        |         |               |              |           |                   |            |   |
|                                          |                                                         |               | 隊 ndr               | P2020/00000178               | 16/01/2020<br>09:30 | 28/01/2020         | 24/06/2020   |                         |     |               | ۲        |         |               |              |           |                   |            |   |
|                                          |                                                         |               | 🖇 NDR               | P2020/00000177               | 16/01/2020<br>09:30 | 28/01/2020         | 24/06/2020   |                         |     |               | ۲        |         |               |              |           |                   |            |   |
|                                          |                                                         |               | 🖇 NDR               | P2020/00000176               | 16/01/2020<br>09:30 | 28/01/2020         | 24/06/2020   |                         |     |               | ۲        |         |               |              | Π         |                   |            |   |
|                                          |                                                         |               | MDR                 | P2020/00000175               | 16/01/2020          | 28/01/2020         | 24/06/2020   |                         |     |               | ۲        |         |               |              | $\square$ |                   |            |   |
|                                          |                                                         | 04            | NDR                 | P2020/00000174               | 16/01/2020          | 28/01/2020         | 24/06/2020   |                         |     |               | ۲        |         |               |              |           |                   |            |   |
|                                          |                                                         |               | MDR                 | P2020/00000173               | 16/01/2020          | 28/01/2020         | 24/06/2020   |                         |     |               | ٢        |         |               |              |           |                   |            |   |
|                                          |                                                         |               | NDR.                | P2020/00000172               | 16/01/2020          | 28/01/2020         | 24/06/2020   |                         |     |               | •        |         |               |              |           |                   |            |   |
|                                          |                                                         |               |                     | 1                            | 03130               |                    | 44           | risultati 1 2 3 4 5 > > | >   |               | -        | _       |               |              |           |                   |            |   |
| Utente:<br>Ufficio:<br>Fonte:<br>Comune: | predutop01<br>ACI-SERVIZIO PRA-BIELLA<br>ACI<br>BOLOGNA |               | ricerca             | invia alla procura           | elimir              | ia 🗌               | reset        | nuova ann. prel.        | 3   |               |          |         |               |              | Оре       | erazione effettua | /ai a pag. | - |
| <                                        |                                                         | Aprire o salv | are <b>report</b> . | rtf (164 KB) da              | ?                   |                    |              |                         |     | Apri          |          | Salva   | ✓ Annull      | a ×          |           |                   | 1          | • |

Figura 30 – Portale NdR- Stampa esito ricerca Annotazioni Preliminari

|        |                                                                                                    |                                                                                                    |                                        | report.rtf - Visual   | izzazione protetta                                                                                                    | a • Salvataggio co                      | mpletato 👻                                | _ م_                         | Latini Emanuele                                                                                                    | S IZ                                                                                                    | æ –       | 0        | X      |
|--------|----------------------------------------------------------------------------------------------------|----------------------------------------------------------------------------------------------------|----------------------------------------|-----------------------|----------------------------------------------------------------------------------------------------|-----------------------------------------|-------------------------------------------|------------------------------|----------------------------------------------------------------------------------------------------|----------------------------------------------------------------------------------------------------|-----------|----------|--------|
| ile Ho | ome Inserisci                                                                                                    | Disegno                                                                                                    | Progettazione                          | e Layout Rife         | erimenti Let                                                                                                    | tere Revision                           | e Visualizza                              | a Guida                      |                                                                                                    | 🖓 Co                                                                                                    | mmenti 🗸  | ි Cond   | lividi |
|        | IZZAZIONE PROTETT                                                                                                    | TA Attenzion<br>Visualizza                                                                                                    | e. I file provenier<br>zione protetta. | nti da Internet posso | no contenere viru                                                                                                    | s. A meno che noi                       | n sia necessario i                        | modificare il fil            | le, è consigliabile i                                                                                                   | restare in                                                                                                    | Abilita r | nodifica | >      |
|        |                                                                                                    |                                                                                                    |                                        |                       |                                                                                                    |                                         |                                           |                              |                                                                                                    |                                                                                                    |           |          |        |
|        |                                                                                                    |                                                                                                    |                                        |                       |                                                                                                    |                                         |                                           |                              |                                                                                                    |                                                                                                    |           |          |        |
|        |                                                                                                    |                                                                                                    |                                        | PORTA                 | LE Ndr - E                                                                                                    | LENCO AN                                | INOTAZIO                                  | ONI                          |                                                                                                    |                                                                                                    |           |          |        |
|        | Criteri di R                                                                                                    | icerca ins                                                                                                    | seriti:                                | I                     |                                                                                                    |                                         |                                           |                              |                                                                                                    |                                                                                                    |           |          |        |
|        | Numero Registro                                                                                                    | o PM                                                                                                    |                                        |                       |                                                                                                    |                                         | Anno Re                                   | gistro PM                    |                                                                                                    |                                                                                                    |           |          |        |
|        | Cognome Indaga                                                                                                    | ato                                                                                                    |                                        |                       |                                                                                                    |                                         | Nome In                                   | dagato                       |                                                                                                    |                                                                                                    |           |          |        |
|        | Dalla Data Iscriz<br>Cognome/R. Soc                                                                                                    | zione<br>Pers. Off.                                                                                                    |                                        |                       |                                                                                                    |                                         | Alla Dat:<br>Nome Pe                      | a Iscrizione<br>rsona Offesa |                                                                                                    |                                                                                                    |           |          |        |
|        | 0                                                                                                    |                                                                                                    |                                        |                       |                                                                                                    |                                         |                                           |                              |                                                                                                    |                                                                                                    |           |          |        |
|        |                                                                                                    |                                                                                                    |                                        |                       |                                                                                                    |                                         |                                           |                              |                                                                                                    |                                                                                                    |           |          |        |
|        |                                                                                                    |                                                                                                    |                                        |                       | Elenco                                                                                                    | o annotazior                            | ni                                        |                              |                                                                                                    |                                                                                                    |           |          |        |
|        | Ufficio: GUA                                                                                                    | RDIA DI F                                                                                                    | TNANZA                                 | Fonte: GUAF           | Elenco<br>RDIA DI FIN                                                                                                    | ) annotazior                            | li<br>me: <mark>MESSIN</mark>             | A                            |                                                                                                    |                                                                                                    |           |          |        |
|        | Ufficio: GUAI                                                                                                    | RDIA DI F                                                                                                    | TINANZA                                | Fonte:GUAF            | Elenco<br>RDIA DI FINA                                                                                                    | ) annotazior<br>ANZA Comu               | li<br>ine:MESSIN                          | A                            |                                                                                                    | De t 6 e t                                                                                                    | Dest ODI  | 7        |        |
|        | Ufficio: GUAI<br>Prot. NDR                                                                                                    | RDIA DI F<br>Registro<br>Portale                                                                                                 | TINANZA<br>Materia                     | Fonte:GUAF            | Elenco<br>RDIA DI FINA<br>Data iscr.                                                                                                    | ) annotazior<br>ANZA Comu<br>Data invio | li<br>1ne:MESSIN<br>Data Ric<br>Proc.     | A<br>Num NR                  | Stato invio                                                                                                    | Prot. fonte                                                                                                    | Prot. SDI | ]        |        |
|        | Ufficio: GUAI Prot. NDR P2022/0000012                                                                                                    | RDIA DI F<br>Registro<br>Portale<br>IGNOTI                                                                                       | TINANZA<br>Materia                     | Fonte:GUAF            | Elenco<br>RDIA DI FINA<br>Data iscr.<br>26/04/2022                                                                                                   | ) annotazioi<br>ANZA Comu<br>Data invio | li<br>ine:MESSIN<br>Data Ric<br>Proc.     | A<br>Num NR                  | Stato invio<br>in bozza                                                                                                 | Prot. fonte                                                                                                    | Prot. SDI |          |        |
|        | Ufficio: GUAJ Prot. NDR P2022/00000012 P2022/00000010                                                                                                    | RDIA DI F<br>Registro<br>Portale<br>IGNOTI<br>IGNOTI                                                                             | Materia                                | Fonte: GUAR           | Elenco<br>RDIA DI FINA<br>Data iscr.<br>26/04/2022<br>26/04/2022                                                                                     | ) annotazion<br>ANZA Comu<br>Data invio | li<br>ine:MESSIN<br>Data Ric<br>Proc.     | A<br>Num NR                  | Stato invio<br>in bozza<br>in bozza                                                                                     | <b>Prot. fonte</b><br>333<br>222                                                                                                    | Prot. SDI | -        |        |
|        | Ufficio: GUA<br>Prot. NDR<br>P2022/00000012<br>P2022/00000010<br>P2022/00000009                                                                                                    | RDIA DI F<br>Registro<br>Portale<br>IGNOTI<br>IGNOTI<br>IGNOTI                                                                   | Materia                                | Fonte:GUAR            | Elenco<br>RDIA DI FINA<br>26/04/2022<br>26/04/2022<br>26/04/2022                                                                                     | annotazion                              | li<br>ine:MESSIN<br>Data Ric<br>Proc.     | A<br>Num NR                  | Stato invio<br>in bozza<br>in bozza<br>in bozza                                                                         | Prot. fonte<br>333<br>222<br>45453                                                                                                    | Prot. SDI | -        |        |
|        | Ufficio: GUA<br>Prot. NDR<br>P2022/00000012<br>P2022/00000001<br>P2022/00000009<br>P2022/00000016                                                                                                | RDIA DI F<br>Registro<br>Portale<br>IGNOTI<br>IGNOTI<br>IGNOTI<br>NOTI                                                           | Materia                                | Fonte:GUAR            | Elenco<br>RDIA DI FINA<br>26/04/2022<br>26/04/2022<br>26/04/2022<br>27/04/2022                                                                       | annotazion                              | II<br>Ine:MESSIN<br>Data Ric<br>Proc.     | A<br>Num NR                  | Stato invio<br>in bozza<br>in bozza<br>in bozza<br>in bozza                                                             | Prot. fonte<br>333<br>222<br>45453<br>28                                                                                                    | Prot. SDI |          |        |
|        | Ufficio: GUAJ<br>Prot. NDR<br>P2022/0000012<br>P2022/0000010<br>P2022/00000016<br>P2022/00000014                                                                                                 | RDIA DI F<br>Registro<br>Portale<br>IGNOTI<br>IGNOTI<br>IGNOTI<br>NOTI<br>NOTI                                                   | TINANZA<br>Materia                     | Fonte:GUAF            | Elence<br>RDIA DI FINA<br>26/04/2022<br>26/04/2022<br>26/04/2022<br>27/04/2022<br>27/04/2022                                                         | ) annotazion<br>ANZA Comu<br>Data invio | li<br>Ine:MESSIN<br>Data Ric<br>Proc.     | A Num NR                     | Stato invio<br>in bozza<br>in bozza<br>in bozza<br>in bozza<br>in bozza                                                 | Prot. fonte<br>333<br>222<br>45453<br>28<br>3333                                                                                                | Prot. SDI |          |        |
|        | Ufficio: GUAJ<br>Prot. NDR<br>P2022/0000012<br>P2022/0000010<br>P2022/00000019<br>P2022/00000014<br>P2022/0000014                                                                                | RDIA DI F<br>Registro<br>Portale<br>IGNOTI<br>IGNOTI<br>IGNOTI<br>NOTI<br>NOTI                                                   | TINANZA<br>Materia                     | Fonte:GUAR            | Elenco<br>RDIA DI FINA<br>26/04/2022<br>26/04/2022<br>27/04/2022<br>27/04/2022<br>26/04/2022<br>26/04/2022                                           | annotazion                              | li<br>Ine:MESSIN<br>Data Ric<br>Proc.     | A Num NR                     | Stato invio<br>in bozza<br>in bozza<br>in bozza<br>in bozza<br>in bozza<br>in bozza                                     | Prot. fonte<br>333<br>222<br>45453<br>28<br>3333<br>33333                                                                                       | Prot. SDI | -        |        |
|        | Ufficio: GUAJ Prot. NDR P2022/00000012 P2022/00000010 P2022/0000001 P2022/0000001 P2022/00000011 P2022/0000001                                                                                   | RDIA DI F<br>Registro<br>Portale<br>IGNOTI<br>IGNOTI<br>IGNOTI<br>NOTI<br>NOTI<br>NOTI                                           | TINANZA<br>Materia                     | Fonte:GUAF            | Elenco<br>RDIA DI FINA<br>26/04/2022<br>26/04/2022<br>26/04/2022<br>27/04/2022<br>26/04/2022<br>26/04/2022<br>26/04/2022                             | D annotazion ANZA Comu Data invio       | li<br>Ine:MESSIN<br>Data Ric<br>Proc.     | A                            | Stato invio<br>in bozza<br>in bozza<br>in bozza<br>in bozza<br>in bozza<br>in bozza                                     | Prot. fonte<br>333<br>222<br>45453<br>28<br>3333<br>33333<br>33333<br>33333                                                                     | Prot. SDI |          |        |
|        | Ufficio: GUAI Prot. NDR P2022/00000012 P2022/0000001 P2022/0000009 P2022/00000014 P2022/00000014 P2022/00000014 P2022/00000014                                                                   | RDIA DI F<br>Portale<br>IGNOTI<br>IGNOTI<br>IGNOTI<br>NOTI<br>NOTI<br>NOTI<br>NOTI<br>NOTI                                       | Materia                                | Fonte:GUAF            | Elenco<br>RDIA DI FINA<br>26/04/2022<br>26/04/2022<br>26/04/2022<br>27/04/2022<br>27/04/2022<br>26/04/2022<br>26/04/2022<br>26/04/2022<br>26/04/2022 | D annotazion ANZA Comu Data invio       | 1i<br>Ine:MESSIN<br>Data Ric<br>Proc.     | A                            | Stato invio<br>in bozza<br>in bozza<br>in bozza<br>in bozza<br>in bozza<br>in bozza<br>in bozza                         | Prot. fonte<br>333<br>222<br>45453<br>28<br>3333<br>33333<br>33333<br>67                                                                        | Prot. SDI | -        |        |
|        | Ufficio: GUAI<br>Prot. NDR<br>P2022/00000012<br>P2022/00000019<br>P2022/00000016<br>P2022/00000014<br>P2022/00000011<br>P2022/0000007<br>P2022/0000007                                           | RDIA DI F<br>Registro<br>Portale<br>IGNOTI<br>IGNOTI<br>IGNOTI<br>NOTI<br>NOTI<br>NOTI<br>NOTI                                   | Materia<br>Materia                     | Fonte:GUAF            | Elenco<br>RDIA DI FINA<br>26/04/2022<br>26/04/2022<br>26/04/2022<br>26/04/2022<br>26/04/2022<br>26/04/2022<br>26/04/2022<br>26/04/2022<br>26/04/2022 | D annotazion ANZA Comu Data invio       | 11 Ine:MESSIN Data Ric Proc.              | A                            | Stato invio<br>in bozza<br>in bozza<br>in bozza<br>in bozza<br>in bozza<br>in bozza<br>in bozza<br>in bozza             | Prot. fonte<br>333<br>222<br>45453<br>28<br>3333<br>33333<br>33333<br>67<br>7777                                                                | Prot. SDI |          |        |
|        | Ufficio: GUAJ<br>Prot. NDR<br>P2022/0000012<br>P2022/0000010<br>P2022/00000016<br>P2022/00000016<br>P2022/00000011<br>P2022/00000007<br>P2022/00000013                                           | RDIA DI F<br>Registro<br>Portale<br>IGNOTI<br>IGNOTI<br>IGNOTI<br>IGNOTI<br>NOTI<br>NOTI<br>NOTI<br>NOTI<br>NOTI                 | NANZA<br>Materia                       | Fonte:GUAR            | Elenco<br>RDIA DI FINA<br>26/04/2022<br>26/04/2022<br>26/04/2022<br>26/04/2022<br>26/04/2022<br>26/04/2022<br>26/04/2022<br>26/04/2022<br>26/04/2022 | annotazion ANZA Com Data invio          | 1<br>Ine:MESSIN Data Ric Proc.            | A Num NR                     | Stato invio<br>in bozza<br>in bozza<br>in bozza<br>in bozza<br>in bozza<br>in bozza<br>in bozza<br>in bozza<br>in bozza | Prot. fonte           333           222           45453           28           3333           33333           33333           67           7777 | Prot. SDI |          |        |
|        | Ufficio: GUAI Prot. NDR P2022/0000012 P2022/0000010 P2022/00000016 P2022/00000014 P2022/00000014 P2022/00000011 P2022/00000008 P2022/00000007 P2022/00000003 Utente:                             | RDIA DI F<br>Registro<br>Portale<br>IGNOTI<br>IGNOTI<br>IGNOTI<br>IGNOTI<br>NOTI<br>NOTI<br>NOTI<br>NOTI<br>NOTI<br>NOTI<br>NOTI | Materia<br>Materia                     | Fonte:GUAR            | Elenco<br>RDIA DI FINA<br>26/04/2022<br>26/04/2022<br>26/04/2022<br>27/04/2022<br>26/04/2022<br>26/04/2022<br>26/04/2022<br>26/04/2022<br>26/04/2022 | D annotazion<br>ANZA Comu<br>Data invio | 1i<br>Ine:MESSIN<br>Data Ric<br>Proc.<br> | A Num NR                     | Stato invio<br>in bozza<br>in bozza<br>in bozza<br>in bozza<br>in bozza<br>in bozza<br>in bozza<br>in bozza<br>in bozza | Prot. fonte           333           222           45453           28           3333           33333           33333           67           7777 | Prot. SDI |          |        |
|        | Ufficio: GUAJ Prot. NDR P2022/0000012 P2022/0000010 P2022/00000016 P2022/00000014 P2022/00000011 P2022/00000011 P2022/00000007 P2022/00000007 P2022/00000007 P2022/00000013 Utente: Data Stampa: | RDIA DI F<br>Registro<br>Portal<br>IGNOTI<br>IGNOTI<br>IGNOTI<br>IGNOTI<br>NOTI<br>NOTI<br>NOTI<br>NOTI<br>NOTI<br>NOTI<br>NOTI  | Materia<br>Materia                     | Fonte:GUAF            | Elenco<br>RDIA DI FINA<br>26/04/2022<br>26/04/2022<br>27/04/2022<br>26/04/2022<br>26/04/2022<br>26/04/2022<br>26/04/2022<br>26/04/2022<br>26/04/2022 | D annotazion ANZA Comu Data invio       | 1i<br>Ine:MESSIN<br>Data Ric<br>Proc.     | A Num NR                     | Stato invio<br>in bozza<br>in bozza<br>in bozza<br>in bozza<br>in bozza<br>in bozza<br>in bozza<br>in bozza             | Prot. fonte           333           222           45453           28           3333           33333           67           7777                 | Prot. SDI |          |        |
|        | Ufficio: GUAI Prot. NDR P2022/0000012 P2022/0000001 P2022/00000016 P2022/00000014 P2022/00000014 P2022/0000001 P2022/0000001 P2022/00000013 Utente: Data Stampa:                                 | RDIA DI F<br>Registro<br>Portale<br>IGNOTI<br>IGNOTI<br>IGNOTI<br>NOTI<br>NOTI<br>NOTI<br>NOTI<br>NOTI<br>NOTI<br>27298<br>2770  | TNANZA<br>Materia                      | Fonte:GUAF            | Elenco<br>RDIA DI FINA<br>26/04/2022<br>26/04/2022<br>26/04/2022<br>27/04/2022<br>26/04/2022<br>26/04/2022<br>26/04/2022<br>26/04/2022               | D annotazion<br>ANZA Comu<br>Data invio | 1i<br>Ine:MESSIN<br>Proc.                 | A                            | Stato invio<br>in bozza<br>in bozza<br>in bozza<br>in bozza<br>in bozza<br>in bozza<br>in bozza<br>in bozza             | Prot. fonte<br>333<br>222<br>45453<br>28<br>3333<br>33333<br>33333<br>67<br>7777                                                                | Prot. SDI |          |        |

Figura 31 – Portale NdR- Report stampa esito ricerca Annotazioni Preliminari

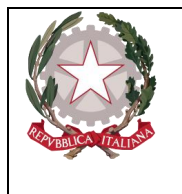

Ministero della Giustizia

Dipartimento per la transizione digitale, analisi statistica e politiche di coesione Direzione Generale Sistemi Informativi Automatizzati

## 2.6 Iscrizione di una notizia di reato

Per iscrivere una annotazione preliminare fare clic sul menù Ann. Preliminare Urg o Ann Preliminare Ord. a seconda della tipologia di annotazione preliminare da iscrivere.

|                              | Annotaziono Proliminaro ordinaria |                         |          | 1 |
|------------------------------|-----------------------------------|-------------------------|----------|---|
|                              | Numero NdR                        | Anno NdR                | 2024     |   |
|                              | Cognome Indagato                  | Nome Indagato           |          |   |
| Ann. Preliminare Urg.        | Dalla data Protocollazione        | Alla data Protocellazio |          |   |
| Ann. Preliminare Ord.        | Dalla data Iscrizione             | Alla data Iscrizione    |          |   |
| Aggiornamenti (2)<br>Allarmi | Dalla data Invio                  | Alla data Invio         | <b>i</b> |   |
|                              | Cognome/R. Soc. Pers. Off.        | Nome Persona Offesa     |          |   |
|                              | Stato                             | Specializzazione NdR    | ×        |   |
|                              | Destinazione                      | ~                       |          |   |
|                              | Num. lotto                        | Tipo NDR                | NOTI 🗸   |   |
|                              | Interesse PIF Si O No O           |                         |          |   |
|                              |                                   |                         |          |   |
|                              |                                   |                         |          |   |
|                              |                                   |                         |          |   |
|                              |                                   |                         |          |   |
|                              |                                   |                         |          |   |

Figura 32 – Modulo N.D.R.

Scelta la tipologia fra Urgente o Ordinaria, per avviare l'iscrizione dell'annotazione preliminare fare clic sul tasto **nuova ann. prel**.

|                                          | S.I.C.P. Sistema Info                                                          | rmatino della Cognizione Penale - Modulo MiR - Ver. 3.0.0.0 mev Pertale NDR del 2805/2018                                                                                                    | MINISTERO della Giustizia | 0          |
|------------------------------------------|--------------------------------------------------------------------------------|----------------------------------------------------------------------------------------------------|---------------------------|------------|
|                                          | Ana. Preliminare Urg.<br>Ana. Preliminare Ord.<br>Aggiornamenti (3)<br>Allarmi | Annotazione.Preliminare.urgente.         Numere NaR       Stat         Coganne: Ladigate       Numere NaR         Dalla data Proincellazione       Alla data Proincellazione         Dalla data Proincellazione       Alla data Proincellazione         Dalla data Proincellazione       Alla data Proincellazione         Dalla data Proincellazione       Alla data Proincellazione         Coganne: K. Sc. Pers. Off.       Numere Proince Offsac         State       V         State       V         State       V         State       V         Detinazione       Ign NDR         Nomer       Nomer         State       V         State       V         Detinazione       V         State       V         State       V         Detinazione       V         State       V         State       V         State       V         State       V         State       V         State       V         State       V         State       V         State       V         State       Nomere Prosco Offsac <t< th=""><th></th><th>¥ 10001</th></t<> |                           | ¥ 10001    |
| Utente:<br>Ufficio:<br>Fonte:<br>Comune: | utop01<br>ACI-SERVIZIO PRA-GENOVA<br>ACI<br>GENOVA                             | ifcerca reset nuova ann. prel.                                                                                                    |                           | Vai a pag. |

Figura 33 – Modulo NdR – Annotazione Preliminare urgente

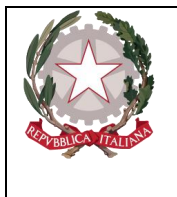

Dipartimento per la transizione digitale, analisi statistica e politiche di coesione Direzione Generale Sistemi Informativi Automatizzati

Selezionare il Tipo NDR.

| 🕻 🚷 HOME                                                                      |                                                                                                    | LOGOUT |
|-------------------------------------------------------------------------------|----------------------------------------------------------------------------------------------------|--------|
| Contraction of the                                                            | Annotazione.Preliminare.urgente.                                                                                                    |        |
| Ann. Profilement Urg.<br>Ann. Profilement Ord.<br>Anglowenment (C)<br>Alizent | Next Hit Control of the second second |        |
| <                                                                             |                                                                                                    |        |

Figura 34 – Modulo NdR – Scelta Tipo NdR

A valle della selezione saranno visualizzate le sezioni da compilare compatibili con la scelta effettuata.

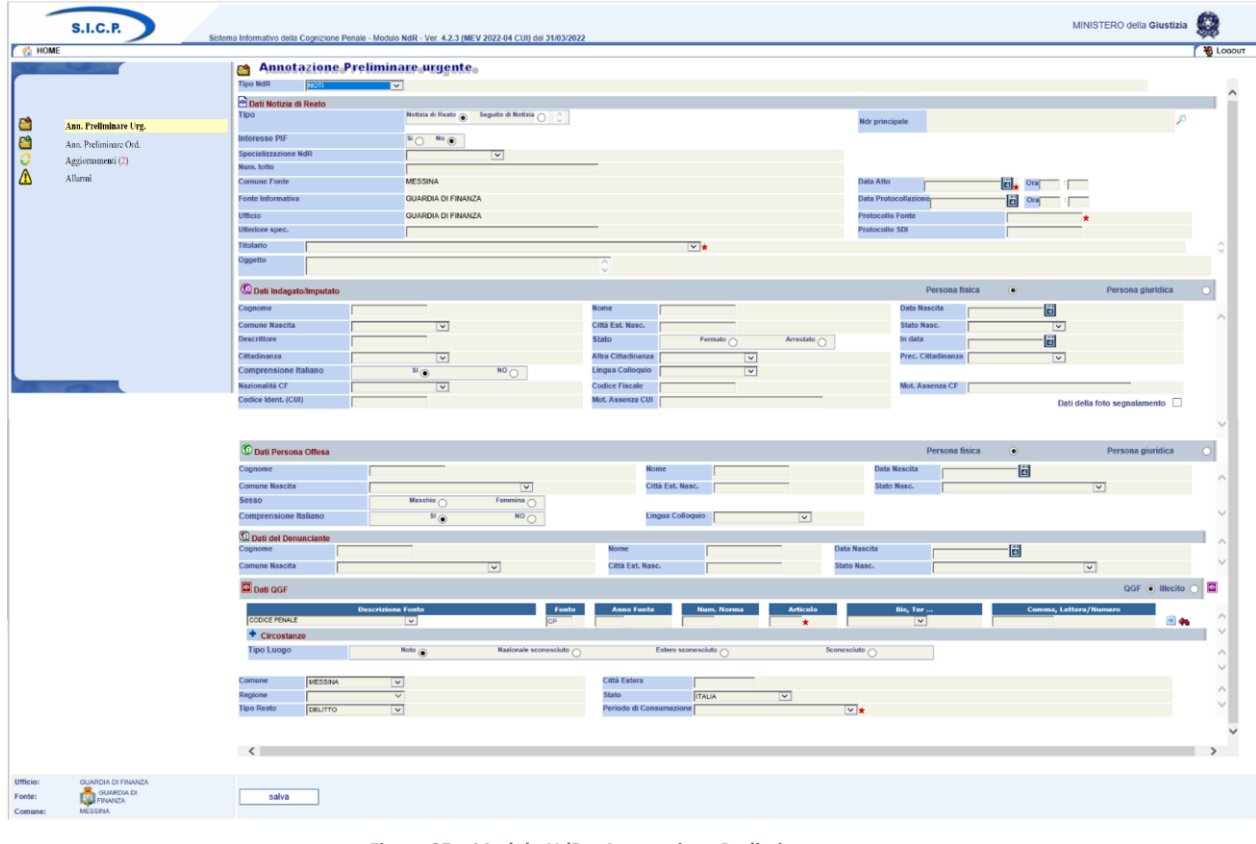

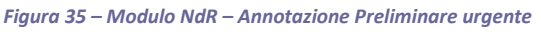

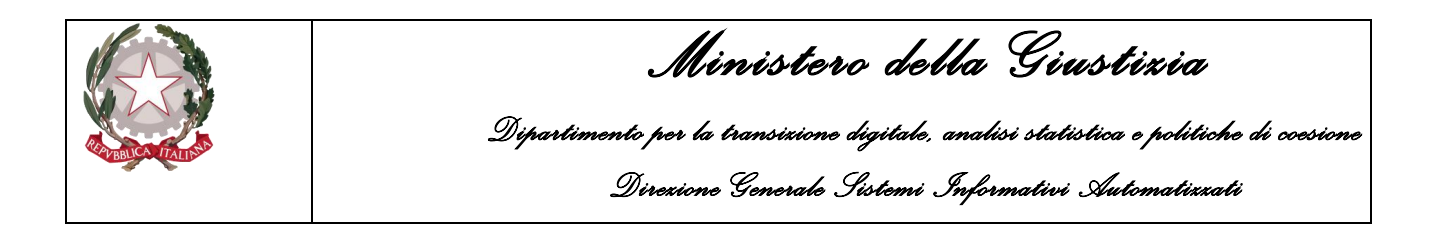

Per alcune tipologie di Fonti abilitate, sarà possibile indicare un ulteriore informazione ovvero, se l'Annotazione Preliminare che si sta redigendo sia d'interesse per la Procura Europea (EPPO). A tale scopo la maschera visualizzata conterrà il campo "Interesse PIF" come mostrato di seguito:

|           | S.I.C.P.              | ema Informativo della Cognizione Penale - Mod | ulo NdR - Ver. 4.1.1.0 (Scheda 2021-3 EPPO) del 23/04/2021 |     |
|-----------|-----------------------|-----------------------------------------------|------------------------------------------------------------|-----|
| 🚺 МОК     | ME                    |                                               |                                                            |     |
|           |                       | Annotazione Preli                             | minare urgente                                             |     |
| ſ         |                       | Tipo NdR NOTI                                 | V                                                          |     |
|           |                       | Dati Notizia di Reato                         |                                                            |     |
| <b>21</b> | Ann. Preliminare Urg. | Тіро                                          | Notizia di Reato 💿 Seguito di Notizia 🔿 🗘                  |     |
| <b>2</b>  | Ann. Preliminare Ord. | Interesse PIF                                 | Si No 💿                                                    |     |
| Ă         | Allarmi               | Specializzazione NdR                          |                                                            |     |
| <u> </u>  | Anatim                | Num. lotto                                    |                                                            |     |
|           |                       | Comune Fonte                                  | BOLOGNA                                                    |     |
|           |                       | Fonte Informativa                             | ACI                                                        |     |
|           |                       | Ufficio                                       | ACI-SERVIZIO PRA-BIELLA                                    |     |
|           |                       | Ulteriore spec.                               |                                                            |     |
|           |                       | Titolario                                     |                                                            | × 🛨 |
|           |                       | Oggetto                                       | 0                                                          |     |

Figura 36 – Modulo NdR – Annotazione Preliminare urgente –Interesse PIF

Il valore sarà impostato di Default a "No" e sarà compito dell'operatore eventualmente settarlo a "Si". Qualora la Fonte Informativa non sia abilitata ad inviare Notizie di Reato alla Procura Europea (EPPO) il campo "Interesse PIF" non sarà visibile e verrà impostato a "No" automaticamente dal sistema.

Immettere nei campi i valori richiesti.

I campi obbligatori sono:

- Data Atto
- Protocollo Fonte o Protocollo SDI

Il sistema controllerà che non esista già una Notizia di Reato con Protocollo Fonte o Protocollo SDI identico a meno che non si tratti di Seguito di Notizia. Se già presente non permetterà l'iscrizione.

- Titolario
- Cognome, nome e cittadinanza dell'indagato/imputato se il tipo scelto è "Noti"
- Dati della QGF (Fonte, articolo, luogo e data)

Oltre alla tipologia della notizia di reato (Noti, Ignoti, etc.), in fase di inserimento è possibile specificare una informazione relativa alla specializzazione della notizia di reato.
|                      | <b>Ministero della Giustizia</b><br>Dipartimento per la transizione digitale, analisi statistica e politiche di coesione<br>Direzione Generale Sistemi Informativi Automatizzati |
|----------------------|----------------------------------------------------------------------------------------------------|
| 🔿 Dati Notizia di Re | ato                                                                                                    |

| Тіро                 | Notizia di Reato 🕥 | Seguito di Notizia |   |
|----------------------|--------------------|--------------------|---|
| Specializzazione NdR | 400500             |                    |   |
| Comune Fonte         | FURTI ALTRO        | 4                  |   |
| Fonte Informativa    | FURTI AUTO         |                    |   |
| Ufficio              | SEQUESTRI          | REG/LE ANCONA      |   |
| Ulteriore spec.      |                    |                    |   |
| Oggetto              |                    |                    | ^ |

Figura 37 – Inserimento NDR – Specializzazione notizia di reato

Tale informazione potrà essere utile per esempio nel ricercare notizie di reato relative ad una certa specializzazione (per esempio FURTI APPARTAMENTO) e al loro raggruppamento in un lotto.

Terminata la fase di immissione dei dati fare clic sul pulsante Salva per salvare l'annotazione preliminare in bozza

Dopo il salvataggio la notizia di reato viene bloccata per consentire eventuali modifiche da parte di altri utenti della fonte. Viene visualizzata la seguente maschera.

|                                                        |   | 🖻 Annot              | azione Preliminare urgente |               |                       |  |
|--------------------------------------------------------|---|----------------------|----------------------------|---------------|-----------------------|--|
|                                                        |   | Indagato/ Imputato   | TEST MANU                  |               | P2017/172645 (Attivo) |  |
| elezione Ann Prel                                      |   | Data Protocollazione | 06/12/2017                 | Annullato il  |                       |  |
| Ann. Preliminare 🥥                                     |   | Tipo                 | NOTIZIA DI REATO           | Interesse PIF | Si 🔿 No 🔘             |  |
| N.d.R.<br>Indagati/Imputati<br>Q.G.F.                  | : | Stato                | SALVATA IN BOZZA           |               |                       |  |
| Resp. Ammin.                                           | + | Tipo Attivita'       | ¥                          |               |                       |  |
| Illeciti Ammin.                                        | * | Materia              |                            |               |                       |  |
| Oggetti/Cose seq.<br>P.Off./Denunc.<br>Rif. Anagrafici |   | Note                 |                            |               |                       |  |
|                                                        |   | Num. lotto           |                            |               |                       |  |
|                                                        |   |                      |                            |               |                       |  |
|                                                        |   |                      |                            |               |                       |  |

Figura 38 – Modulo NdR – Annotazione Preliminare urgente salvata in bozza

|                                                    | <b>Ministero della Giustizia</b><br>Dipartimento per la transizione digitale, analisi statistica e politic,<br>Direzione Generale Sistemi Informativi Automatizza |                           |          |               |                         |       |  |  |  |  |
|----------------------------------------------------|----------------------------------------------------------------------------------------------------|---------------------------|----------|---------------|-------------------------|-------|--|--|--|--|
| 🟠 НОМЕ                                             |                                                                                                    |                           |          |               |                         | Logou |  |  |  |  |
|                                                    | 😁 Anno                                                                                                    | tazione Preliminare urgen | teo      |               | P2021/00000200 (Attivo) |       |  |  |  |  |
|                                                    | Indagato/ Imputato                                                                                                    | ROSSI MARIO               |          |               |                         |       |  |  |  |  |
| Selezione Ann. Prel.                               | Data Protocollazione                                                                                                    | 17/05/2021                |          | Annullato il  |                         |       |  |  |  |  |
| Ann. Preliminare                                   | Tipo                                                                                                    | NOTIZIA DI REATO          |          | Interesse PIF | Si 💿 No 🔾               |       |  |  |  |  |
| Dindagati/Imputati                                 | Stato                                                                                                    | SALVATA IN BOZZA          | <u>^</u> |               |                         |       |  |  |  |  |
| Q.G.F.                                             | • Tipo Attivita'                                                                                                    |                           | ×        |               |                         |       |  |  |  |  |
| Resp. Ammin.                                       | • Materia                                                                                                    |                           |          |               |                         |       |  |  |  |  |
| Illeciti Ammin.                                    | Note                                                                                                    |                           | ^        |               |                         |       |  |  |  |  |
| Oggetti/Cose seq.     P Off /Dopume                | 1                                                                                                    |                           | ✓        |               |                         |       |  |  |  |  |
| Rif. Anagrafici                                    | Num. lotto                                                                                                    |                           |          |               |                         |       |  |  |  |  |
|                                                    |                                                                                                    |                           |          |               |                         |       |  |  |  |  |
| cio: ACI-SERVIZIO PRA-BIELLA<br>te: ACI<br>BOLOGNA | sblocca                                                                                                    | salva invia alla Procura  | ]        |               |                         | 🖨 s   |  |  |  |  |

Figura 39 – Modulo NdR – Annotazione Preliminare urgente -Interesse PIF

Qualora la Fonte Informativa sia abilitata, anche nella visualizzazione del dettaglio dell'Annotazione Preliminare in bozza verrà riportato il valore dell'Interesse PIF espresso in precedenza durante l'inserimento. Il valore sarà modificabile fintato che l'Annotazione Preliminare rimane in stato di bozza.

Sono possibili 3 azioni:

- 1. Attraverso il pulsante "**sblocca**" è possibile rendere disponibile la notizia di reato, per apportarvi ulteriori modifiche dovrà essere nuovamente bloccata
- 2. Tramite il pulsante "salva" è possibile salvare una bozza della notizia di reato
- 3. Tramite il pulsante "**invia alla Procura**" è possibile attivare la maschera di invio della notizia di reato alla procura destinataria.

In caso di invio alla Procura un messaggio di conferma avvisa che verrà inoltrata la Notizia di Reato alla Procura:

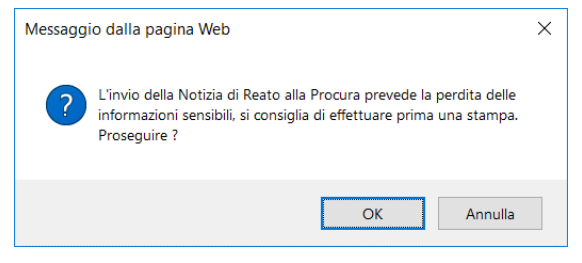

Figura 40 – Modulo NdR – Avviso di invio della Notizia di Reato

Scegliere la Procura di destinazione dall'elenco a discesa

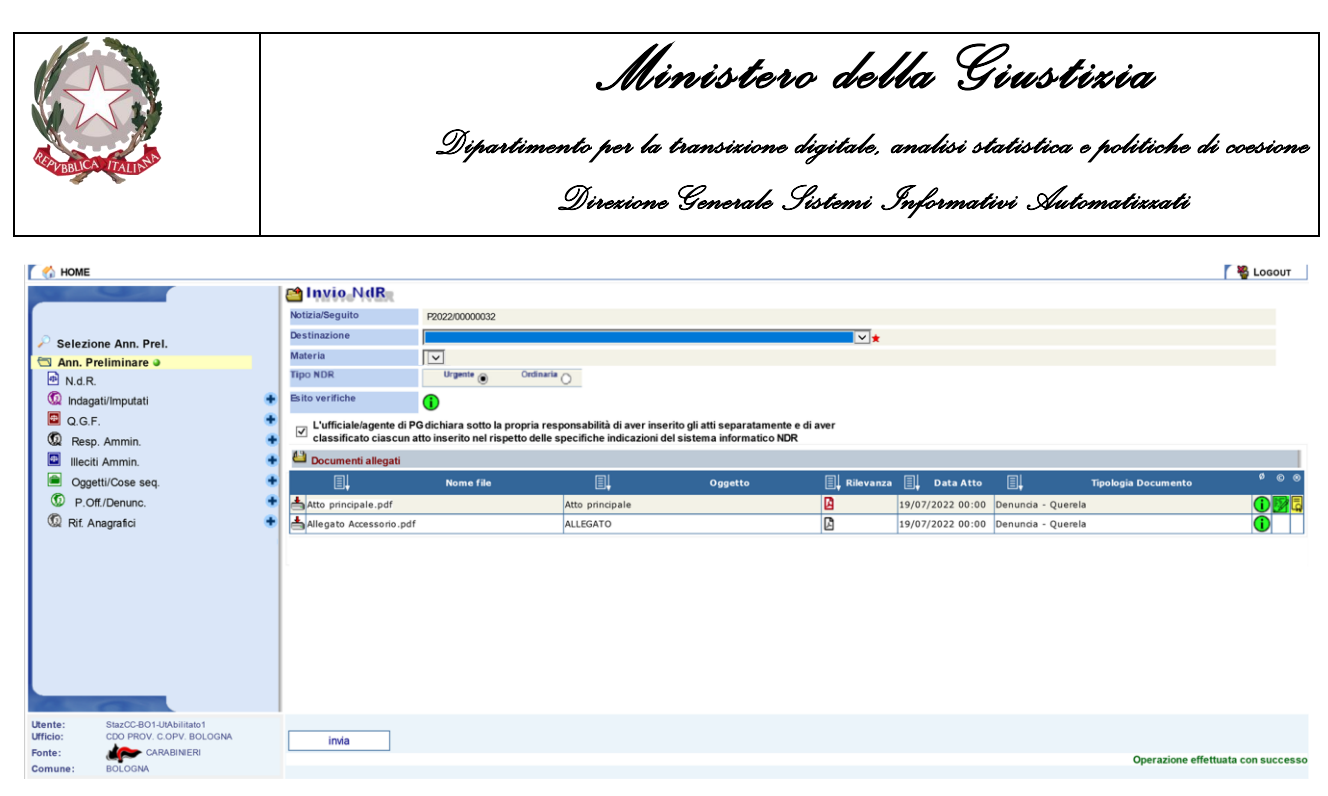

Figura 41 – Modulo NdR – Invio NdR - Scelta della procura di destinazione

A questo punto viene popolata la combo delle materie relative alla Procura di destinazione scelta. La scelta della materia è facoltativa.

| 6 HOME                                                                                                    |                                                                                                    |                                                                                                    |                      |                                                                                       |                                                       |                            |                                                   |                                          |                     | 🛛 🍓 Logout       |     |
|----------------------------------------------------------------------------------------------------|----------------------------------------------------------------------------------------------------|----------------------------------------------------------------------------------------------------|----------------------|---------------------------------------------------------------------------------------|-------------------------------------------------------|----------------------------|---------------------------------------------------|------------------------------------------|---------------------|------------------|-----|
| <ul> <li>Selezione Ann. Prel.</li> <li>Ann. Preliminare a</li> <li>N.d.R.</li> <li>Indagati/Imputati</li> <li>Q.G.F.</li> <li>Resp. Anmin.</li> <li>Iliciti Ammin.</li> <li>Oggetti/Cose seq.</li> <li>P.Oft/Denunc.</li> <li>Rit Anagrafici</li> </ul> | Notizia/Seguito<br>Destinazione<br>Materia<br>Tipo NOR<br>Bito verifiche<br>Classificato clascuna<br>Documenti allegati<br>Atto principale.pdf<br>Allegato Accessorio.pdf | ARRESTATI<br>ARRESTATI<br>ARRESTATI<br>ARRESTATI<br>ARRESTATI<br>ARRESTATI<br>ARRESTATI<br>ARRESTATI<br>ARRESTATI<br>ARRESTATI<br>ARRESTATI<br>ARRESTATI<br>ARRESTATI<br>CONTRACTOR<br>ARRESTATI<br>CONTRACTOR<br>ARRESTATI<br>CONTRACTOR<br>ARRESTATI<br>CONTRACTOR<br>ARRESTATI<br>ARRANTI<br>ARRANTI | ponsabi<br>specifict | nilità di aver inserito gli atti<br>inte indicazioni del sistema<br>nincopale<br>Arto | i separatamente e di av<br>informatico NDR<br>Iggetto | rer<br>Rifevanza<br>2<br>2 | Data Atto<br>19/07/2022 00:00<br>19/07/2022 00:00 | Denuncia - Querela<br>Denuncia - Querela | Tipologia Documento | 9 0<br>1 2<br>1  |     |
| Utente: StazCC-BO1-UVAbilitato1<br>Ufficio: CDO PROV. C.OPV. BOLOGNA<br>Fonte: CARABINIERI<br>Comune: BOLOGNA                                                                                                    | invia                                                                                                    |                                                                                                    |                      |                                                                                       |                                                       |                            |                                                   |                                          | Operazione effett   | tuata con succes | sso |

Figura 42 – Modulo NdR – Invio NdR - Scelta materia NDR

Se la NdR è di tipo Ignoti o Ignoti GDP, viene mostrato anche il campo "**Ignoti seriali**", così come mostrato nella figura seguente, inizialmente impostato a No e non modificabile; se la NdR è di tipo Noti, Noti GDP o FNCR il campo "**Ignoti seriali**" non sarà visibile e verrà impostato a "No" automaticamente dal sistema.

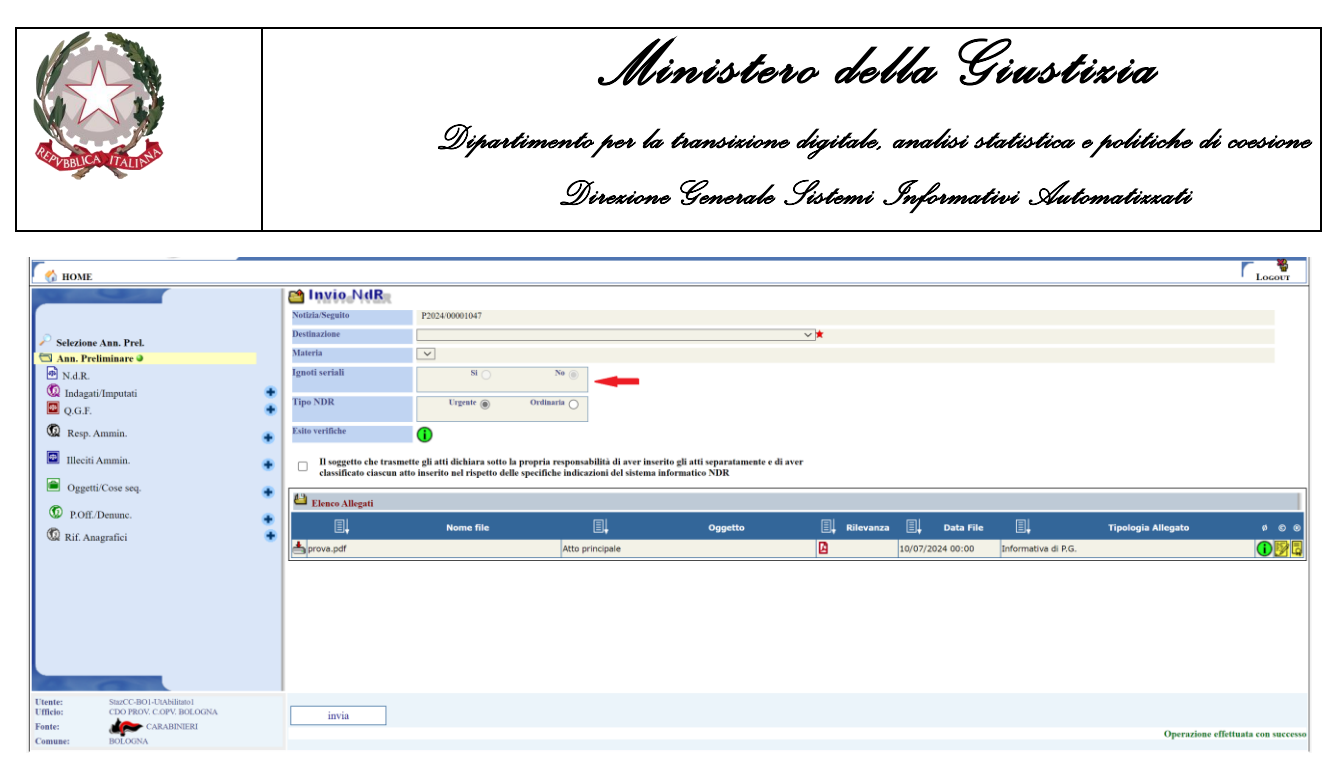

Figura 43 – Modulo NdR – Annotazione Preliminare urgente – Ignoti seriali

Scelta la Procura di destinazione dall'elenco a discesa, viene popolata la combo delle materie relative alla Procura di destinazione scelta.

| Mome                                                                                                    |                                                                                                    |                                                                                |                                  |                                                   |                |                               |                     |                    | Logour                  |
|----------------------------------------------------------------------------------------------------|----------------------------------------------------------------------------------------------------|--------------------------------------------------------------------------------|----------------------------------|---------------------------------------------------|----------------|-------------------------------|---------------------|--------------------|-------------------------|
| Selezione Ann. Prel.<br>Ann. Preliminare o<br>N. A.R.<br>Q.G.F.<br>Resp. Annnin.<br>Illeciti Ammin.<br>Qegetti/Cose seq.<br>P.Off./Demme.<br>Rif. Anagrafici | Noticia Seguito<br>Destinazione<br>Destinazione<br>Destinazione<br>Destinazione<br>Destinazione<br>Materia<br>Ignoti veriali<br>Tipo NDR<br>Edito verifiche<br>Classificato clascun atto<br>Classificato clascun atto<br>Elenco Allegati<br>Elenco Allegati | P202400001047 BOLOOKA. PROCURADELLA BLP SO SO SO SO SO SO SO SO SO SO SO SO SO | BRLICA PRESSO IL TRIBUNALI<br>No | e gli atti separatamente e di ave<br>ormatico NDR | r<br>Rikevanza | Data File<br>10/07/2024 00:00 | Informative dl P.G. | Tipologia Allegato |                         |
| Utente: SuzCC-BOI-UtAbilitansi<br>Ufficle: CDO PROV. C.OPV. BOLOGNA<br>Fonte: CARABINTERI                                                                    | invia                                                                                                    |                                                                                |                                  |                                                   |                |                               |                     | Operazione -       | effettuata con successo |

Figura 44 – Modulo NdR – Annotazione Preliminare urgente – Ignoti seriali non modificabile settato a No

L'operatore può scegliere eventualmente la materia. In caso di non selezione della materia il campo "**Ignoti seriali**" rimane sempre impostato sul No e non modificabile, così come mostrato nella figura precedente.

In caso di scelta di una materia che presenta in base dati il flag ignoti seriali impostato a Si il campo "**Ignoti seriali**" risulta non modificabile ed impostato sul Si, come mostrato nella figura seguente:

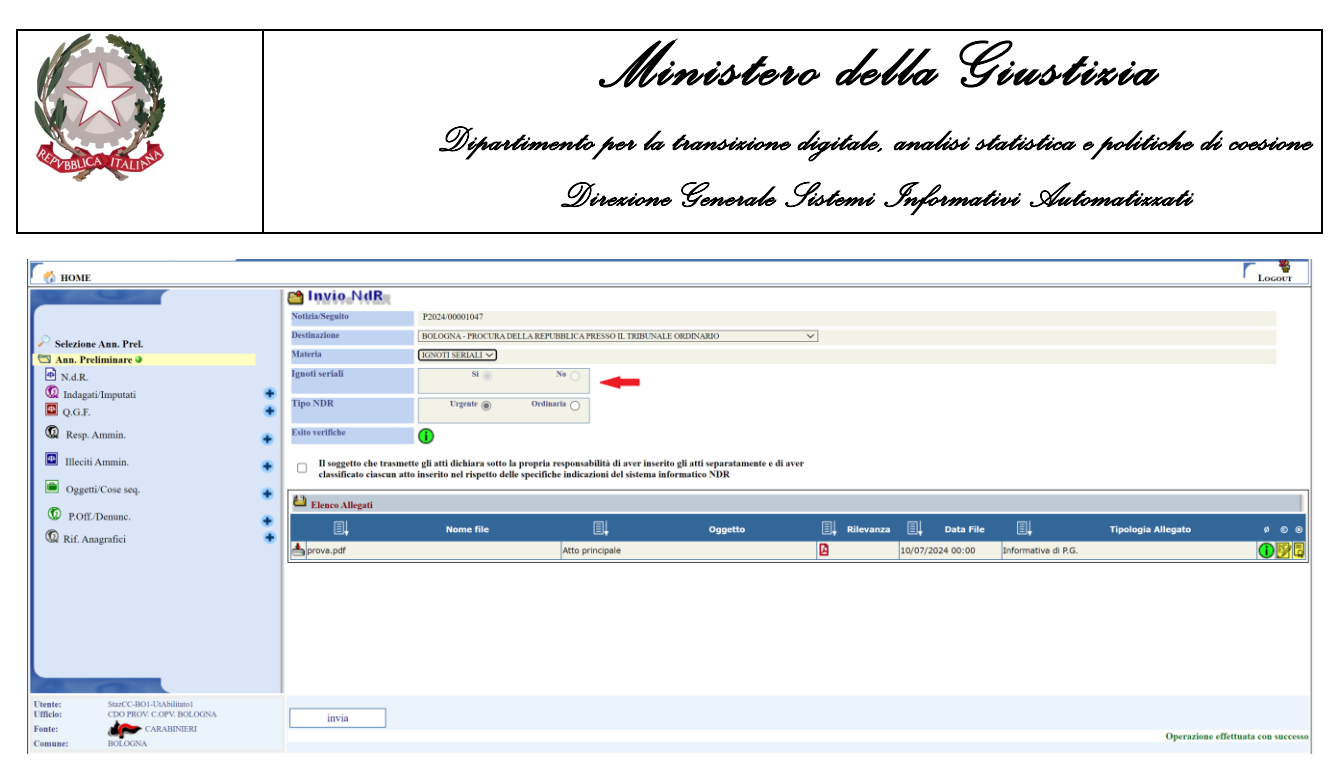

Figura 45 – Modulo NdR – Annotazione Preliminare urgente – Ignoti seriali non modificabile settato a Si

In caso di selezione di una materia avente in base dati il flag ignoti seriali settato a No, il sistema mostra comunque il campo/flag "**Ignoti seriali**", inizialmente impostato sul No, ma comunque modificabile, così come mostrato nella figura seguente:

| С поме                                                               |                                                      |                                                                            |                                                                        |                                                    |             |                  |                     |                    |                        |
|----------------------------------------------------------------------|------------------------------------------------------|----------------------------------------------------------------------------|------------------------------------------------------------------------|----------------------------------------------------|-------------|------------------|---------------------|--------------------|------------------------|
| and the second                                                       | 🖆 Invio NdR                                          |                                                                            |                                                                        |                                                    |             |                  |                     |                    |                        |
| ſ                                                                    | Notizia/Seguito                                      | P2024/00001047                                                             |                                                                        |                                                    |             |                  |                     |                    |                        |
| Selezione Ann. Prol                                                  | Destinazione                                         | BOLOGNA - PROCURA DELLA RE                                                 | PUBBLICA PRESSO IL TRIBUNALI                                           | ORDINARIO                                          | ~           |                  |                     |                    |                        |
| Ann. Preliminare                                                     | Materia                                              | GENERICO V                                                                 |                                                                        |                                                    |             |                  |                     |                    |                        |
| 1 N.d.R.                                                             | Ignoti seriali                                       | <sup>81</sup> O                                                            | No (                                                                   |                                                    |             |                  |                     |                    |                        |
| <ul> <li>Indagati/Imputati</li> <li>Q.G.F.</li> </ul>                | Tipo NDR                                             | Urgente 🛞 Ori                                                              | linaria 🔾                                                              |                                                    |             |                  |                     |                    |                        |
| 🔞 Resp. Ammin. 🛖                                                     | Esito verifiche                                      | 1                                                                          |                                                                        |                                                    |             |                  |                     |                    |                        |
| Illeciti Ammin.     Oggetti/Cose seq.                                | Il soggetto che trasmet<br>classificato ciascun atte | te gli atti dichiara sotto la propr<br>o inserito nel rispetto delle speci | ia responsabilità di aver inserit<br>fiche indicazioni del sistema inf | o gli atti separatamente e di aver<br>ormatico NDR |             |                  |                     |                    |                        |
| ()                                                                   | Elenco Allegati                                      |                                                                            |                                                                        |                                                    |             |                  |                     |                    |                        |
| Diff./Denunc.                                                        | E.                                                   | Nome file                                                                  |                                                                        | Oggetto                                            | 🗐 Rilevanza | 🗐 🚽 Data File    | 8                   | Tipologia Allegato | ø © @                  |
| Sas Rit. Anagranci                                                   | 📥 prova.pdf                                          |                                                                            | Atto principale                                                        |                                                    | 2           | 10/07/2024 00:00 | Informativa di P.G. |                    | 125                    |
|                                                                      |                                                      |                                                                            |                                                                        |                                                    |             |                  |                     |                    |                        |
| Utente: StazCC-BO1-UtAbilitato1<br>Ufficio: CDO PROV. C.OPV. BOLOGNA | invia                                                |                                                                            |                                                                        |                                                    |             |                  |                     |                    |                        |
| Fonte: CARABINIERI<br>Comune: BOLOGNA                                |                                                      |                                                                            |                                                                        |                                                    |             |                  |                     | Operazione e       | ffettuata con successo |
|                                                                      |                                                      |                                                                            |                                                                        |                                                    |             |                  |                     |                    |                        |

Figura 46 – Modulo NdR - Annotazione Preliminare urgente – Ignoti seriali modificabile settato a No

Il "Tipo Ndr" viene proposto così come selezionato al momento dell'iscrizione della Notizia di Reato ma è possibile modificarlo anche prima di effettuare l'invio se all'ultimo momento ci si accorgesse di avere effettuato una scelta errata.

Scegliere il tasto **invia** per l'invio vero e proprio, dopo aver spuntato il campo sull'assunzione di responsabilità.

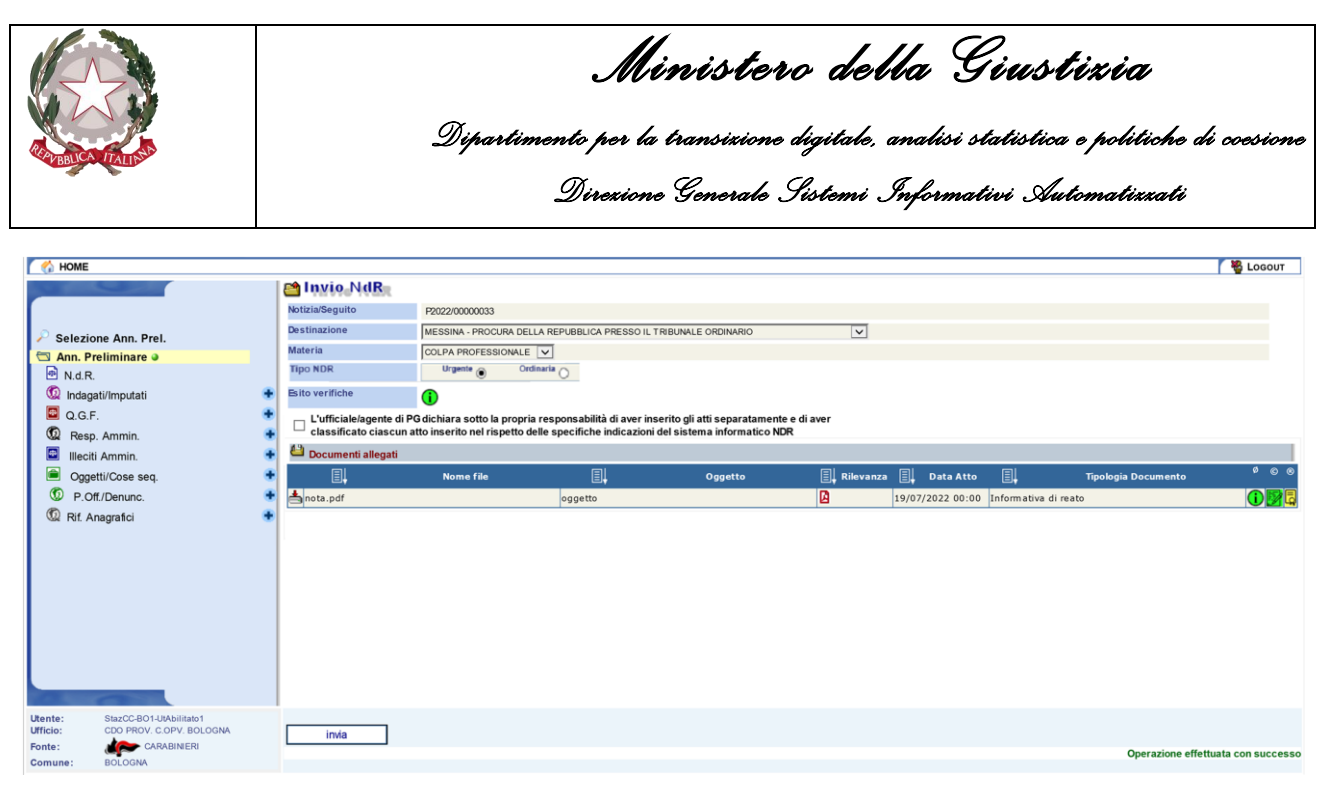

Figura 47 – Modulo NdR – Invio NDR

Il Portale NdR nei suoi vari controlli prima dell'invio, verifica anche la presenza del documento principale allegato alla notizia di reato e l'utente avrà evidenza dell'eventuale assenza riscontrata grazie all'apposito alert "Esito verifiche" all'interno della schermata "Invio NdR". Passando il mouse sopra l'icona, un tooltip comunicherà il relativo dettaglio come da immagine sottostante:

| C 🏠 HOME                                                             |                                     |                                 |         |                             |                         | LOGOUT            |
|----------------------------------------------------------------------|-------------------------------------|---------------------------------|---------|-----------------------------|-------------------------|-------------------|
|                                                                      | Notizia/Seguito                     | ausento il Degunanto Deigendale |         |                             |                         |                   |
| <ul> <li>Selezione Ann. Prel.</li> <li>Ann. Preliminare </li> </ul>  | Destinazione<br>Materia<br>Tipo NDR | Urgente  Ordinaria              |         |                             |                         |                   |
| Indagati/Imputati                                                    | Esito verifiche                     | •                               |         |                             |                         |                   |
| Q.G.F.      Decen Ammin                                              | 🗳 Documenti allegati                |                                 |         |                             |                         |                   |
| Illeciti Ammin.                                                      | ∎ <b>.</b>                          | Nome file                       | Oggetto | 🗐 🖡 Rilevanza 🗐 🚽 Data Atto | <br>Tipologia Documento | \$ © 0            |
| Oggetti/Cose seq.                                                    |                                     |                                 |         |                             |                         |                   |
| 🕼 P.Off./Denunc.                                                     |                                     |                                 |         |                             |                         |                   |
|                                                                      |                                     |                                 |         |                             |                         |                   |
|                                                                      |                                     |                                 |         |                             |                         |                   |
|                                                                      |                                     |                                 |         |                             |                         |                   |
|                                                                      |                                     |                                 |         |                             |                         |                   |
|                                                                      |                                     |                                 |         |                             |                         |                   |
| a and                                                                |                                     |                                 |         |                             |                         |                   |
| Utente: StazCC-BO1-UtAbilitato1<br>Ufficio: CDO PROV. C.OPV. BOLOGNA | invia                               |                                 |         |                             |                         |                   |
| Fonte: CARABINERI<br>Comune: BOLOGNA                                 |                                     |                                 |         |                             | Operazione effett       | uata con successo |

Figura 48 – Alert e tooltip mancanza documento principale

Se il documento principale è presente e in assenza di ulteriori errori bloccanti il sistema visualizza il campo di assunzione di responsabilità che l'operatore dovrà poi spuntare per poter proseguire con l'invio.

Oltre al controllo sulla presenza del documento principale, il Portale NdR effettua anche dei controlli sui dati degli indagati/imputati; in particolar modo, l'invio della NdR verrà inibito se per i soggetti attivi non risultino specificati CF o CUI. L'utente avrà evidenza, anche qui, della mancanza

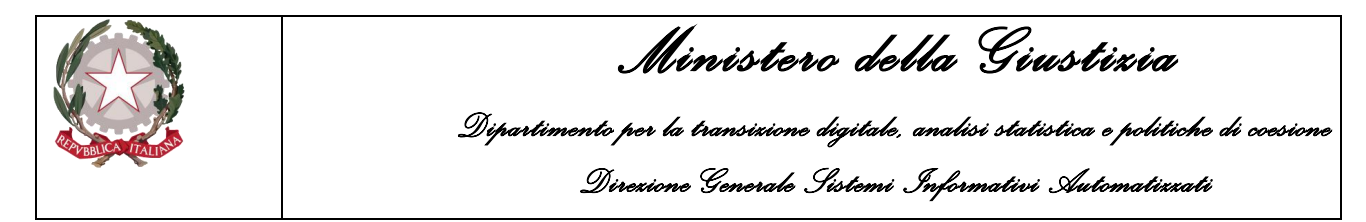

grazie all'apposito alert "Esito verifiche", sempre all'interno della schermata "Invio NdR". Passando anche qui il mouse sopra l'icona, un tooltip comunica i dettagli delle assenze rilevate:

| S.I.C.P.                                                                                                    |                    | Sistema                                     | Informativo della Cognizion | <u>- Donalo</u> | - Modulo NdR - Ver. 4.2.3 (MEV 20) | 22-04 CUI) del 31/0 | MINISTE     | RO della <b>Giustizia</b> |                   |
|----------------------------------------------------------------------------------------------------|--------------------|---------------------------------------------|-----------------------------|-----------------|------------------------------------|---------------------|-------------|---------------------------|-------------------|
| 🔥 НОМЕ                                                                                                    | Indaga<br>e/o CU   | ato: GERSHWIN GEORGI<br>JI non specificati. | nato il 15/12/1995 - Codice | Fiscale         |                                    |                     | UNLOLL      |                           | Sector Logout     |
| Selezione Ann. Prel.                                                                                            | Indaga<br>specific | ato: ROSSINI GIOACCHII<br>cati.             | NO - Codice Fiscale e/o CUI | non             | CA PRESSO IL TRIBUNALE ORDINARIO   | )                   | ~           |                           |                   |
| N.d.R.                                                                                                    |                    | Esito verifiche                             | •                           |                 | _                                  |                     |             |                           |                   |
| Indagati/Imputati                                                                                               | +                  | 💾 Documenti alle                            | gati                        |                 |                                    |                     |             |                           |                   |
| Q.G.F.                                                                                                    | ÷                  | ∎ <b>↓</b>                                  | Nome file                   | ∎ļ              | Oggetto                            | 🗐 🖡 Data Atto       | ∎ <b>ļ</b>  | Tipologia Documer         | ito Ø©®           |
| <ul> <li>Illeciti Ammin.</li> <li>Oggetti/Cose seq.</li> <li>P.Off./Denunc.</li> <li>Rif. Anagrafici</li> </ul> | * * * *            |                                             |                             |                 |                                    |                     |             |                           |                   |
| Utente: produtop2021<br>Ufficio: GUARDIA DI FINANZA<br>Fonte: GUARDIA DI FINANZA                                |                    | invia                                       | ]                           |                 |                                    | Non sono stati      | trovati dat | i per i parametri d       | i ricerca forniti |

Figura 49 - Alert e tooltip mancanza CF/CUI

In presenza di un errore non bloccante – ovvero in presenza di una mancanza di dati tale da non inibire l'invio – il Portale NdR presenta un alert di colore giallo:

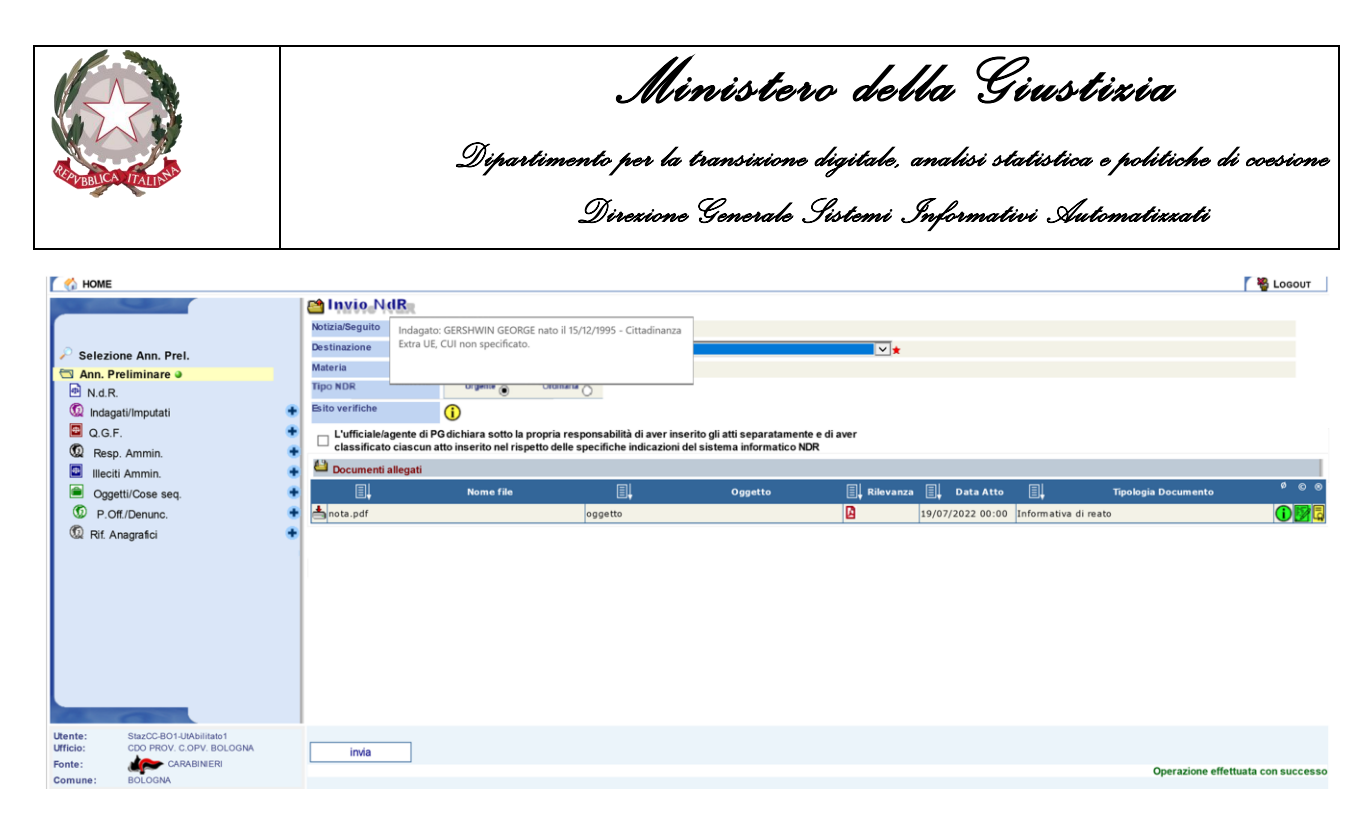

Figura 50 - Mancanza di alcuni dati - warning non bloccante

Questa tipologia di alert – come già detto – non inibisce l'invio della Notizia di Reato, tanto che, dopo aver spuntato il campo di assunzione di responsabilità, alla pressione del bottone "Invia" viene mostrato il seguente alert:

| MOME                                                                 |   |                          |                                 |               |       |                                               |                 |           |                    |                     | 🛛 👋 Logout         |
|----------------------------------------------------------------------|---|--------------------------|---------------------------------|---------------|-------|-----------------------------------------------|-----------------|-----------|--------------------|---------------------|--------------------|
| and the second                                                       |   | 😁 Invio NdR              |                                 |               |       |                                               |                 |           |                    |                     |                    |
| ſ                                                                    |   | Notizia/Seguito          | P2022/00000033                  |               |       |                                               |                 |           |                    |                     |                    |
| Selezione Ann. Prel.                                                 |   | Destinazione             | MESSINA - PROCURA DELLA         | REPUBBLICA PI | RES   | SO IL TRIBUNALE ORDINARIO                     | V               |           |                    |                     |                    |
| S Ann. Preliminare                                                   |   | Materia                  | GENERICO                        | •             |       |                                               |                 |           |                    |                     |                    |
| N.d.R.                                                               |   | Tipo NDR                 | Urgente  Ordina                 |               |       |                                               |                 |           |                    |                     |                    |
| 💿 Indagati/Imputati                                                  | ٠ | Esito verifiche          | <b>i</b>                        |               |       |                                               |                 |           |                    |                     |                    |
| 🔲 Q.G.F.                                                             | ٠ | L'ufficiale/agente di Po | dichiara sotto la propria re    | esponsabilità | di av | ver inserito gli atti separatamente e di aver |                 |           |                    |                     |                    |
| Resp. Ammin.                                                         | ٠ | classificato ciascun a   | tto inserito nel rispetto delle | specifiche in | ndica | azioni del sistema informatico NDR            |                 |           |                    |                     |                    |
| Illeciti Ammin.                                                      | ٠ | 🐸 Documenti allegati     |                                 |               | M     | essaggio dalla pagina Web                     | ×               |           |                    |                     |                    |
| Oggetti/Cose seq.                                                    | • | E.                       | Nome file                       | I.            |       |                                               |                 | Data Atto | ∎ <b>ļ</b>         | Tipologia Documento | ¢ © ©              |
| D.Off./Denunc.                                                       | ٠ | 📥 nota.pdf               |                                 | oggetto       |       | 2 Sono presenti dei messaggi di avviso, con   | nfermi l'invio? | 022 00:00 | Informativa di rea | to                  | 1 🛛 🖉 🗖            |
| Rif. Anagrafici                                                      | ٠ |                          |                                 |               | 1     |                                               |                 |           |                    |                     |                    |
|                                                                      |   |                          |                                 |               |       |                                               |                 |           |                    |                     |                    |
|                                                                      |   |                          |                                 |               |       | OK                                            | Annulla         |           |                    |                     |                    |
|                                                                      |   |                          |                                 |               |       |                                               |                 |           |                    |                     |                    |
|                                                                      |   |                          |                                 |               |       |                                               |                 |           |                    |                     |                    |
|                                                                      |   |                          |                                 |               |       |                                               |                 |           |                    |                     |                    |
|                                                                      |   |                          |                                 |               |       |                                               |                 |           |                    |                     |                    |
|                                                                      |   |                          |                                 |               |       |                                               |                 |           |                    |                     |                    |
|                                                                      |   |                          |                                 |               |       |                                               |                 |           |                    |                     |                    |
| CONTRACTOR OF                                                        |   |                          |                                 |               |       |                                               |                 |           |                    |                     |                    |
| Utente: StazCC-BO1-UtAbilitato1<br>Ufficio: CDO PROV. C.OPV. BOLOGNA |   | inte                     |                                 |               |       |                                               |                 |           |                    |                     |                    |
| Fonte: CARABINIERI                                                   |   |                          |                                 |               |       |                                               |                 |           |                    | Operazione effet    | tuata con successo |
| Comune: BOLOGNA                                                      |   |                          |                                 |               |       |                                               |                 |           |                    | -pertailone ener    |                    |

Figura 51 - Warning non bloccante - conferma invio

Premendo sul bottone "OK", la NdR viene correttamente inviata verso la procura di destinazione selezionata.

Se l'operatore in precedenza ha espresso in senso affermativo il valore dell'Interesse PIF il sistema informa l'utente che la Notizia di Reato verrà trasmessa, oltre che alla Procura Distrettuale

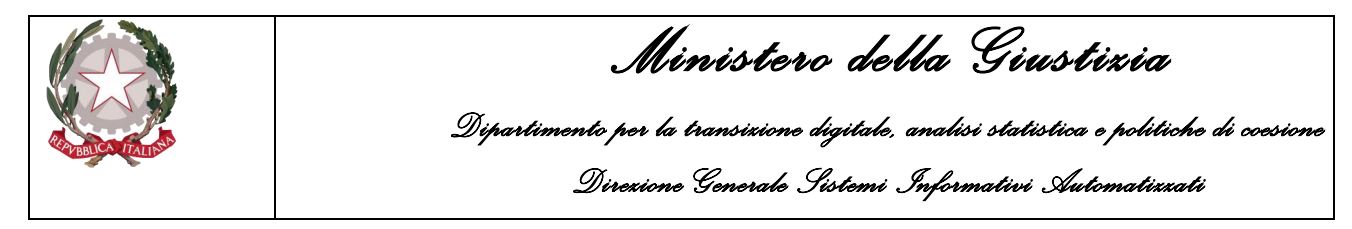

selezionata, anche alla Procura Europea (EPPO) e richiede una ulteriore conferma per proseguire con l'invio come mostrato di seguito:

| Messaggi | io dalla pagina Web                                                                                                    | Х |
|----------|----------------------------------------------------------------------------------------------------|---|
| ?        | Questa NdR verrà trasmessa oltre che alla Procura<br>territorialmente competente anche alla Procura europea<br>(EPPO); si vuole procedere? |   |
|          | OK Annulla                                                                                                    |   |

Figura 52 – Modulo NdR – Avviso di inoltro della Notizia di Reato alla Procura Europea (EPPO)

Nella schermata delle annotazioni preliminari urgenti è visualizzato il riepilogo della trasmissione della Annotazione Preliminare trasmessa.

Se la Notizia di reato è di tipo Ignoti o Ignoti GDP il dettaglio visualizzerà anche il campo "**Ignoti** seriali", così come mostrato nella figura seguente, mentre se è di tipo Noti, Noti GDP o FNCR, tale campo non verrà mostrato.

| HOME                                      |                          |                      |                                              |                                     |                   |                        | Locour |
|-------------------------------------------|--------------------------|----------------------|----------------------------------------------|-------------------------------------|-------------------|------------------------|--------|
|                                           |                          | Anno                 | tazione Preliminare urgente                  |                                     | P                 | 2024/00001047 (Attivo) |        |
|                                           |                          | Indagato/ Imputato   |                                              |                                     |                   |                        |        |
| Selezione                                 | Ann Prel                 | Data Protocollazione | 10/07/2024                                   |                                     | Annullato il      |                        |        |
| T Ann. Prei                               | iminare 🥥                | Tipe                 | Notizia di Reato                             |                                     | Interesse PIF Si  | No()                   |        |
| <ul><li>N.d.R.</li><li>Condivis</li></ul> | ioni/Deleghe 🔮           | State                | INVIATA ALLA PROCURA DELLA REPUBBLICA PRESSO | D IL TRIBUNALE ORDINARIO DI BOLOGNA |                   |                        |        |
|                                           |                          | Tipe Attivita'       |                                              |                                     |                   |                        |        |
|                                           |                          | Materia              | IGNOTI SERIALI                               |                                     | Ignoti seriali Sa | ⊙ No⊘                  |        |
|                                           |                          | Note                 |                                              |                                     |                   |                        |        |
|                                           |                          | Num. lotto           |                                              |                                     |                   |                        |        |
|                                           |                          | 😫 Dati della Pro-    | ura                                          |                                     |                   |                        |        |
|                                           |                          | Numero di Registro   |                                              | Data iscrizione                     | PM princip        | pale                   |        |
|                                           |                          |                      |                                              |                                     |                   |                        |        |
| Ufficio:<br>Fonte:                        | CDO PROV. C.OPV. BOLOGNA | sblocca              |                                              |                                     |                   |                        | 8      |
| Comune:                                   | BOLOGNA                  | 3010000              |                                              |                                     |                   |                        | Stampa |

Figura 53 – Dettaglio della trasmissione di una Notizia di reato urgente inviata alla Procura di destinazione

Nella schermata N.d.R. delle annotazioni preliminari è visualizzata il riepilogo delle Notizie di Reato trasmesse.

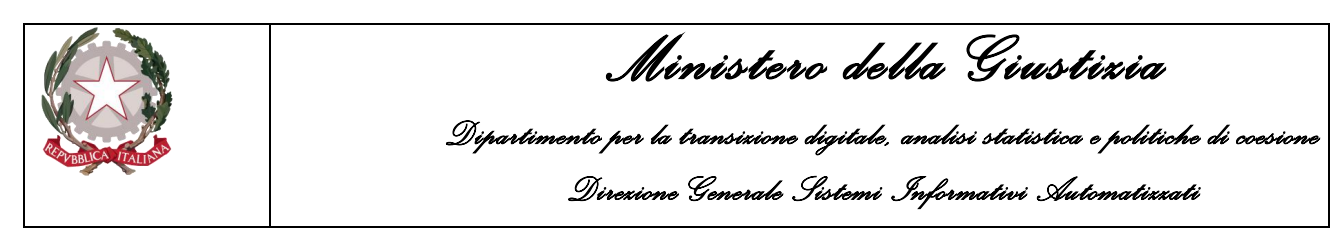

| S.I.C.P.                                                         | Sistema Informativo della Coonizione Pe | enale - Modulo NdR        |                   |                  |              | MINISTERO della Gius | tizia             | 8                   |
|------------------------------------------------------------------|-----------------------------------------|---------------------------|-------------------|------------------|--------------|----------------------|-------------------|---------------------|
| M HOME                                                           | estena anomano dela orginzione re       | CROID - MODULO HARC       |                   |                  |              |                      |                   | LOGOUT              |
|                                                                  | Annotazione Di<br>Reato                 | ata Iscrizione 06/12/2017 |                   |                  |              |                      |                   |                     |
|                                                                  | Notizie di Reat                         | 0                         |                   |                  |              | ۲                    | P2017<br>(Attivo) | /172645             |
| Selectors Ann Prot                                               | 🗒 Progr. 🗐 Ndr principale               | Descrizione               | Data Pervenimento | TIPO NOTIZIA     | 0            | Fonte Inf./Ufficio   | 8                 | Protocollo<br>Fonte |
| Ann. Preliminare                                                 | e 1                                     |                           | 06/12/2017 00:00  | Notizia di Reato | ACI - ACI-SE | RVIZIO PRA-GENOVA    | 123               |                     |
| 🖻 N.d.R.                                                         |                                         |                           |                   |                  |              |                      |                   |                     |
| Condivisions Delegne                                             |                                         |                           |                   |                  |              |                      |                   |                     |
|                                                                  |                                         |                           |                   |                  |              |                      |                   |                     |
|                                                                  |                                         |                           |                   |                  |              |                      |                   |                     |
|                                                                  |                                         |                           |                   |                  |              |                      |                   |                     |
|                                                                  |                                         |                           |                   |                  |              |                      |                   |                     |
|                                                                  |                                         |                           |                   |                  |              |                      |                   |                     |
|                                                                  |                                         |                           |                   |                  |              |                      |                   |                     |
|                                                                  |                                         |                           |                   |                  |              |                      |                   |                     |
|                                                                  |                                         |                           |                   |                  |              |                      |                   |                     |
|                                                                  |                                         |                           |                   |                  |              |                      |                   |                     |
|                                                                  |                                         |                           |                   |                  |              |                      |                   |                     |
|                                                                  |                                         |                           |                   |                  |              |                      |                   |                     |
| Ufficio: ACI-SERVIZIO PRA-GENOVA<br>Fonte: ACI<br>Comune: GENOVA |                                         |                           |                   |                  |              | Vai a pag.           |                   | General Stampe      |
|                                                                  |                                         |                           |                   |                  |              |                      |                   |                     |
|                                                                  |                                         |                           |                   |                  |              |                      |                   |                     |

Figura 54 – Modulo NdR – Elenco Notizie di Reato

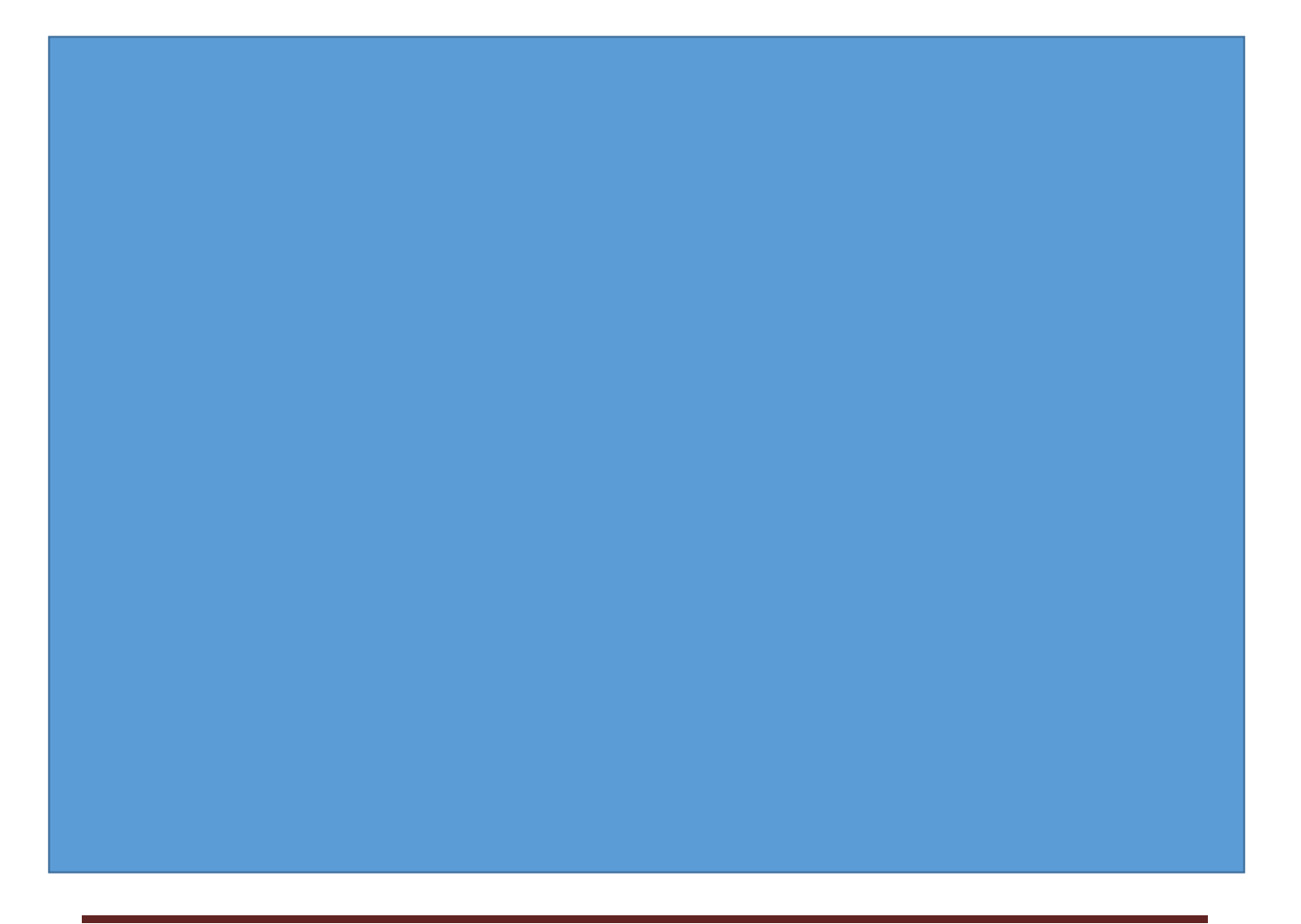

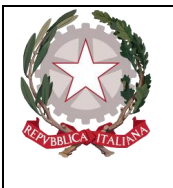

Dipartimento per la transizione digitale, analisi statistica e politiche di coesione Direzione Generale Sistemi Informativi Automatizzati

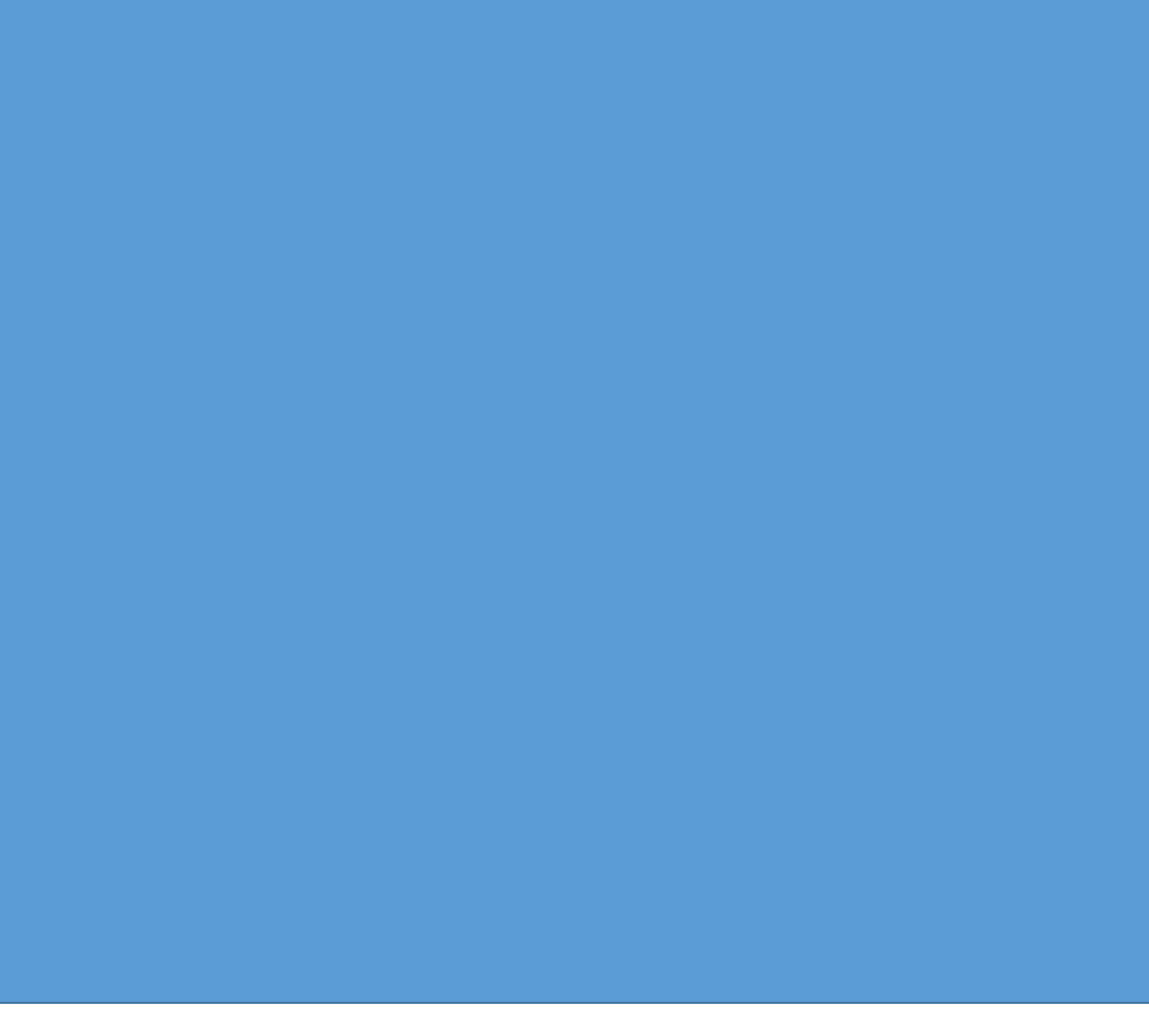

2.6.2 Iscrizione di una notizia di reato come Atto Successivo

L'Operatore Fonte Informativa collegata al sistema può, tramite il menù "Annotazione Preliminare Urgente" oppure tramite il menù "Annotazione Preliminare Ordinaria", iscrivere una Notizia di Reato come "Atto Successivo".

Scelta la tipologia, fra Urgente o Ordinaria, per avviare l'iscrizione dell'annotazione preliminare come Atto Successivo, bisogna fare clic sul tasto **nuova ann. prel**.; il sistema mostra la casella di scelta multipla per la selezione della tipologia di NdR e qui andrà selezionata la voce "ATTI SUCCESSIVI", così come mostrato nella figura seguente:

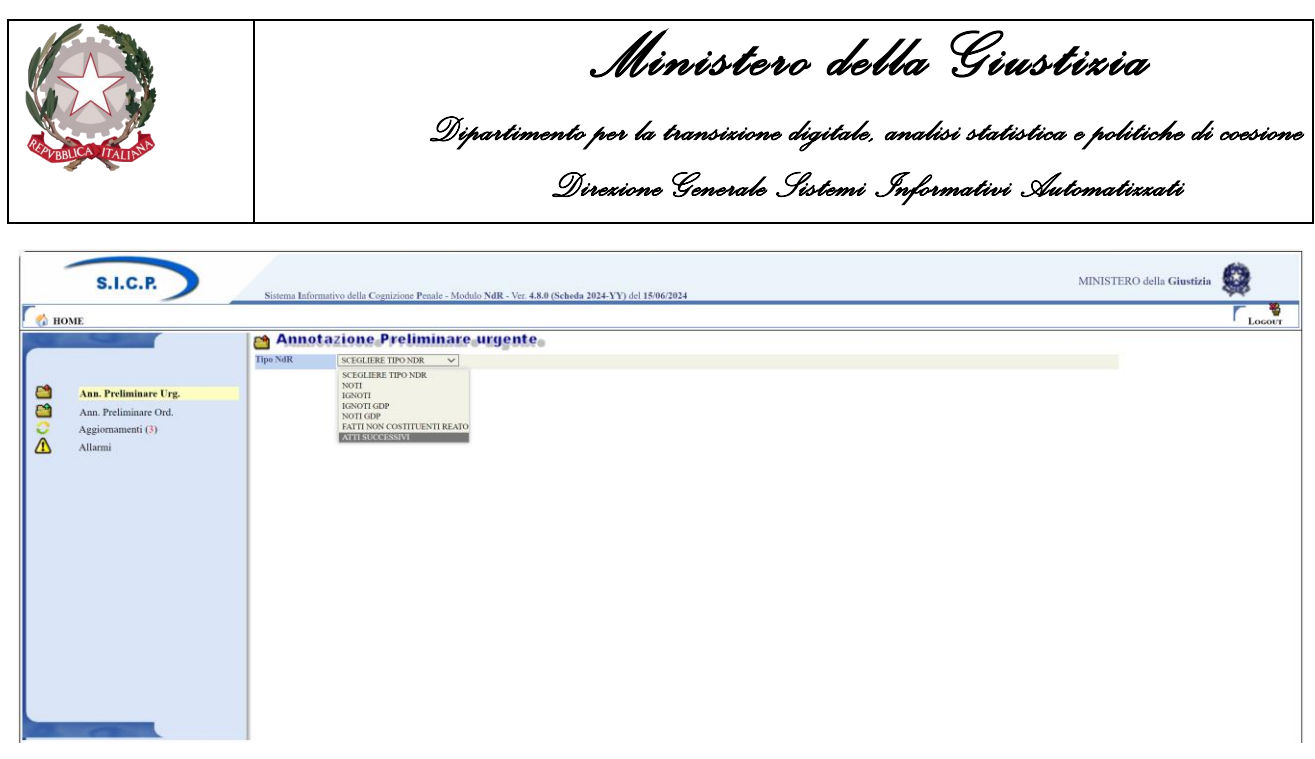

Figura 67 – Selezione di una NdR come Atti Successivi

Dopo la selezione, il sistema mostra la finestra "Selezione NdR Principale" con i campi da utilizzare per inserire i criteri di ricerca ed il pulsante per l'avvio della ricerca come mostrato nella figura seguente:

| 😁 Selezione NDR principale |                           |
|----------------------------|---------------------------|
| Numero NdR                 | Anno NdR 2024             |
| Tipo Registro Procura      | Anno Registro Procura     |
| Numero Registro Procura    | Procura destinataria      |
| Cognome Indagato           | Nome Indagato             |
| Dalla data Protocollazione | Alla data Protocollazione |
| Dalla data Iscrizione      | Alla data Iscrizione      |
| Data invio dal             | Data invio al             |
| Cognome/R. Soc. Pers. Off. | Nome Persona Offesa       |
| Num. lotto                 | Ignoti seriali Si O Ne O  |
| Delega ricevuta da:        |                           |
| Procura                    | Fonte                     |
| Comune                     | Ufficio 🗸                 |
| ·                          |                           |
| ricerca reset              |                           |

Figura 68 – Iscrizione NdR come Atto Successivo – pop-up di "Selezione NdR principale"

I tasti a disposizione dell'operatore sono i seguenti:

- Ricerca (avvia la ricerca con i criteri impostati correntemente)
- **Reset** ("pulisce" gli eventuali criteri di ricerca impostati e ripristina il default)

E' possibile inserire i seguenti filtri di ricerca:

- Numero NdR
- Anno NdR
- Tipo Registro Procura
- Anno Registro Procura
- Numero Registro Procura
- Procura Destinataria
- Cognome Indagato

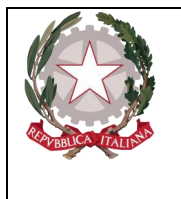

Dipartimento per la transizione digitale, analisi statistica e politiche di coesione Direzione Generale Sistemi Informativi Automatizzati

- Nome Indagato
- Cognome/R. Soc. Pers. Off
- Nome Persona Offesa
- Num. Lotto
- Ignoti seriali

Sono presenti inoltre anche intervalli temporali per la ricerca delle NdR principali come quelli definiti sui campi **Dalla data Protocollazione** e **Alla data Protocollazione**, sui campi **Dalla data Iscrizione** e **Alla data Iscrizione**, oppure sui campi **Data invio dal** e **Data invio al**.

Nella sezione "Delega ricevuta da" è possibile impostare i seguenti ulteriori filtri di ricerca:

- Procura
- Fonte
- Comune
- Ufficio

L'esito della ricerca elencherà le annotazioni preliminari, se presenti, che soddisfano le eventuali condizioni impostate. Ad esempio, se impostiamo come filtro la Procura destinataria, la ricerca mostrerà l'elenco delle NdR, se presenti, che sono state inviate alla Procura indicata e che risultano protocollate, come mostrato nella figura sottostante:

|                                                                                             | lezione NDR                                                                                                    | principale                                                                                                    |                    |                                                                                                    |                     |                                                                                                    |                                          |                                                                                                    |                                                                                                    |                |                                                  |                                               |                       |                    |
|---------------------------------------------------------------------------------------------|----------------------------------------------------------------------------------------------------|----------------------------------------------------------------------------------------------------|--------------------|----------------------------------------------------------------------------------------------------|---------------------|----------------------------------------------------------------------------------------------------|------------------------------------------|----------------------------------------------------------------------------------------------------|----------------------------------------------------------------------------------------------------|----------------|--------------------------------------------------|-----------------------------------------------|-----------------------|--------------------|
| Numero No                                                                                   | IR                                                                                                    |                                                                                                    |                    |                                                                                                    | Anno NdR            | 2024                                                                                                    | _                                        |                                                                                                    |                                                                                                    |                |                                                  |                                               |                       |                    |
| Tipo Regist                                                                                 | ro Procura                                                                                                    | ~                                                                                                    |                    |                                                                                                    | Anno Registro P     | TOCULTA                                                                                                    | =                                        |                                                                                                    |                                                                                                    |                |                                                  |                                               |                       |                    |
| Numero Ro                                                                                   | gistro Procura                                                                                                    |                                                                                                    |                    |                                                                                                    | Procura destinat    | PROCURA I                                                                                                    | DELLA REPUBBLICA PRESSO IL TRIBUNALE ORD | INARIO DI BOLOGNA                                                                                                    | ~                                                                                                    |                |                                                  |                                               |                       |                    |
| Cognome I                                                                                   | ndagato                                                                                                    |                                                                                                    |                    |                                                                                                    | Nome Indagato       |                                                                                                    |                                          |                                                                                                    |                                                                                                    |                |                                                  |                                               |                       |                    |
| Dalla data                                                                                  | Protocollazione                                                                                                    | 1                                                                                                    |                    |                                                                                                    | Alla data Protoc    | llazione                                                                                                    |                                          |                                                                                                    |                                                                                                    |                |                                                  |                                               |                       |                    |
| Dalla data                                                                                  | Iserizione                                                                                                    |                                                                                                    |                    |                                                                                                    | Alla data Iscrizio  |                                                                                                    |                                          |                                                                                                    |                                                                                                    |                |                                                  |                                               |                       |                    |
|                                                                                             |                                                                                                    | ۵                                                                                                    |                    |                                                                                                    | , the other section |                                                                                                    | 4                                        |                                                                                                    |                                                                                                    |                |                                                  |                                               |                       |                    |
| tata invio                                                                                  | fal                                                                                                    | ii ii                                                                                                    |                    |                                                                                                    | Data invio al       |                                                                                                    | Ē                                        |                                                                                                    |                                                                                                    |                |                                                  |                                               |                       |                    |
| ognome/I                                                                                    | L Soc. Pers. Off.                                                                                                    |                                                                                                    |                    |                                                                                                    | Nome Persona O      | ffesa                                                                                                    |                                          |                                                                                                    |                                                                                                    |                |                                                  |                                               |                       |                    |
| um. lotto                                                                                   |                                                                                                    |                                                                                                    |                    |                                                                                                    | Ignoti seriali      | SI O No                                                                                                    |                                          |                                                                                                    |                                                                                                    |                |                                                  |                                               |                       |                    |
| halana ak                                                                                   | and the second second se |                                                                                                    |                    |                                                                                                    |                     |                                                                                                    |                                          |                                                                                                    |                                                                                                    |                |                                                  |                                               |                       |                    |
| rocura                                                                                      | evuta da:                                                                                                    |                                                                                                    |                    |                                                                                                    | Y Fonte             |                                                                                                    |                                          | ×                                                                                                    |                                                                                                    |                |                                                  |                                               |                       |                    |
| omune                                                                                       |                                                                                                    |                                                                                                    |                    |                                                                                                    | Ufficio             |                                                                                                    |                                          | ~                                                                                                    |                                                                                                    |                |                                                  |                                               |                       |                    |
|                                                                                             |                                                                                                    |                                                                                                    |                    |                                                                                                    |                     |                                                                                                    |                                          |                                                                                                    |                                                                                                    |                |                                                  |                                               |                       |                    |
|                                                                                             |                                                                                                    | E 74 Bernerer                                                                                                    |                    |                                                                                                    |                     |                                                                                                    |                                          | El Data E                                                                                                    | 🗐 Data                                                                                                    | <b>C</b> 1-1-1 |                                                  |                                               | EI Data               | Data               |
|                                                                                             | E Protocollo                                                                                                    | E ad Procura                                                                                                    | E Protocollo SDI   | E Protocollo Fonte                                                                                                    | E4 Num Lotto        | i⊒ų Data Atto                                                                                                    | E+ Magistrato                            | Protocollazione                                                                                                    | =)+ Iscrizione                                                                                                    | Stato          | <b>E</b> +                                       | Delegante                                     | l≘l∔ inizio<br>delega | delega             |
| 1                                                                                           | P2024/00001043                                                                                                    | 12024/621298                                                                                                    | EI↓ Protecolle SDI | TARS01                                                                                                    | E4 Num Lotto        | 09/07/2024                                                                                                    | E+ Magistrato                            | 09/07/2024 09                                                                                                    | <b>Iscrizione</b><br>9/07/2024                                                                                                    | 51810          | E+                                               | Delegante                                     | i⊟∔ inizio<br>delega  | l⊟∔ Tine<br>delega |
|                                                                                             | P2024/00001043<br>P2024/00001036                                                                                                    | 12024/621298<br>R2024/001025                                                                                                    | El∔ Protocollo SDI | TARS01<br>01223                                                                                                    | E∔ Num Lotto        | 09/07/2024<br>02/07/2024                                                                                                    | E+ Magistrato                            | 09/07/2024 09<br>02/07/2024 02                                                                                                    | 9/07/2024<br>2/07/2024                                                                                                    | stato          |                                                  | Delegante                                     | l⊒∔ mizio<br>delega   | delega             |
|                                                                                             | P2024/00001043<br>P2024/00001036<br>P2024/00001035                                                                                                    | 12024/621298<br>R2024/001025<br>N2024/621021                                                                                                    | El Protocollo SDI  | TAR501<br>01223<br>1234                                                                                                    | Num Letto           | 09/07/2024<br>02/07/2024<br>02/07/2024                                                                                                    | Ei Magistrato                            | E4 protocollazione           09/07/2024         09           02/07/2024         02           02/07/2024         02                                                                                                    | Iscrizione           9/07/2024           2/07/2024           2/07/2024                                                                                                    | Stato          |                                                  | Delegante                                     | Eli mizio<br>delega   | delega             |
|                                                                                             | P2024/00001043<br>P2024/00001036<br>P2024/00001035<br>P2024/00001018                                                                                                    | 12024/621298<br>R2024/001025<br>N2024/621021<br>K2024/621016                                                                                                    | El Protocollo SDI  | TAR501<br>01223<br>1234<br>555                                                                                                    | E4 Num Lotto        | 09/07/2024<br>02/07/2024<br>02/07/2024<br>28/06/2024                                                                                                    | Hagistrato                               | Protocollazione         09/07/2024         09/07/2024           02/07/2024         02/07/2024         02/07/2024         02/07/2024         02/07/2024         02/07/2024         02/07/2024         02/07/2024         02/07/2024         02/07/2024         02/07/2024         02/07/2024         02/07/2024         02/07/2024         02/07/2024         02/07/2024         02/07/2024         02/07/2024         02/07/2024         02/07/2024         02/07/2024         02/07/2024         02/07/2024         02/07/2024         02/07/2024         02/07/2024         02/07/2024         02/07/2024         02/07/2024         02/07/2024         02/07/2024         02/07/2024         02/07/2024         02/07/2024         02/07/2024         02/07/2024         02/07/2024         02/07/2024         02/07/2024         02/07/2024         02/07/2024         02/07/2024         02/07/2024         02/07/2024         02/07/2024         02/07/2024         02/07/2024         02/07/2024         02/07/2024         02/07/2024         02/07/2024         02/07/2024         02/07/2024         02/07/2024         02/07/2024         02/07/2024         02/07/2024         02/07/2024         02/07/2024         02/07/2024         02/07/2024         02/07/2024         02/07/2024         02/07/2024         02/07/2024         02/07/2024         02/07/2024         02/07/2024         02/07/2024<                                                                                                    | Iscrizione           9/07/2024           2/07/2024           2/07/2024           8/06/2024                                                                                                    | Stato          |                                                  | Delegante                                     | dolega                | delega             |
|                                                                                             | P2024/00001043<br>P2024/00001036<br>P2024/00001035<br>P2024/00001018<br>P2024/00001017                                                                                                    | 12024/621298<br>R2024/001025<br>N2024/621021<br>K2024/621016<br>N2024/620781                                                                                                    | E Protocollo SDI   | Protocollo Fonte           TARS01           01223           1234           sss           ssss                                                               | E+ Num Lotto        | 09/07/2024<br>02/07/2024<br>02/07/2024<br>28/06/2024<br>28/06/2024                                                                                                    |                                          | 09/07/2024         09           02/07/2024         02           02/07/2024         02           02/07/2024         02           02/07/2024         02           02/07/2024         02           02/07/2024         02           02/07/2024         02           28/06/2024         24           28/06/2024         24                                                                                                    | Iscrizione           9/07/2024           2/07/2024           2/07/2024           8/06/2024           8/06/2024                                                                                                    | 51810          |                                                  | Delegante                                     | delega                | delega             |
|                                                                                             | Protocollo P2024/00001043 P2024/00001036 P2024/00001035 P2024/00001018 P2024/00001017 P2024/00001017                                                                                                    | 12024/621298           R2024/001025           N2024/621021           K2024/021016           N2024/620781           N2024/620745                                                                                                    | Ei+ Protocolio SDI | Protocollo Fonte           TARSO1           01223           1234           css           ssss           4654                                                | E4 Num Lotto        | 09/07/2024<br>02/07/2024<br>02/07/2024<br>28/06/2024<br>28/06/2024<br>21/06/2024<br>21/06/2024                                                                                                    |                                          | Eff         Protocollazione         E           09/07/2024         09/07/2024         02/07/2024         02/07/2024         02/07/2024         02/07/2024         02/07/2024         02/07/2024         02/07/2024         02/07/2024         02/07/2024         02/07/2024         02/07/2024         02/07/2024         02/07/2024         02/07/2024         02/07/2024         02/07/2024         02/07/2024         02/07/2024         02/07/2024         02/07/2024         02/07/2024         02/07/2024         02/07/2024         02/07/2024         02/07/2024         02/07/2024         02/07/2024         02/07/2024         02/07/2024         02/07/2024         02/07/2024         02/07/2024         02/07/2024         02/07/2024         02/07/2024         02/07/2024         02/07/2024         02/07/2024         02/07/2024         02/07/2024         02/07/2024         02/07/2024         02/07/2024         02/07/2024         02/07/2024         02/07/2024         02/07/2024         02/07/2024         02/07/2024         02/07/2024         02/07/2024         02/07/2024         02/07/2024         02/07/2024         02/07/2024         02/07/2024         02/07/2024         02/07/2024         02/07/2024         02/07/2024         02/07/2024         02/07/2024         02/07/2024         02/07/2024         02/07/2024         02/07/2024         02/07/2024 <td< td=""><td>Incrizione           9/07/2024           2/07/2024           2/07/2024           8/06/2024           8/06/2024           1/06/2024</td><td></td><td>PROCURA DELLA REPU</td><td>BBLICA PRESSO IL<br/>D di BOLOGNA</td><td>C5/07/2024</td><td>19/08/2024</td></td<>                                                                             | Incrizione           9/07/2024           2/07/2024           2/07/2024           8/06/2024           8/06/2024           1/06/2024                                                                                                    |                | PROCURA DELLA REPU                               | BBLICA PRESSO IL<br>D di BOLOGNA              | C5/07/2024            | 19/08/2024         |
|                                                                                             | P2024/00001043<br>P2024/00001043<br>P2024/00001036<br>P2024/00001018<br>P2024/00001017<br>P2024/0000970<br>P2024/0000990                                                                                                    | 12024/621298           R2024/001025           N2024/621021           K2024/021016           N2024/620781           N2024/620745           R2024/000957                                                                                                    | Ei Protocollo SDI  | Protocolle Fonte           TARSO1           01223           1234           SSS           SSS           4054           345                                   | E4 Num Lotto        | 09/07/2024<br>02/07/2024<br>02/07/2024<br>28/06/2024<br>28/06/2024<br>21/06/2024<br>20/06/2024                                                                                                    |                                          | UP Protocollazione         Op/07/2024         Op/07/2024 <th< td=""><td>Iscrizione           9/07/2024           2/07/2024           2/07/2024           8/06/2024           8/06/2024           1/06/2024           0/06/2024</td><td></td><td>PROCURA DELLA REPUI<br/>TRIBUNALE ORDINARIO</td><td>Delegante<br/>BBLICA PRESSO IL<br/>D di BOLOGNA</td><td>05/07/2024</td><td>19/08/2024</td></th<> | Iscrizione           9/07/2024           2/07/2024           2/07/2024           8/06/2024           8/06/2024           1/06/2024           0/06/2024                                                                                                    |                | PROCURA DELLA REPUI<br>TRIBUNALE ORDINARIO       | Delegante<br>BBLICA PRESSO IL<br>D di BOLOGNA | 05/07/2024            | 19/08/2024         |
| 8<br>8<br>8<br>8<br>8<br>8<br>8<br>8<br>8<br>8<br>8<br>8<br>8<br>8<br>8<br>8<br>8<br>8<br>8 | P2024/00001043<br>P2024/00001036<br>P2024/00001036<br>P2024/00001035<br>P2024/00001031<br>P2024/000010317<br>P2024/00000970<br>P2024/00000969<br>P2024/00000963                                                                                                    | Interference           I2024/621288         I2024/001025           N2024/621021         V2024/621016           N2024/621014         IN2024/620781           N2024/620745         I2024/000957           R2024/000957         R2024/000943                                                                                                    | El Protocollo SDI  | Protecolle Fonte     TARSO1     01223     1224     sss     ssss     4654     2                                                                              |                     | 09/07/2024<br>02/07/2024<br>02/07/2024<br>28/06/2024<br>28/06/2024<br>21/06/2024<br>21/06/2024<br>20/06/2024<br>18/06/2024                                                                                                    |                                          | UP Protocollazione         UP           09/07/2024         00           02/07/2024         02           02/07/2024         02           02/07/2024         02           28/06/2024         26           28/06/2024         26           28/06/2024         26           28/06/2024         21           28/06/2024         21           20/06/2024         21           18/06/2024         18                                                                                                    | Iscrizione           9/07/2024           2/07/2024           2/07/2024           8/06/2024           8/06/2024           1/06/2024           0/06/2024           8/06/2024                                                                                                    |                | PROCURA DELLA REPU<br>TRIBUNALE ORDINARIO        | BBLICA PRESSO IL<br>0 di BOLOGNA              | 05/07/2024            | 19/08/2024         |
|                                                                                             | P2024/00001043<br>P2024/00001035<br>P2024/00001035<br>P2024/00001035<br>P2024/00001017<br>P2024/00000970<br>P2024/00000969<br>P2024/00000963<br>P2024/00000936                                                                                                    | Internet           IZ024/621298         R2024/001025           N2024/621021         K2024/621016           N2024/620781         N2024/620781           N2024/620781         R2024/000957           R2024/000957         R2024/000953           R2024/000943         R2024/000919                                                                                                    | Ei, Protocollo SDI | TARS01<br>01223<br>1224<br>555<br>4654<br>345<br>2<br>67                                                                                                    |                     | Bata Atto           09/07/2024           02/07/2024           02/07/2024           28/06/2024           28/06/2024           21/06/2024           20/06/2024           18/06/2024           12/06/2024                                         |                                          | UP protocollazione         09/07/2024         00           02/07/2024         02         02/07/2024         02           02/07/2024         02         02/07/2024         02           28/06/2024         22         22/06/2024         22           20/06/2024         22         22/06/2024         22           20/06/2024         21         20/06/2024         21           12/06/2024         12         12/06/2024         12                                                                                                    | Jacrizione  9/07/2024  2/07/2024  2/07/2024  8/06/2024  8/06/2024  0/06/2024  8/06/2024  8/06/2024  2/06/2024  2/06/2024                                                                                                    |                | PROCURA DELLA REPU<br>TRIBUNALE ORDINARIO        | Delegante<br>BBLICA PRESSO IL<br>D di BOLOGNA | 05/07/2024            | 19/08/2024         |
|                                                                                             | Protection<br>P2024/00001943<br>P2024/00001943<br>P2024/00001035<br>P2024/00001018<br>P2024/00001970<br>P2024/00009970<br>P2024/00009999<br>P2024/00009936<br>P2024/00009936                                                                                                    | L2024/621298<br>R2024/001025<br>R2024/001025<br>R2024/621021<br>k2024/621021<br>R2024/620781<br>R2024/000943<br>R2024/000943<br>R2024/000943<br>L2024/621267                                                                                                    | E4 Protocollo SDI  | Image: Protocollo Fonte           TAASD1           02223           1234           555           4654           345           2           67           11099 |                     | Data Atto     09/07/2024     02/07/2024     02/07/2024     28/06/2024     28/06/2024     21/06/2024     18/06/2024     12/06/2024     12/06/2024     12/06/2024                                                                                |                                          | Ult Protocollazione         0           09/07/3224         00           02/07/3224         02           02/07/3224         02           02/07/3224         02           28/06/3224         22           28/06/3224         22           28/06/3224         21           28/06/3224         21           28/06/3224         21           12/06/3224         11           12/06/3224         12           12/06/3224         12           12/06/3224         12                                                                                                    | Iscritione  9/07/2024  2/07/2024  2/07/2024  8/06/2024  8/06/2024  0/05/2024  0/05/2024  2/05/2024  2/05/2024  2/05/2024  2/05/2024  2/05/2024  2/05/2024  2/05/2024  2/05/2024  2/05/2024  2/05/2024  2/05/2024  2/05/2024  2/05/2024  2/05/2024  2/05/2024  2/05/2024  2/05/2024  2/05/2024  2/05/2024  2/05/2024  2/05/2024  2/05/2024  2/05/2024  2/05/2024  2/05/2024  2/05/2024  2/05/2024  2/05/2024  2/05/2024  2/05/2024  2/05/2024  2/05/2024  2/05/2024  2/05/2024  2/05/2024  2/05/2024  2/05/2024  2/05/2024  2/05/2024  2/05/2024  2/05/2024  2/05/2024  2/05/2024  2/05/2024  2/05/2024  2/05/2024  2/05/2024  2/05/2024  2/05/2024  2/05/2024  2/05/2024  2/05/2024  2/05/2024  2/05/2024  2/05/2024  2/05/2024  2/05/2024  2/05/2024  2/05/2024  2/05/2024  2/05/2024  2/05/2024  2/05/2024  2/05/2024  2/05/2024  2/05/2024  2/05/2024  2/05/2024  2/05/2024  2/05/2024  2/05/2024  2/05/2024  2/05/2024  2/05/2024  2/05/2024  2/05/2024  2/05/2024  2/05/2024  2/05/2024  2/05/2024  2/05/2024  2/05/2024  2/05/2024  2/05/2024  2/05/2024  2/05/2024  2/05/2024  2/05/2024  2/05/2024  2/05/2024  2/05/2024  2/05/2024  2/05/2024  2/05/2024  2/05/2024  2/05/2024  2/05/2024  2/05/2024  2/05/2024  2/05/2024  2/05/2024  2/05/2024  2/05/2024  2/05/2024  2/05/2024  2/05/2024  2/05/2024  2/05/2024  2/05/2024  2/05/2024  2/05/2024  2/05/2024  2/05/2024  2/05/2024  2/05/2024  2/05/2024  2/05/2024  2/05/2024  2/05/2024  2/05/202 | Stato          | PROCURA DELLA REPU<br>TRIBUINALE ORDINARIO       | Delegante<br>BBLICA PRESSO IL<br>D di BOLOGNA | 05/07/2024            | 19/08/2024         |
|                                                                                             | Protocollo           P2024/00001043           P2024/00001036           P2024/00001036           P2024/00001036           P2024/00001037           P2024/0000970           P2024/00009963           P2024/0000933                                                                                                    | La Procesa           12024/621298           R2024/001025           N2024/621031           N2024/620781           N2024/620781           N2024/620781           R2024/000957           R2024/000957           R2024/0009519           12024/621267                                                                                                    | i protocollo SDI   | Protocollo Fonte<br>TARSO1<br>01223<br>1234<br>4054<br>4054<br>345<br>2<br>2<br>67<br>67<br>11189                                                           |                     | 09/07/2024<br>02/07/2024<br>02/07/2024<br>28/06/2024<br>28/06/2024<br>21/06/2024<br>20/06/2024<br>18/06/2024<br>12/06/2024<br>12/06/2024<br>50 risul                                                                                           | tati 12345 >>>                           | UP protocollazione         0           09/07/3024         0           02/07/3024         0           02/07/3024         0           28/06/2024         22           28/06/2024         24           28/06/2024         24           28/06/2024         24           28/06/2024         24           28/06/2024         24           18/06/2024         24           18/06/2024         12           12/06/2024         12                                                                                                    | Iscritione 9/07/2024 2/07/2024 2/07/2024 8/06/2024 8/06/2024 1/06/2024 8/06/2024 8/06/2024 2/06/2024 2/06/2024 2/06/2024 2/06/2024                                                                                                    |                | PROCURA DELLA REPUI                              | Delegante<br>BBLICA PRESSO IL<br>di BOLOGNA   | 05/07/2024            | 19/08/2024         |
|                                                                                             | P2024/0001043<br>P2024/0001036<br>P2024/0001036<br>P2024/0001036<br>P2024/00001036<br>P2024/00000970<br>P2024/00000950<br>P2024/00000936<br>P2024/00000936                                                                                                    | 12024/621298           2024/621298           2024/621298           2024/621021           X2024/621021           X2024/621021           X2024/621031           N2024/620781           N2024/620781           N2024/620781           N2024/600987           R2024/000987           R2024/000919           12024/621267                                                                                                    |                    | Protocollo Fonte<br>TAR501<br>0223<br>2234<br>2234<br>255<br>5555<br>4854<br>345<br>2<br>2<br>67<br>11109                                                   |                     | Data Atto           09/07/2024           02/07/2024           02/07/2024           28/06/2024           28/06/2024           20/06/2024           20/06/2024           18/06/2024           12/06/2024           12/06/2024           50 risul | Inti 12345 > >>                          | Ult Protocollazione         0           09/07/2024         00           02/07/2024         02           02/07/2024         02           22/06/2024         22           23/06/2024         22           23/06/2024         22           23/06/2024         22           23/06/2024         21           23/06/2024         21           13/06/2024         12           12/06/2024         12           12/06/2024         12                                                                                                    | Iscritione 9/07/2024 2/07/2024 2/07/2024 8/06/2024 8/06/2024 8/06/2024 8/06/2024 2/06/2024 2/06/2024 2/06/2024                                                                                                    |                | PROCURA DELLA REPUI                              | Dategante<br>Belica PRESSO IL<br>0 di BOLOGNA | 05/07/2024            | 19/08/2024         |
|                                                                                             | P2024/0000193<br>P2024/00001936<br>P2024/00001936<br>P2024/00001935<br>P2024/00000970<br>P2024/0000970<br>P2024/0000973<br>P2024/0000973<br>P2024/0000973                                                                                                    | LID24/62/014<br>ZID24/62/1286<br>X2024/62/025<br>X2024/62/015<br>X2024/62/015<br>X2024/62/015<br>ZID24/62/015<br>ZID24/62/015<br>Z | Protocollo SDI     | Protection Forme<br>TARSO1<br>0223<br>1234<br>655<br>4654<br>4554<br>2<br>2<br>67<br>11109                                                                  |                     | 09/07/2024<br>02/07/2024<br>02/07/2024<br>28/06/2024<br>28/06/2024<br>21/06/2024<br>20/06/2024<br>12/06/2024<br>12/06/2024<br>12/06/2024<br>50 risul                                                                                           | tati 12345 > >>                          | Ult Protectizations         III           09/07/3024         02           02/07/3024         02           02/07/3024         02           02/07/3024         02           02/07/3024         02           02/07/3024         02           02/07/3024         02           20/06/2024         22           20/06/2024         22           20/06/2024         22           20/06/2024         12           10/06/2024         12           12/06/2024         12                                                                                                    | Iscrizione           9/07/2024           2/07/2024           8/06/2024           8/06/2024           8/06/2024           9/06/2024           9/06/2024           2/06/2024           2/06/2024           2/06/2024           2/06/2024                                                                                                    |                | CIA<br>PROCURA DELLA REFU<br>TRIBUINALE ORDINARI | Dategante<br>BBLICA PRESSO IL<br>D di BOLOGNA | 05/07/2024            | 19/08/2024         |

Figura 69 – Iscrizione NdR come Atti Successivi – Ricerca delle NdR principali

L'operatore Fonte Informativa seleziona una delle NdR principali eventualmente restituite tramite la colonna "**Protocollo**"; il sistema chiude la finestra di "**Selezione NdR Principale**" e riporta il numero di protocollo identificativo della NdR selezionata nel campo "NdR principale", come mostrato nella figura seguente:

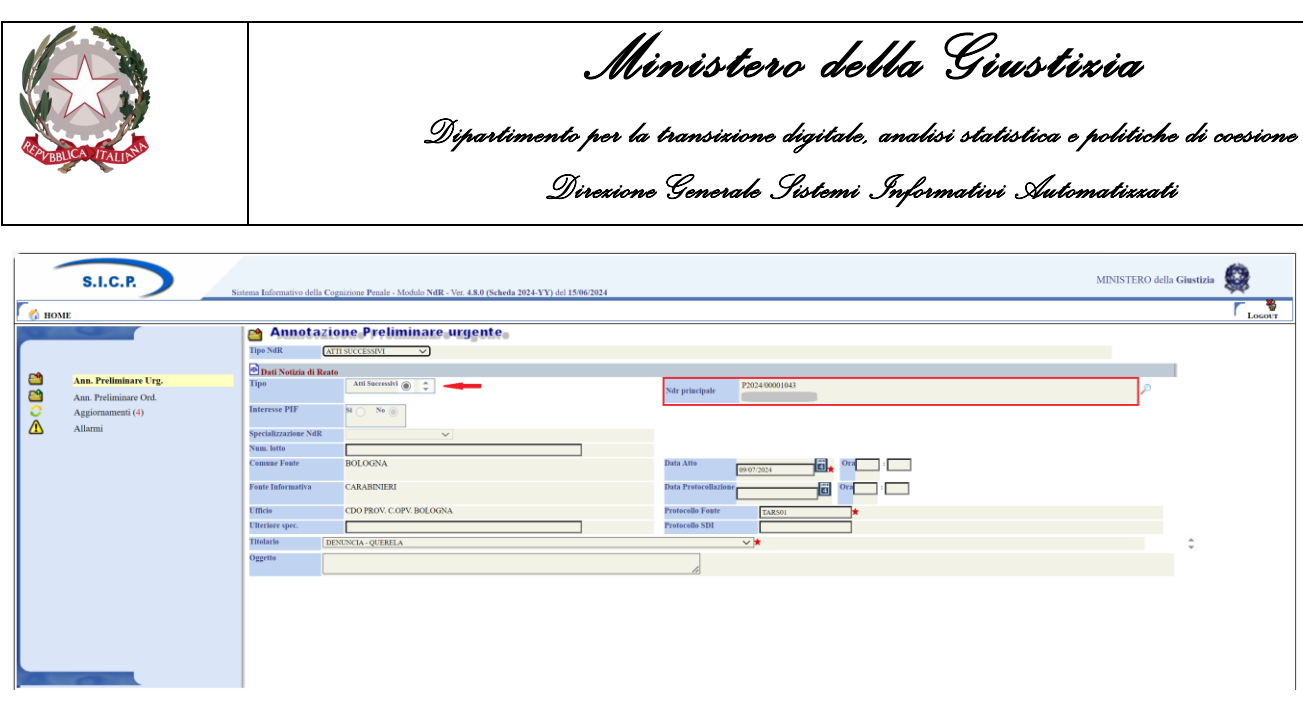

Figura 70 – Iscrizione NdR come Atti Successivi – Ins. del numero di protocollo della NdR

Da notare come nella sezione "**Dati Notizia di Reato**" il Tipo della NdR sia impostato su "Atti Successivi". L'Operatore Fonte Informativa inserisce i dati previsti per l'Atto Successivo e procede al salvataggio; il sistema successivamente mostrerà il dettaglio dell'Atto Successivo creato.

E' possibile ritrovare l'Atto Successivo creato ricercandolo tra le Ndr urgenti (nel nostro caso specifico) o tra le ordinarie. Tale ricerca elencherà le annotazioni preliminari e tra queste ritroveremo quella relativa all'Atto Successivo creato poco fa come evidenziato nella figura seguente:

|                     | S.I.C.P. Sistema Ia                          | formativo della Cognizione | Penale - Mo               | dulo NdR - Ver. 4.8.0                              | (Scheda 2024-YY) del 15 | 5/06/2024                                              |                                        |                                                |                       |                   |                |            |         | 2              | dINISTER                    | ) della <b>Giustizi</b> a |                 |
|---------------------|----------------------------------------------|----------------------------|---------------------------|----------------------------------------------------|-------------------------|--------------------------------------------------------|----------------------------------------|------------------------------------------------|-----------------------|-------------------|----------------|------------|---------|----------------|-----------------------------|---------------------------|-----------------|
| 🔥 номе              |                                              |                            |                           |                                                    |                         |                                                        |                                        |                                                |                       |                   |                |            |         |                |                             |                           | Locour          |
|                     |                                              | Annota 🗎                   | zione                     | Preliminar                                         | e urgente               |                                                        |                                        |                                                |                       |                   |                |            |         |                |                             |                           |                 |
| ſ                   |                                              | Numero NdR                 |                           |                                                    |                         |                                                        |                                        | Anno NdR                                       | 2024                  |                   |                |            |         |                |                             |                           |                 |
| <b>P</b>            | Ann Drollminare Urg                          | Cognome Indagato           |                           |                                                    |                         |                                                        |                                        | Nome Indagato                                  |                       |                   |                |            |         |                |                             |                           |                 |
| 2                   | Ann. Preliminare Ord                         | Dalla data Protocoll       | izione                    |                                                    |                         |                                                        |                                        | Alla data Protocollazi                         | 101                   | <b>a</b>          |                |            |         |                |                             |                           |                 |
| 0                   | Aggiornamenti (4)                            | Dalla data Iscrizione      |                           |                                                    |                         |                                                        |                                        | Alla data Iscrizione                           |                       | 3                 |                |            |         |                |                             |                           |                 |
| Δ                   | Allarmi                                      | Dalla data Invio           |                           |                                                    |                         |                                                        |                                        | Alla data Invio                                |                       | 1                 |                |            |         |                |                             |                           |                 |
|                     |                                              | Cognome/R. Soc. Pe         | n. off.                   |                                                    |                         |                                                        |                                        | Nome Persona Offesa                            |                       |                   |                |            |         |                |                             |                           |                 |
|                     |                                              | State                      |                           |                                                    | ~                       |                                                        |                                        | Specializzazione NdR                           |                       | ~                 |                |            |         |                |                             |                           |                 |
|                     |                                              | Destinazione               |                           |                                                    |                         |                                                        | ~                                      |                                                |                       |                   |                |            |         |                |                             |                           |                 |
|                     |                                              | Num. lotto                 |                           |                                                    |                         |                                                        |                                        | Tipo NDR                                       |                       | ~                 |                |            |         |                |                             |                           |                 |
|                     |                                              | 🗖 🗐 тірс                   |                           | Protocollo                                         | Condiv./ delega         | I Aum Data Atto                                        | Data Prot.                             | Data Iscrizione                                | Indagato/<br>Imputato | Persona<br>Offesa | Stato<br>invio | Stato Scao | d.      | Num<br>Procura | Data<br>Invio               | Hagistrate                | Nota<br>Procura |
|                     |                                              | Successive                 | IGNOTI                    | P2024/00001044                                     |                         | 09/07/2024                                             | 09/07/2024                             | 09/07/2024                                     |                       |                   |                |            |         |                |                             |                           |                 |
|                     |                                              | D EE NDR                   | IGNOTI                    | P2024/00001043                                     |                         | 09/07/2024                                             | 09/07/2024                             | 09/07/2024                                     |                       |                   | е              | •          | BOLOGNA | 12024/621298   | 0:32                        |                           |                 |
|                     |                                              | NDR                        | NOTI                      | P2024/00001041                                     |                         | 08/07/2024                                             | 08/07/2024                             | 08/07/2024                                     |                       |                   |                | •          | BOLOGNA | R2024/001037   | 0:50                        | 9                         |                 |
|                     |                                              | 🗆 🕎 NDR                    | IGNOTI                    | P2024/00001040                                     |                         | 05/07/2024<br>00:00                                    | 05/07/2024                             | 05/07/2024                                     |                       |                   |                | •          |         |                |                             |                           |                 |
|                     |                                              | NDR                        | NOTI                      | P2024/00001039                                     |                         | 05/07/2024<br>00:00                                    | 05/07/2024                             | 05/07/2024                                     |                       |                   | A              | •          | BOLOGNA | R2024/001029   | 5/07/2024<br>4:37           | 0                         |                 |
| 100                 |                                              | 🗆 🔂 Seguito                | IGNOTI                    | P2024/00001038                                     |                         | 05/07/2024<br>00:00                                    | 05/07/2024                             | 05/07/2024                                     |                       |                   | ۵              |            | BOLOGNA | R2024/001033   | 5/07/2024<br>6:40           | 0                         |                 |
|                     |                                              | D NDR                      | IGNOTI                    | P2024/00001037                                     |                         | 05/07/2024<br>00:00                                    | 05/07/2024                             | 05/07/2024                                     |                       |                   | A              | ۲          | BOLOGNA | R2024/001028   | 5/07/2024                   | ]                         |                 |
|                     |                                              |                            | IGNOTI                    |                                                    |                         | 02/07/2024                                             | 02/07/2024                             | 02/07/2024                                     |                       |                   | P              |            | BOLOGNA | R2024/001025   | 2/07/2024                   | n                         |                 |
|                     |                                              | NDR                        | GDP                       | P2024/00001036                                     |                         | 00:00                                                  | 02/07/2024                             |                                                |                       |                   | •              | -          |         |                | 6:41 🗠                      | S                         |                 |
|                     |                                              |                            | GDP<br>NOTI GDP           | P2024/00001035                                     |                         | 00:00<br>02/07/2024<br>00:00                           | 02/07/2024                             | 02/07/2024                                     |                       |                   | •              | •          | BOLOGNA | N2024/621021   | 6:41<br>2/07/2024<br>6:31   |                           |                 |
|                     |                                              | NDR                        | GDP<br>NOTI GDP<br>IGNOTI | P2024/00001036<br>P2024/00001035<br>P2024/00001034 |                         | 00:00<br>02/07/2024<br>00:00<br>02/07/2024<br>00:00    | 02/07/2024                             | 02/07/2024                                     |                       |                   | e              | •          | BOLOGNA | N2024/621021   | 6:41<br>2/07/2024<br>6:31   |                           |                 |
|                     |                                              |                            | GDP<br>NOTI GDP<br>IGNOTI | P2024/00001036<br>P2024/00001035<br>P2024/00001034 |                         | 00:00<br>02/07/2024<br>00:00<br>02/07/2024<br>00:00    | 02/07/2024                             | 02/07/2024<br>02/07/2024<br>50 risultati 1 2 3 | 45 > >>               |                   | ®              | 0          | BOLOGNA | N2024/621021   | 6:41 C<br>2/07/2024<br>6:31 |                           |                 |
| Utente:<br>Ufficio: | BucCC B01-OAMBins)<br>CB0 PB01 COPF B02-D0BA | NDR                        | GDP<br>NOTI GDP<br>IGNOTI | P2024/00001036<br>P2024/00001035<br>P2024/00001034 | elimina                 | 00:00<br>02/07/2024<br>02/07/2024<br>00:00<br>reset n/ | 02/07/2024<br>02/07/2024<br>02/07/2024 | 02/07/2024<br>02/07/2024<br>50 risultati 1 2 3 | 45 > >>               |                   | <b>®</b>       | •          | BOLOGNA | N2024/621021   | 6:41 C<br>2/07/2024<br>6:31 |                           | Vai a pag.      |

Figura 71 – Ricerca delle NdR dopo l'inserimento di un Atto Successivo

Sarà possibile selezionarla per eventuali modifiche/invio cliccando sul relativo numero di protocollo nella omonima colonna "**Protocollo**". Il sistema, in questo caso, mostra nuovamente la pagina del dettaglio della stessa, come mostrato nella figura seguente:

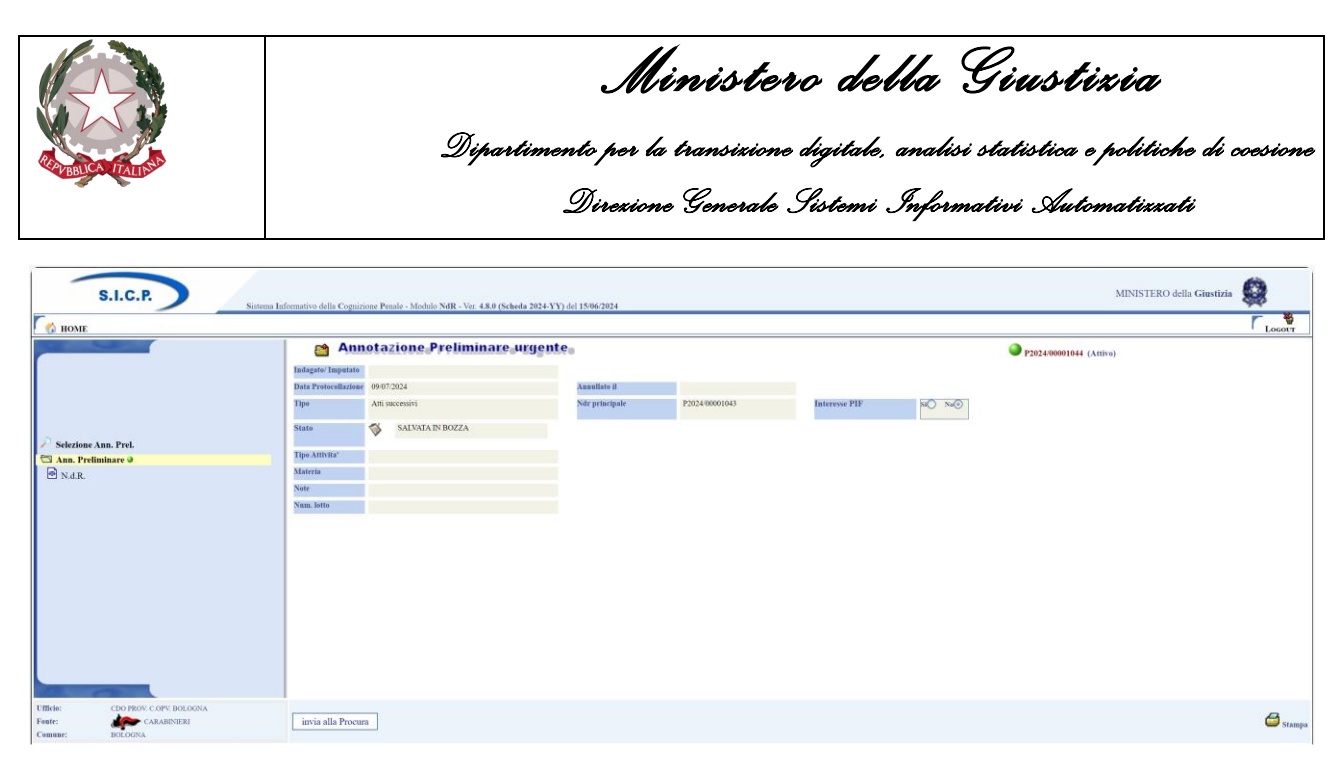

Figura 72 – Dettaglio di una NdR di tipo Atti Successivi

Sarà sempre possibile modificarla ulteriormente, dopo averla eventualmente bloccata, per aggiungere, ad esempio, l'allegato secondario, cliccando sulla voce di menù R. , che mostrerà il riepilogo delle Notizie di Reato, oppure inviarla alla procura, cliccando sul relativo pulsante "**invia** alla procura".

In caso di invio alla procura, il sistema, dopo la domanda di sicurezza: "*L'invio della Notizia di Reato alla Procura prevede la perdita delle informazioni sensibili, si consiglia di effettuare prima una stampa. Proseguire?*", e in caso di conferma, passa alla visualizzazione della pagina "Invio NdR", dove la Procura di destinazione risulta già valorizzata e non modificabile (bloccata a quella della NDR a cui si è scelto di fare riferimento), così come mostrato nella figura seguente:

|                     | S.I.C.P. Sistema I                                                                                                    | iformativo della Cognizione Penale                    | - Modulo NdR - Ver. 4.8.0 (Scheda 2024-Y)                                                    | Y) del 15/06/2024                           |                                          |             |         |                 |                    | MINISTERO della Giustizia |                       |
|---------------------|----------------------------------------------------------------------------------------------------|-------------------------------------------------------|----------------------------------------------------------------------------------------------|---------------------------------------------|------------------------------------------|-------------|---------|-----------------|--------------------|---------------------------|-----------------------|
| 🔣 номе              |                                                                                                    |                                                       |                                                                                              |                                             |                                          |             |         |                 |                    |                           | Locour                |
|                     |                                                                                                    | 📑 Invio NdR                                           |                                                                                              |                                             |                                          |             |         |                 |                    |                           |                       |
| r                   |                                                                                                    | Notizia/Seguito                                       | P2024/00001044                                                                               |                                             |                                          |             |         |                 |                    |                           |                       |
|                     |                                                                                                    | Destinazione                                          | BOLOGNA - PROCURA DELLA REPUBBLE                                                             | CAPRESSO IL TRIBUNALE OR                    | DENARIO V                                | -           |         |                 |                    |                           |                       |
|                     |                                                                                                    | Materia                                               | IGNOTI SERIALI 🗸                                                                             |                                             |                                          |             |         |                 |                    |                           |                       |
|                     |                                                                                                    | Ignoti seriali                                        | SI 🛞                                                                                         | No 🔿                                        |                                          |             |         |                 |                    |                           |                       |
| 🔎 Selezione Ar      | ın. Prel.                                                                                                    | Tipo NDR                                              | Urgente 💿 Ordin                                                                              | aria 🔾                                      |                                          |             |         |                 |                    |                           |                       |
| 🔄 Ann. Prelim       | inare 🥥                                                                                                    | Esito verifiche                                       |                                                                                              |                                             |                                          |             |         |                 |                    |                           |                       |
| 🖻 N.d.R.            |                                                                                                    | Line remain                                           |                                                                                              |                                             |                                          |             |         |                 |                    |                           |                       |
|                     |                                                                                                    | Il soggetto che trasmett<br>inserito nel rispetto del | e gli atti dichiara sotto la propria responsa<br>e specifiche indicazioni del sistema inform | bilità di aver inserito gli at<br>atico NDR | i separatamente e di aver classificato c | iascun atto |         |                 |                    |                           |                       |
|                     |                                                                                                    | 🐸 Elenco Allegati                                     |                                                                                              |                                             |                                          |             |         |                 |                    |                           |                       |
|                     |                                                                                                    |                                                       | Nome file                                                                                    |                                             | Oggetto                                  | 🗐, Ril      | levanza | 🗐 🚽 Data File   |                    | Tipologia Allegato        | \$ © @                |
|                     |                                                                                                    | prova.pdf                                             |                                                                                              |                                             |                                          | ß           | 01      | 9/07/2024 00:00 | Denuncia - Querela |                           |                       |
|                     |                                                                                                    |                                                       |                                                                                              |                                             |                                          |             |         |                 |                    |                           |                       |
|                     |                                                                                                    |                                                       |                                                                                              |                                             |                                          |             |         |                 |                    |                           |                       |
|                     |                                                                                                    |                                                       |                                                                                              |                                             |                                          |             |         |                 |                    |                           |                       |
|                     |                                                                                                    |                                                       |                                                                                              |                                             |                                          |             |         |                 |                    |                           |                       |
|                     |                                                                                                    |                                                       |                                                                                              |                                             |                                          |             |         |                 |                    |                           |                       |
|                     |                                                                                                    |                                                       |                                                                                              |                                             |                                          |             |         |                 |                    |                           |                       |
| 1000                | Charles and the second second s |                                                       |                                                                                              |                                             |                                          |             |         |                 |                    |                           |                       |
| Utente:<br>Ufficie: | StarCC-BO1-UtAbilitato1<br>CDO PROV. C OPV. BOLOGNA                                                                                                    |                                                       |                                                                                              |                                             |                                          |             |         |                 |                    |                           |                       |
| Fonte:              | CARABINIERI                                                                                                    | invia                                                 |                                                                                              |                                             |                                          |             |         |                 |                    |                           |                       |
| Comune:             | BOLOGNA                                                                                                    |                                                       |                                                                                              |                                             |                                          |             |         |                 |                    | Operazione e              | nettuata con successo |

Figura 73 – Pagina di Invio di una NdR di tipo Atti Successivi

Né la "**Materia**", né l'impostazione di "**Ignoti seriali**" risultano modificabili; anche per questi campi, come per la procura, i valori sono bloccati a quelli della NDR a cui si è scelto di fare riferimento.

Il campo "**Ignoti seriali**" risulta visibile solo se l'atto successivo è verso Ignoti o Ignoti GDP, negli altri casi (Noti, Noti GDP, FNCR) non viene mostrato.

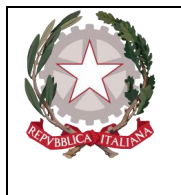

Da notare, inoltre, che anche per gli atti successivi, come per i seguiti, il campo "**Tipo NDR**", risulta bloccata e non modificabile.

Il sistema Portale NdR nei suoi vari controlli prima dell'invio, verifica anche la presenza degli allegati nell'atto successivo e l'utente avrà evidenza dell'eventuale assenza riscontrata grazie all'apposito alert "Esito verifiche" all'interno della schermata "Invio NdR". Passando il mouse sopra l'icona, un tooltip comunicherà il relativo dettaglio.

Se è presente un allegato secondario e in assenza di ulteriori errori bloccanti (così come documentato nel paragrafo di iscrizione di una NdR principale), il sistema visualizza il campo di assunzione di responsabilità che l'operatore dovrà poi spuntare per poter proseguire con l'invio.

A questo punto l'Operatore dopo aver preso visione del "warning", clicca sul pulsante Invia ed il sistema procede all'invio dell'atto Successivo alla procura destinataria.

Nella schermata delle annotazioni preliminari urgenti è visualizzato il riepilogo della trasmissione della Annotazione Preliminare trasmessa. Se l'atto successivo è di tipo Ignoti o Ignoti GDP il dettaglio visualizzerà anche il campo "**Ignoti seriali**", così come mostrato nella figura seguente, mentre se l'atto successivo è di tipo Noti, Noti GDP o FNCR, tale campo non viene mostrato:

| S.I.C.P.                                                                   | tema Informativo della | Cognizione Penale - Modulo NdR - Ver. 4.8.0 (Scheda 2024-YY) del 15/06/2024 |          |                       | MINISTERO della <b>Giustizia</b> | 0      |
|----------------------------------------------------------------------------|------------------------|-----------------------------------------------------------------------------|----------|-----------------------|----------------------------------|--------|
| Г 🏠 номе                                                                   |                        |                                                                             |          |                       |                                  | Locour |
|                                                                            | Anno                   | otazione Preliminare urgente                                                |          |                       | P2024/00001044 (Attivo)          |        |
|                                                                            | Indagato/ Imputato     |                                                                             |          |                       |                                  |        |
| -                                                                          | Data Protocollazione   | 09/07/2024                                                                  | Annulla  | to il                 |                                  |        |
| Selezione Ann. Prel.                                                       | Tipe                   | Atti successivi                                                             | Ndr pri  | cinale P2024/00001043 | Intervise PIE SE No.             |        |
| Ann. Preliminare                                                           |                        |                                                                             |          |                       |                                  |        |
| Condivisioni/Deleghe                                                       | Stato                  | INVIATA ALLA PROCURA DELLA REPUBBLICA PRESSO IL TRIBUNALE ORDIN.<br>BOLOGNA | IARIO DI |                       |                                  |        |
|                                                                            | Tipo Attivita'         |                                                                             |          |                       |                                  |        |
|                                                                            | Materia                | IGNOTI SERIALI                                                              | Ignoti s | eriali SI@ No()       |                                  |        |
|                                                                            | Note                   |                                                                             |          |                       |                                  |        |
|                                                                            | Num. lotto             |                                                                             |          |                       |                                  |        |
|                                                                            | 😭 Dati della Pro       | cura                                                                        |          |                       |                                  |        |
|                                                                            | Numero di Registro     | Data isc                                                                    | rizione  |                       | PM principale                    |        |
|                                                                            |                        |                                                                             |          |                       |                                  |        |
| Ufficie: CDO PROV. C.OPV. BOLOGNA<br>Fonte: CARABINIERI<br>Comune: BOLOGNA | Gampa Stampa           |                                                                             |          |                       |                                  |        |

Figura 74 – Modulo NdR – Dettaglio di un Atto Successivo inviato alla Procura di destinazione

Nella schermata N.d.R. delle annotazioni preliminari è visualizzata il riepilogo delle Notizie di Reato.

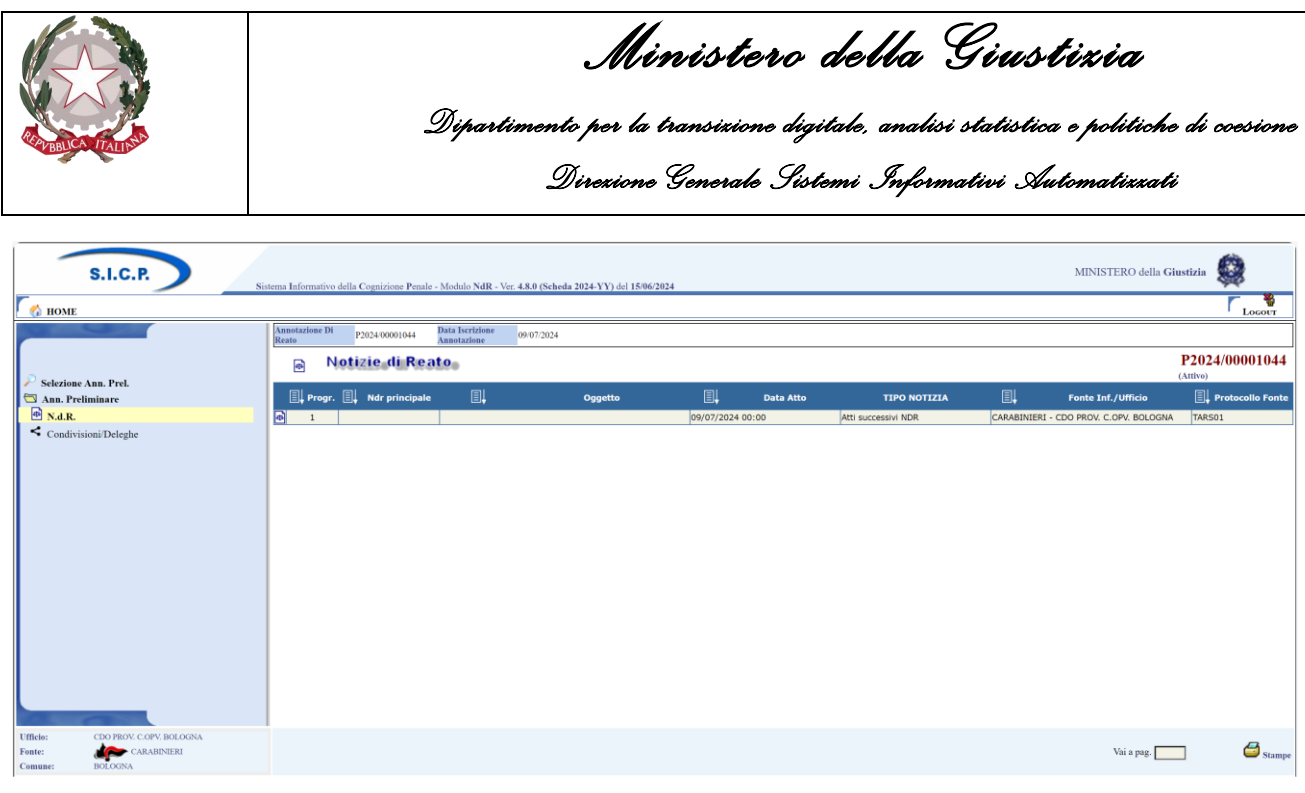

Figura 75 – Modulo NdR – Elenco Notizie di Reato

# 2.7 Gestione Notizia di Reato in bozza

Le notizie di reato possono essere inviate con una serie di informazioni aggiuntive che non sono quelle della semplice schermata di inserimento. Per fare ciò è necessario salvare l'annotazione precedentemente compilata in bozza cliccando sul pulsante salva.

Ogni quadro compilabile è dettagliato nel capitolo successivo.

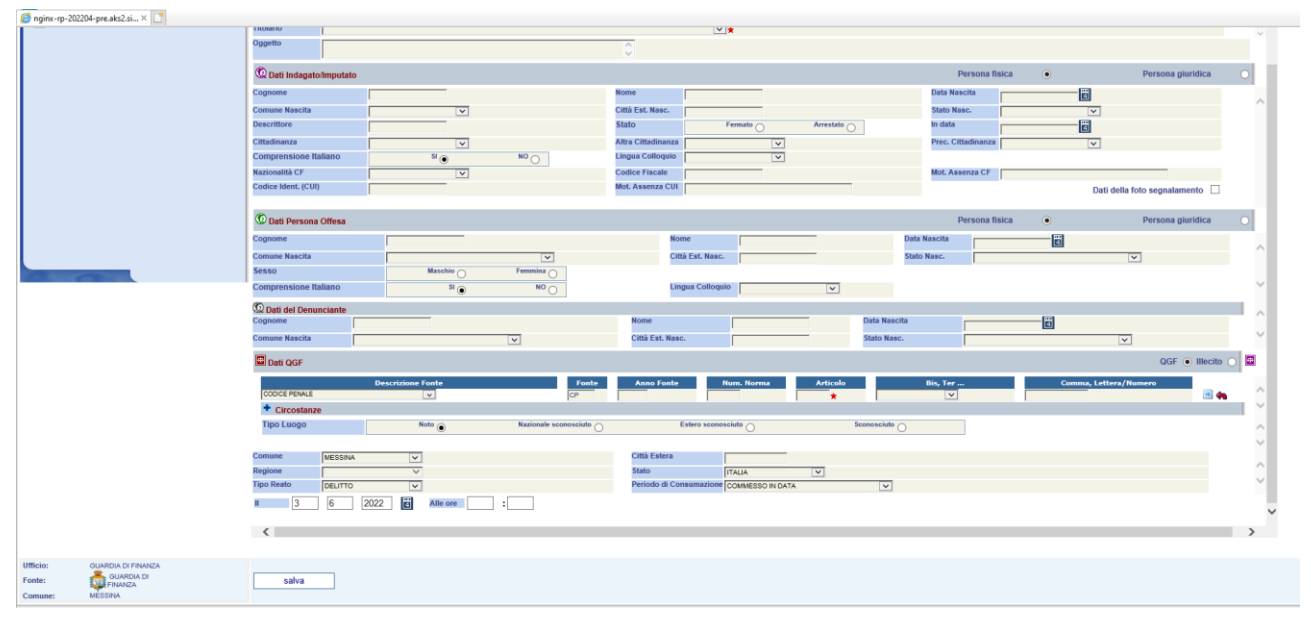

Figura 76 – Modulo NdR – Salvataggio in bozza

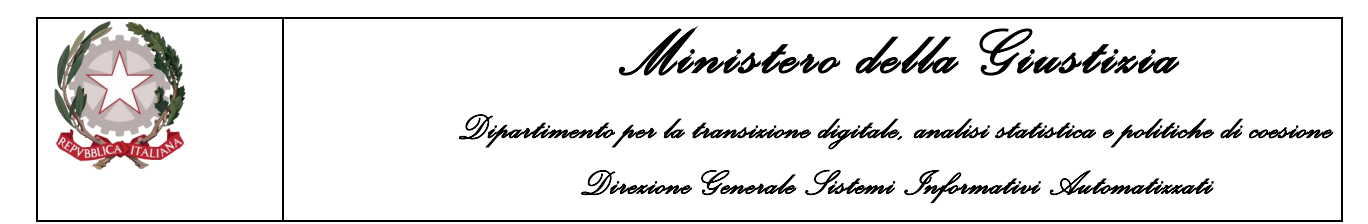

La schermata a cui si viene riportati è la seguente

| S.I.C.P.                                                                                                    | Sistema Infor                                                             | mativo della Cognizione Penale - Modulo NdR - Ver | . 4.2.3 (MEV 2022-04 CUI) del 3 | 1/03/2022                     | MINIS           | TERO della <b>Giustizia</b> | Q                              |
|----------------------------------------------------------------------------------------------------|---------------------------------------------------------------------------|---------------------------------------------------|---------------------------------|-------------------------------|-----------------|-----------------------------|--------------------------------|
| <ul> <li>HOME</li> <li>Selezione Ann. Prel.</li> <li>Ann. Preliminare •</li> <li>N.d.R.</li> <li>Indagati/Imputati</li> <li>Q.G.F.</li> <li>Resp. Ammin.</li> <li>Illeciti Ammin.</li> <li>Oggetti/Cose seq.</li> <li>P.Off/Denunc.</li> <li>Rif. Anagrafici</li> </ul> | Manot a Protocollazione Tipo Stato Info Attivita' Materia Note Num. lotto | Azione Preliminare urgente                        |                                 | Annullato II<br>Interesse PIF | P2022/04 Si № ● | 0000028 (Attivo)            | Logout                         |
| Fonte: QUARDIA DI<br>FINANZA<br>Comune: MESSINA                                                                                                    | sblocca                                                                   | salva invia alla Procura                          |                                 |                               |                 | Operazione effettu          | Stampa Stampa ata con successo |

Figura 77 – Modulo NdR – Bozza

Al momento dell'invio della NDR alla Procura competente, se a questa sono stati allegati degli atti, gli stessi risulteranno elencati e sarà possibile visualizzarli o salvarne una copia.

| Minvio NdR                                                      |                                                                                              |                                    |                           |           |           |         |            |                                                                           |           |
|-----------------------------------------------------------------|----------------------------------------------------------------------------------------------|------------------------------------|---------------------------|-----------|-----------|---------|------------|---------------------------------------------------------------------------|-----------|
| Notizia/Seguito                                                 | P2018/000192                                                                                 |                                    |                           |           |           |         |            |                                                                           |           |
| Destinazione                                                    |                                                                                              |                                    |                           |           | ~         | *       |            |                                                                           |           |
| Materia                                                         |                                                                                              |                                    |                           |           |           |         |            |                                                                           |           |
| Esito verifiche                                                 | <b>(i)</b>                                                                                   |                                    |                           |           |           |         |            |                                                                           |           |
| L'ufficiale/agente di PG dich<br>inserito nel rispetto delle sp | iara sotto la propria responsabilità di aver<br>ecifiche indicazioni del sistema informatico | inserito gli atti separatam<br>NDR | ente e di aver classifica | ato ciasc | un atto   |         |            |                                                                           |           |
| 💾 Documenti allegati                                            |                                                                                              |                                    |                           |           |           |         |            |                                                                           |           |
| I.                                                              | Nome file                                                                                    | I.                                 | Oggetto                   | I.        | Rilevanza | E.      | Data Atto  | 🗐 🚽 Tipologia Documento 🕫 ©                                               | 8         |
| 📥 morocco.pdf                                                   |                                                                                              | test pdt 01                        |                           | Ø         |           | 23/02/2 | 2018 00:00 | Rapporti, informative, comunicazioni, denunce, relaz. annotaz.            | $\square$ |
| 📥 MANUALE.pdf                                                   |                                                                                              | MANUALE                            |                           | Ø         |           | 23/02/2 | 2018 00:00 | Rapporti, informative, comunicazioni, denunce, relaz. annotaz.<br>di p.g. | $\square$ |
| morocco_01.pdf                                                  |                                                                                              | TEST RENAME                        |                           | ß         |           | 23/02/2 | 2018 00:00 | Rapporti, informative, comunicazioni, denunce, relaz. annotaz.<br>di p.g. |           |
| AttoFirmatoDiProva_FIRM                                         | A SCADUTA.pdf.p7m                                                                            | FIRMA SCADUTA                      |                           | A         |           | 23/02/2 | 2018 00:00 | Processo verbale di constatazione                                         | ۵         |
|                                                                 |                                                                                              |                                    |                           |           |           |         |            |                                                                           |           |
| invia                                                           |                                                                                              |                                    |                           |           |           |         |            | Operazione effettuata con succe                                           |           |
|                                                                 |                                                                                              |                                    |                           |           |           |         |            | operazione enertidata con succe                                           |           |

Figura 78 - Modulo NdR – Maschera invio NDR con elenco documenti allegati

Ministerc della Giustizia

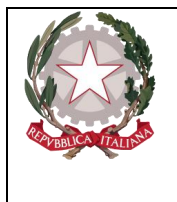

Dipartimento per la transizione digitale, analisi statistica e politiche di coesione

Direxione Generale Sistemi Informativi Automatizzati

# 2.8 Gestione Notizia di Reato in bozza scadute e non

Le notizie di reato in bozza scadute sono le notizie di reato in bozza, cioè ancora non trasmesse in procura, dalla cui data di iscrizione è passato un certo numero di giorni configurabile da sistema. Tale valore di default è 30 gg, ma può essere modificato con un intervento sistemistico impostando il valore desiderato in un opportuno file di configurazione.

La Home page dell'utente autenticato al Portale NDR visualizza tutte le notizie di reato in bozza (sia scadute che non scadute). La colonna "Tipo NdR" specifica se la Notizia di Reato, il Seguito o l'Atto Successivo è di tipo/verso Noti, Noti GDP, Ignoti, Ignoti GDP o FNCR. La colonna "Tipo" della griglia di visualizzazione delle NDR specifica se la NDR è Urgente (NDR-URG) oppure ordinaria (NDR-ORD) e se si tratta di seguiti o atti successivi.

La colonna "Scad" indica se la notizia di reato è scaduta. Se è scaduta viene visualizzata l'icona 🛕

| <b>(11)</b> | Annotazione            | Preliminare in       | Bozza                 |                    |                           |                  |                       |                  |                |                    |       |
|-------------|------------------------|----------------------|-----------------------|--------------------|---------------------------|------------------|-----------------------|------------------|----------------|--------------------|-------|
| Num         | ero NdR                |                      |                       | А                  | Anno NdR                  |                  |                       |                  |                |                    |       |
| Cogr        | ome Indagato           |                      |                       | 1                  | Nome Indagato             |                  |                       |                  |                |                    |       |
| Dalla       | data Protocollazione   |                      | 4                     | Α                  | Alla data Protocollazione |                  | 1                     |                  |                |                    |       |
| Dalla       | data Iscrizione        |                      | 4                     | Λ                  | Alla data Iscrizione      |                  | 5                     |                  |                |                    |       |
| Cogr        | ome/R. Soc. Pers. Off. |                      |                       | P.                 | Nome Persona Offesa       |                  |                       |                  |                |                    |       |
| State       |                        | SALVATI IN BOZZA 🗸   |                       | s                  | pecializzazione NdR       | ~                |                       |                  |                |                    |       |
| Num         | . lotto                |                      |                       |                    | Tipo NDR                  | ~                |                       |                  |                |                    |       |
| •           | Protocollo             | 🗐 тіро               | 🗐 🖡 Num Procura       | Prot. fonte        | 🗐 🖡 Num Lotto             | 🗐 🚽 🛛 Data Atto  | Indagato/<br>Imputato | 🗐 Persona Offesa | 🗐 🚽 Data Prot. | Data<br>Iscrizione | Scad. |
|             | P2023/00000068         | NDR- URG 📥           |                       | 333333             |                           | 15/03/2023 00:00 | (+1)                  | (+2)             | 15/03/2023     | 15/03/2023         |       |
|             | P2023/0000081          | NDR- URG 📥           |                       | 5555555            |                           | 13/04/2023 00:00 |                       | (+1)             | 13/04/2023     | 13/04/2023         | ⚠     |
|             | P2024/00000902         | Atti Successivi- URG |                       | внјн               |                           | 09/05/2024 00:00 |                       |                  | 14/05/2024     | 14/05/2024         |       |
|             | P2024/00000924         | NDR- URG 📥           |                       | sdfsd              |                           | 01/04/2024 00:00 |                       |                  | 01/06/2024     | 04/06/2024         | ⚠     |
|             | P2024/00000967         | NDR- URG 📥           |                       | 3333               |                           | 19/06/2024 00:00 |                       |                  | 19/06/2024     | 19/06/2024         |       |
|             | P2024/00000968         | NDR- URG             |                       | 3333               |                           | 19/06/2024 00:00 |                       |                  | 19/06/2024     | 19/06/2024         |       |
|             | P2024/00000977         | NDR- URG 📥           |                       | 2222               |                           | 24/06/2024 00:00 |                       |                  | 24/06/2024     | 24/06/2024         |       |
|             | P2024/00000982         | NDR- URG 📥           |                       | 56                 |                           | 25/06/2024 00:00 |                       |                  | 25/06/2024     | 25/06/2024         |       |
|             | P2024/00000983         | Atti Successivi- URG |                       | 2                  |                           | 18/06/2024 00:00 |                       |                  | 25/06/2024     | 25/06/2024         |       |
|             | P2024/00000987         | NDR- ORD 📥           |                       |                    |                           | 25/06/2024 00:00 |                       |                  | 25/06/2024     | 25/06/2024         |       |
|             |                        |                      |                       |                    | 28 risultat               | i 1 2 3 > >>     |                       |                  |                |                    |       |
| Si av       | visa che dal 30 giu    | gno 2018 non sarann  | o accettati files non | più rispondenti ai | requisiti necessari       |                  |                       |                  |                |                    |       |
|             | ricerca                | invia alla procura   | elimina               | reset              | 4                         |                  |                       |                  |                | Vai a pa           | g.    |

Figura 79 – Notizie di Reato scadute

Attraverso il quadratino di selezione multipla (ckeckbox) presente in alto a sinistra della griglia che visualizza tutte le notizie di reato scadute, è possibile effettuare una selezione di tutte le notizie di reato presenti nella pagina.

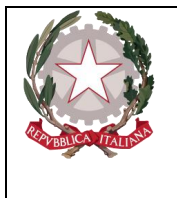

Dipartimento per la transizione digitale, analisi statistica e politiche di coesione Direzione Generale Sistemi Informativi Automatizzati

| <b>*</b> | I,    | Protocollo | <b>□</b> ↓ Tipo<br>NDR | I,            | Тіро       | ∎ļ |
|----------|-------|------------|------------------------|---------------|------------|----|
|          | P2023 | 3/00000068 | NOTI                   | NDR-          | URG 📥      |    |
|          | P2023 | 3/00000081 | NOTI                   | NDR-          | URG 📥      |    |
|          | P2024 | 4/00000902 | NOTI                   | Atti S<br>URG | uccessivi- |    |
|          | P2024 | 4/00000911 | NOTI                   | Atti S<br>URG | uccessivi- |    |
|          | P2024 | 4/00000924 | FNCR                   | NDR-          | URG 📥      |    |
|          | P2024 | 4/00000955 | IGNOTI                 | NDR-          | ord 📥      |    |
|          | P2024 | 4/00000967 | IGNOTI<br>GDP          | NDR-          | URG 📥      |    |
|          | P2024 | 4/00000968 | NOTI GDP               | NDR-          | URG        |    |
|          | P2024 | 1/00000977 | IGNOTI<br>GDP          | NDR-          | URG 📥      |    |
|          | P2024 | 4/00000982 | IGNOTI                 | NDR-          | URG        |    |
|          |       |            |                        |               |            |    |

Figura 80 - Multi selezione notizie di reato scadute

In alternativa è possibile selezionare manualmente più annotazioni. In caso di selezione manuale viene mantenuta la selezione attraverso le varie pagine. Queste possibilità di selezioni multiple consentono di poter eliminare o inviare notizie di reato presenti su più pagine con una sola operazione di cancellazione o invio.

Nel caso in cui invece le notizie di reato vengano consultate dal menu delle Annotazioni preliminari urgenti oppure ordinarie, poiché in questo caso possono essere visualizzate sia notizie di reato inviate che in bozza, sarà visualizzata la seguente schermata:

| Annota                | ziono   | Droliminar     | o ordinaria       |                     |                       |                         |              |             |          |        |                    |                     |           |            |            |
|-----------------------|---------|----------------|-------------------|---------------------|-----------------------|-------------------------|--------------|-------------|----------|--------|--------------------|---------------------|-----------|------------|------------|
| Annota                | Zione   | Preliminar     | e ordinaria       |                     |                       |                         |              | _           |          |        |                    |                     |           |            |            |
| Numero NdR            |         |                |                   |                     |                       | Anno NdR                | 2024         | ]           |          |        |                    |                     |           |            |            |
| Cognome Indagato      |         |                |                   |                     |                       | Nome Indagato           |              |             |          |        |                    |                     |           |            |            |
| Dalla data Protocolla | zione   |                |                   |                     |                       | Alla data Protocollazio | ne           | 1           |          |        |                    |                     |           |            |            |
| Dalla data Iscrizione |         |                |                   |                     |                       | Alla data Iscrizione    |              |             |          |        |                    |                     |           |            |            |
| Dalla data Invio      |         |                |                   |                     |                       | Alla data Invio         |              | 1           |          |        |                    |                     |           |            |            |
| Cognome/R. Soc. Per   | s. Off. |                |                   |                     |                       | Nome Persona Offesa     |              |             |          |        |                    |                     |           |            |            |
| Stato                 |         |                | ~                 |                     |                       | Specializzazione NdR    |              | ~           |          |        |                    |                     |           |            |            |
| Destinazione          |         |                |                   |                     | $\sim$                |                         |              |             |          |        |                    |                     |           |            |            |
| Num. lotto            |         |                |                   |                     |                       | Tipo NDR                |              | $\sim$      |          |        |                    |                     |           |            |            |
| Interesse PIF         | si C    | No 🔿           |                   |                     |                       |                         |              |             |          |        |                    |                     |           |            |            |
|                       |         |                |                   |                     |                       |                         |              |             |          |        |                    |                     |           |            |            |
|                       | Tino    |                |                   |                     |                       | Data G                  | I Indagato / | Rerrona     | State    |        | Recura di          |                     | Data (E   | 1          | Nota       |
| EĻ Tipo               |         | E Protocollo   | E Condiv./ delega | Lotto Data Atto     | <b>□</b> ↓ Data Prot. | Iscrizione              | Imputato     | Offesa      | invio St | ato Sc | ad. E Destinazione | Procura Et I        | nvio 🗉    | Magistrato | Procura    |
| 🗆 📷 NDR 📥             | NOTI    | P2024/00001042 | PROCURA           | 08/07/2024<br>17:07 | 08/07/2024            | 08/07/2024              |              |             | •        | •      | BOLOGNA            | N2024/620716        |           |            |            |
| Carter Successivi     | IGNOTI  | P2024/00001033 |                   | 01/07/2024<br>00:00 | 01/07/2024            | 01/07/2024              |              |             | A        |        | BOLOGNA            | R2024/001023 01/07/ | /2024 🗾   |            |            |
| 🗆 📰 NDR               | IGNOTI  | P2024/00001032 |                   | 01/07/2024<br>00:00 | 01/07/2024            | 01/07/2024              |              |             | <b>P</b> | •      | BOLOGNA            | 12024/621293 01/07/ | /2024 🕄 📒 |            |            |
| 🗌 🛃 Seguito           | IGNOTI  | P2024/00001031 |                   | 01/07/2024 00:00    | 01/07/2024            | 01/07/2024              |              |             | A        |        | BOLOGNA            | R2024/001032 05/07/ | /2024 킸   |            |            |
| 🗆 🛃 Seguito           | IGNOTI  | P2024/00001030 |                   | 01/07/2024 00:00    | 01/07/2024            | 01/07/2024              |              |             | A        |        | BOLOGNA            | R2024/001021 01/07/ | /2024     |            |            |
| 🗆 🛃 NDR               | IGNOTI  | P2024/00001029 |                   | 01/07/2024<br>00:00 | 01/07/2024            | 01/07/2024              |              |             |          | •      | BOLOGNA            | R2024/001020 01/07/ | /2024 킩   |            |            |
| Atti<br>Successivi    | FNCR    | P2024/00001026 |                   | 28/06/2024<br>00:00 | 28/06/2024            | 28/06/2024              |              |             | A        |        | BOLOGNA            | R2024/001013 28/06/ | /2024 🔁   |            |            |
| Atti Successivi       | NOTI    | P2024/00001025 |                   | 28/06/2024<br>00:00 | 28/06/2024            | 28/06/2024              |              |             | A        |        | BOLOGNA            | R2024/001012 28/06/ | /2024 킩   |            |            |
| 🗆 🛃 Seguito           | FNCR    | P2024/00001022 |                   | 28/06/2024<br>00:00 | 28/06/2024            | 28/06/2024              |              |             | A        |        | BOLOGNA            | R2024/001009 28/06/ | /2024 🗾   |            |            |
| 🗌 🛃 Seguito           | NOTI    | P2024/00001021 |                   | 28/06/2024<br>00:00 | 28/06/2024            | 28/06/2024              |              |             | ۸        |        | BOLOGNA            | R2024/001008 28/06/ | /2024 킩   |            |            |
|                       |         |                |                   |                     |                       | 50 risultati 1 2 3      | 4 5 > >>     |             |          |        |                    |                     |           |            |            |
|                       |         |                |                   |                     |                       |                         |              |             |          |        |                    |                     |           |            |            |
| ricerca               | invi    | a alla procura | elimina           | reset nuc           | ova ann. prel.        |                         |              |             |          |        |                    |                     |           |            | Vai a pag. |
|                       |         |                |                   |                     |                       | La                      | a ricerca ha | a raggiunto | il limit | e ma   | assimo conse       | ntito di 50 ri:     | sultati.  | Raffinar   | e la ricer |

Figura 81 – Notizie di reato da menu annotazioni preliminari ordinarie.

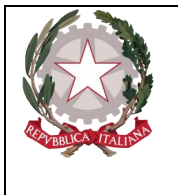

Dipartimento per la transizione digitale, analisi statistica e politiche di coesione Direzione Generale Sistemi Informativi Automatizzati

Anche in questo caso, a fianco alla notizia di reato scaduta, per distinguerle da quelle non scadute, viene visualizzato il simbolo ( $\bigtriangleup$ ).

## 2.8.1 Invio multiplo notizie di reato

Tramite l'operazione di selezione (o multi selezione) delle notizie di reato in bozza, è possibile effettuare un invio massivo di più notizie di reato con un solo invio.

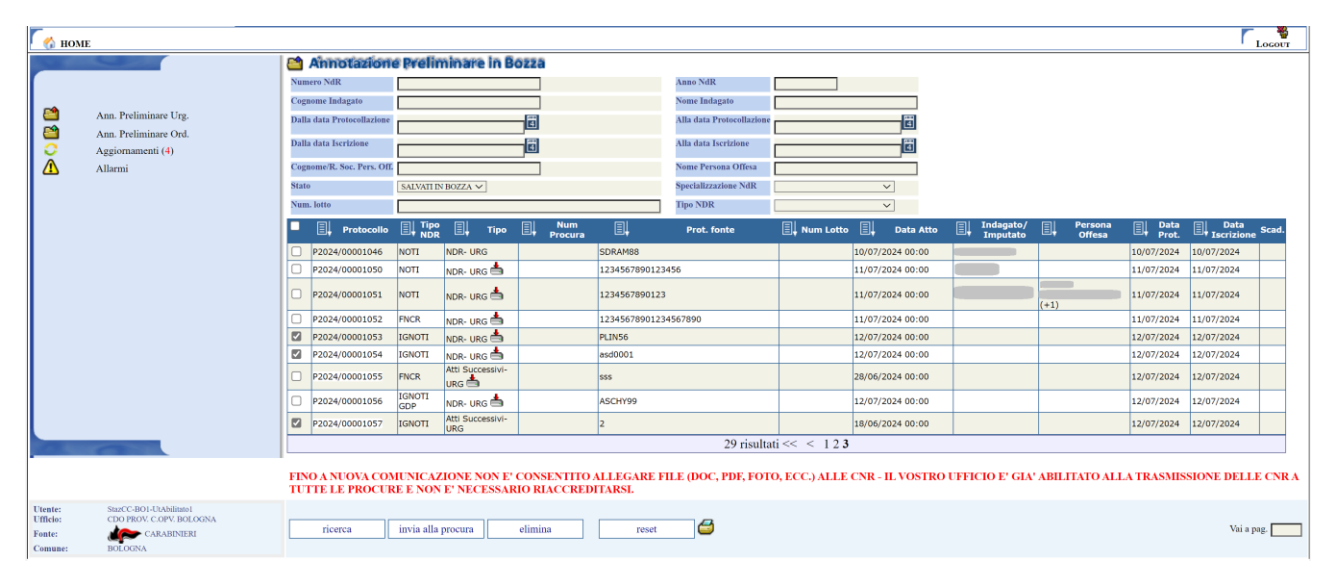

Figura 82 – Invio massivo notizie di reato

Non è possibile effettuare un invio massivo che preveda una selezione mista tra NdR, ovvero tra NdR di tipo Ignoti (Ignoti e/o Ignoti GDP) con NdR di tipo Noti (Noti e/o Noti GDP) e/o FNCR (passando con il mouse sul pulsante "invia alla procura" un tooltip mostrerà tale diniego, come mostrato nella figura seguente). In questo caso il sistema all'atto dell'invio delle NdR mostra un messaggio d'errore che informa l'operatore della selezione mista effettuata, così come mostrato nella figura sottostante; come conseguenza, l'invio massivo viene annullato.

| 🛛 🏠 номе                      |                                                                |       |                                      |                    |                           |                      |                           |                      |                         |                        |                     |                | Γ <sub>L</sub>   | .0GOUT  |
|-------------------------------|----------------------------------------------------------------|-------|--------------------------------------|--------------------|---------------------------|----------------------|---------------------------|----------------------|-------------------------|------------------------|---------------------|----------------|------------------|---------|
|                               |                                                                |       | Annotazione Pr                       | elimina            | re in Bozza               |                      |                           |                      |                         |                        |                     |                |                  |         |
|                               |                                                                | Nume  | ro NdR                               |                    |                           |                      | Anno NdR                  |                      |                         |                        |                     |                |                  |         |
| -                             |                                                                | Cogn  | ome Indagato                         |                    |                           |                      | Nome Indagato             |                      |                         |                        |                     |                |                  |         |
|                               | Ann. Preliminare Urg.                                          | Dalla | data Protocollazione                 |                    | 1                         |                      | Alla data Protocollazione |                      |                         |                        |                     |                |                  |         |
|                               | Ann. Preliminare Ord.                                          | Dalla | data Iscrizione                      |                    | 1                         |                      | Alla data Iscrizione      |                      | -                       |                        |                     |                |                  |         |
| Ă                             | Allarmi                                                        | Cogni | ome/R. Soc. Pers. Off.               |                    |                           |                      | Nome Persona Offesa       |                      |                         |                        |                     |                |                  |         |
|                               |                                                                | State | SALA                                 | ATLIN BOZZA        | <u></u>                   |                      | Specializzazione NdR      |                      | ~                       |                        |                     |                |                  |         |
|                               |                                                                | Num.  | lotto                                |                    |                           |                      | Tipo NDR                  |                      | ~                       |                        |                     |                |                  |         |
|                               |                                                                | •     | Protocollo                           | Tipo               | 🗐 📕 Тіро                  | Num Procura          | Prot. fonte               | Num Lotto            | Data Atto               | Indagato/<br>Imputato  | 🗒 Persona Offesa    | 🗐 Data Prot.   | Data S           | icad.   |
|                               |                                                                |       | P2023/00000068                       | NOTI               | NDR- URG 📥                |                      | 333333                    |                      | 15/03/2023 00:00        | (+1)                   | (+2)                | 15/03/2023     | 15/03/2023       |         |
|                               |                                                                |       | P2023/00000081                       | NOTI               | NDR- URG 📥                |                      | 5555555                   |                      | 13/04/2023 00:00        |                        | (+1)                | 13/04/2023     | 13/04/2023       |         |
|                               |                                                                |       | P2024/00000902                       | NOTI               | Atti Successivi- URG      |                      | внјн                      |                      | 09/05/2024 00:00        |                        |                     | 14/05/2024     | 14/05/2024       |         |
|                               |                                                                |       | P2024/00000924                       | FNCR               | NDR- URG 📥                |                      | sdfsd                     |                      | 01/04/2024 00:00        |                        |                     | 01/06/2024     | 04/06/2024       |         |
|                               |                                                                |       | P2024/00000967                       | IGNOTI GDP         | NDR- URG 📥                |                      | 3333                      |                      | 19/06/2024 00:00        |                        |                     | 19/06/2024     | 19/06/2024       |         |
|                               |                                                                |       | P2024/00000968                       | NOTI GDP           | NDR- URG                  |                      | 3333                      |                      | 19/06/2024 00:00        |                        |                     | 19/05/2024     | 19/06/2024       |         |
|                               |                                                                |       | P2024/00000977                       | IGNOTI GDP         | NDR- URG 📥                |                      | 2222                      |                      | 24/06/2024 00:00        |                        |                     | 24/05/2024     | 24/06/2024       |         |
|                               |                                                                |       | P2024/00000982                       | IGNOTI             | NDR- URG                  |                      | 56                        |                      | 25/06/2024 00:00        |                        |                     | 25/06/2024     | 25/06/2024       |         |
|                               |                                                                |       | P2024/00000983                       | IGNOTI             | Atti Successivi- URG 📥    |                      | 2                         |                      | 18/06/2024 00:00        |                        |                     | 25/06/2024     | 25/06/2024       |         |
|                               |                                                                |       | P2024/00000987                       | NOTI               | NDR- ORD 📥                |                      |                           |                      | 25/06/2024 00:00        |                        |                     | 25/06/2024     | 25/06/2024       |         |
|                               |                                                                |       |                                      |                    |                           |                      |                           | 24 risultati 1 2 3 > | > >>                    |                        |                     |                |                  |         |
|                               |                                                                | FINO  | ) A NUOVA COMUNI<br>E' NECESSARIO RI | CAZIONE<br>ACCREDI | NON E' CONSENTIT<br>TARSL | TO ALLEGARE FIL      | E (DOC, PDF, FOTO         | , ECC.) ALLE CNR -   | IL VOSTRO UFFICIO E' GL | A' ABILITATO ALLA      | TRASMISSIONE DE     | ELLE CNR A T   | UTTE LE PROC     | URE E   |
| Utente:<br>Ufficio:<br>Fonte: | SuzCC-BOI-UAMiintol<br>CDO PROV. C.OPV. BOLOGNA<br>CARABINIERI |       | ricerca invia                        | alla procura       | elimina                   | reset                | 4                         |                      |                         |                        | +                   |                | Vai a pag        | 8. 🗖    |
| Comune:                       | BOLOGNA                                                        |       |                                      | Funzior            | alita' non disponibi      | le nel caso di selez | ione mista di Ignoti      | con Noti e/o FNCR    | Non è possib            | ile effettuare l'invio | nel caso di selezio | ne mista di Ig | noti con Noti e, | /o FNCR |
|                               |                                                                |       |                                      |                    |                           |                      | -                         |                      | _                       |                        |                     |                |                  |         |

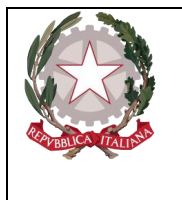

Ministerc della Giustizia Dipartimento per la transizione digitale, analisi statistica e politiche di coesione Direzione Generale Sistemi Informativi Automatizzati

Figura 83 – Selezione mista delle NdR nell'invio massivo delle notizie di reato

In ogni caso, premendo il pulsante "**invia alla procura**", viene visualizzata la seguente maschera di avviso:

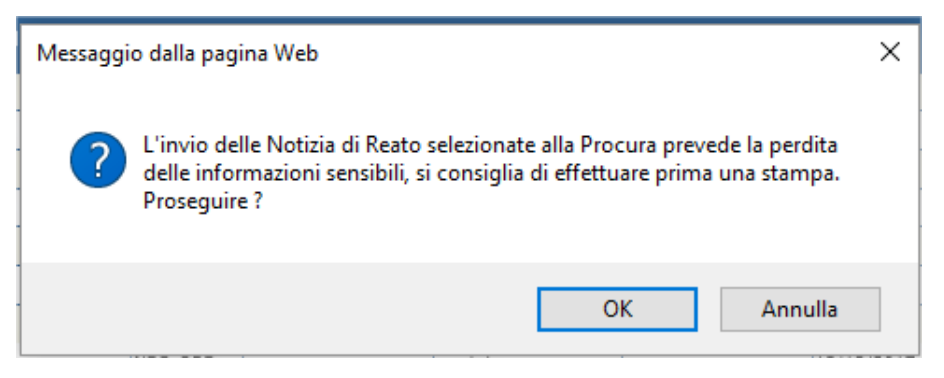

Premendo "Annulla" l'operazione di invio viene annullata, premendo "OK", il sistema verifica la correttezza della selezione effettuata; in caso di selezione mista il sistema mostra l'errore visualizzato nella figura precedente, mentre in caso di selezione corretta il sistema visualizza, ad esempio, la seguente maschera:

| 🧑 ном                         | E                                                   |                                            |                                                 |                                      |                                                  |                                                          |                             |            |           |             |                     |                    |                  | Logout             |
|-------------------------------|-----------------------------------------------------|--------------------------------------------|-------------------------------------------------|--------------------------------------|--------------------------------------------------|----------------------------------------------------------|-----------------------------|------------|-----------|-------------|---------------------|--------------------|------------------|--------------------|
|                               |                                                     | 😁 Invio NdR                                |                                                 |                                      |                                                  |                                                          |                             |            |           |             |                     |                    |                  |                    |
|                               |                                                     | Destinazione                               |                                                 |                                      |                                                  |                                                          |                             | × ★        |           |             |                     |                    |                  |                    |
| <b>P</b>                      | Ann Preliminare Ure                                 | Materia                                    | ~                                               |                                      |                                                  |                                                          |                             |            |           |             |                     |                    |                  |                    |
| 2                             | Ann Preliminare Ord                                 | Ignoti seriali                             | SI                                              | 0                                    | No (i)                                           | -                                                        |                             |            |           |             |                     |                    |                  |                    |
| 0                             | Aggiornamenti (4)                                   | Num. lotto                                 |                                                 |                                      |                                                  |                                                          |                             |            |           |             |                     |                    |                  |                    |
| Δ                             | Allarmi                                             | Il soggetto che tra<br>classificato ciascu | smette gli atti dichi<br>n atto inserito nel ri | iara sotto la pi<br>ispetto delle sj | ropria responsabilità<br>pecifiche indicazioni e | di aver inserito gli atti s<br>lel sistema informatico l | paratamente e di ave<br>NDR | r          |           |             |                     |                    |                  |                    |
|                               |                                                     | E, Pr                                      | otocollo                                        | 🗐 Тіро                               | 🗐 🖡 Num Lotto                                    | 🗐 Prot. fonte                                            | Prot. SDI                   |            | Data Atto | ∏. In<br>In | ndagato/<br>mputato | 🗐 🖡 Persona Offesa | 🗐 🗸 Data Prot.   | Esito<br>verifiche |
|                               |                                                     | P2024/00001054                             |                                                 | Seguito-<br>URG                      |                                                  | asd0001                                                  |                             | 12/07/2024 |           |             |                     |                    | 12/07/2024       | ()                 |
|                               |                                                     | P2024/00001057                             |                                                 | Atti<br>Successivi-<br>URG           |                                                  | 2                                                        |                             | 18/06/2024 |           |             |                     |                    | 12/07/2024       | 1                  |
|                               |                                                     | P2024/00001053                             |                                                 | NDR- URG                             |                                                  | PLIN56                                                   |                             | 12/07/2024 |           |             |                     |                    | 12/07/2024       |                    |
|                               |                                                     |                                            |                                                 |                                      |                                                  |                                                          |                             |            |           |             |                     |                    |                  |                    |
| Utente:<br>Ufficio:<br>Fonte: | StagCC-BO1-UtAbilitato1<br>CDO PROV, C.OPV, BOLOGNA | invia                                      |                                                 |                                      |                                                  |                                                          |                             |            |           |             |                     |                    | 0                |                    |
| Comune:                       | BOLOGNA                                             |                                            |                                                 |                                      |                                                  |                                                          |                             |            |           |             |                     |                    | Operazione effet | tuata con success  |

Figura 84 – Invio massivo notizie di reato – preview

Come per l'invio della singola notizia di reato, per completare l'invio è necessario selezionare la procura destinataria della notizia di reato ed eventualmente la materia e poi premere su **invia**.

Se le NdR selezionate (o anche seguiti e atti successivi), come nel nostro esempio, sono di tipo Ignoti o Ignoti GDP, viene mostrato anche il campo "**Ignoti seriali**", così come visualizzato nella figura precedente, inizialmente impostato a No e non modificabile; se le NdR selezionate (o anche seguiti e/o atti successivi) sono di tipo Noti, Noti GDP o FNCR il campo "**Ignoti seriali**" non viene mostrato e il valore verrà impostato a "No" automaticamente dal sistema.

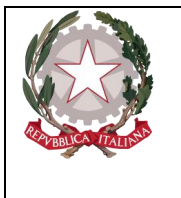

Ministero della Giustizia Dipartimento per la transizione digitale, analisi statistica e politiche di coesione

Direzione Generale Sistemi Informativi Automatizzati

Scelta la Procura di destinazione dall'elenco a discesa, viene popolata la combo delle materie relative alla Procura di destinazione scelta. In caso di non selezione della materia il campo/flag "**Ignoti seriali**" rimane sempre impostato sul No e non modificabile, così come mostrato nella figura precedente.

In caso di selezione di una materia avente in base dati il flag ignoti seriali settato a No, il sistema mostra comunque il campo/flag "**Ignoti seriali**", inizialmente impostato sul No, ma comunque modificabile.

In caso di selezione di una materia che presenta in base dati il flag ignoti seriali impostato a SI il campo/flag "**Ignoti seriali**" risulta non modificabile ed impostato sul Si, così come mostrato nella figura seguente:

| 🦯 🏠 номі                                 | E                                                                             |                                     |                                                     |                                   |                                                      |                          |                                       |                |                 |            |           |                       |                  |                |                 | Logout            |
|------------------------------------------|-------------------------------------------------------------------------------|-------------------------------------|-----------------------------------------------------|-----------------------------------|------------------------------------------------------|--------------------------|---------------------------------------|----------------|-----------------|------------|-----------|-----------------------|------------------|----------------|-----------------|-------------------|
|                                          | G                                                                             | 🗎 Invio Ndf                         | 元 二                                                 |                                   |                                                      |                          |                                       |                |                 |            |           |                       |                  |                |                 |                   |
| r                                        |                                                                               | Destinazione                        | BOLOGNA - PRO                                       | DCURA DELLA                       | REPUBBLICA PRESSO IL                                 | L TRIBUNA                | LE ORDINARIO                          |                | ~               | ·          |           |                       |                  |                |                 |                   |
|                                          |                                                                               | Materia                             | IGNOTI SERIAL                                       | IV                                |                                                      |                          |                                       |                |                 |            |           |                       |                  |                |                 |                   |
|                                          | Ann. Preliminare Urg.<br>Ann. Preliminare Ord.                                | Ignoti seriali                      | Si                                                  | ۲                                 | No 🔿                                                 | -                        |                                       |                |                 |            |           |                       |                  |                |                 |                   |
| 0                                        | Aggiornamenti (4)                                                             | Num. lotto                          |                                                     |                                   |                                                      |                          |                                       |                |                 |            |           |                       |                  |                |                 |                   |
| 1                                        | Allarmi                                                                       | Il soggetto che<br>classificato cia | trasmette gli atti dichi<br>cun atto inserito nel r | ara sotto la p<br>ispetto delle s | propria responsabilità o<br>specifiche indicazioni d | di aver in<br>del sistem | serito gli atti so<br>a informatico ? | paratar<br>(DR | nente e di aver |            |           | To do note d          |                  |                |                 | Faite             |
|                                          |                                                                               | E+                                  | Protocollo                                          | El Tipo                           | E Num Lotto                                          | _ EH                     | Prot. fonte                           | <u>I</u>       | Prot. SDI       | E          | Data Atto | Indagato/<br>Imputato | 🗐 Persona Offesa | _ <u>∎</u> , u | Data Prot.      | verifiche         |
|                                          |                                                                               | P2024/00001054                      |                                                     | Seguito-<br>URG                   |                                                      | asd0001                  |                                       |                |                 | 12/07/2024 |           |                       |                  | 12/07/20       | 24              | ()                |
|                                          |                                                                               | P2024/00001057                      |                                                     | Atti<br>Successivi-<br>URG        |                                                      | 2                        |                                       |                |                 | 18/06/2024 |           |                       |                  | 12/07/20       | 24              | •                 |
|                                          |                                                                               | P2024/00001053                      |                                                     | NDR- URG                          |                                                      | PLIN56                   |                                       |                |                 | 12/07/2024 |           |                       |                  | 12/07/20       | 24              |                   |
|                                          |                                                                               |                                     |                                                     |                                   |                                                      |                          |                                       |                |                 |            |           |                       |                  |                |                 |                   |
| Utente:<br>Ufficio:<br>Fonte:<br>Comune: | StazCC-BO1-UtAbilitato1<br>CDO PROV. C.OPV. BOLOGNA<br>CARABINIERI<br>BOLOGNA | invia                               | ]                                                   |                                   |                                                      |                          |                                       |                |                 |            |           |                       |                  | Ope            | razione effetti | uata con successo |

Figura 85 – Invio massivo notizie di reato – Ignoti seriali

Dopo aver premuto il pulsante **invia** per l'invio vero e proprio e dopo aver spuntato il campo sull'assunzione di responsabilità, il sistema mostra il seguente avviso:

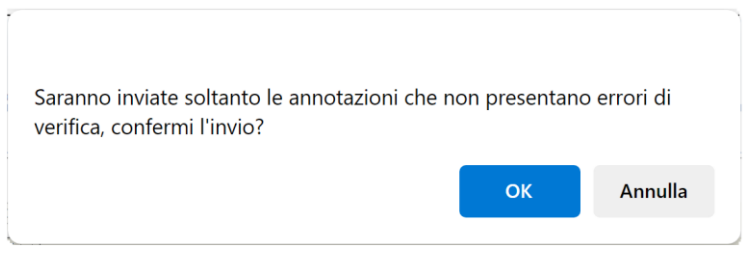

Figura 86 – Invio massivo notizie di reato – Ignoti seriali

Premendo "Annulla" l'operazione di invio viene annullata. Nel caso in cui siano presenti annotazioni che presentino errori bloccanti (come, ad esempio, l'Atto Successivo mostrato nella figura seguente) tali annotazioni verranno escluse dall'invio.

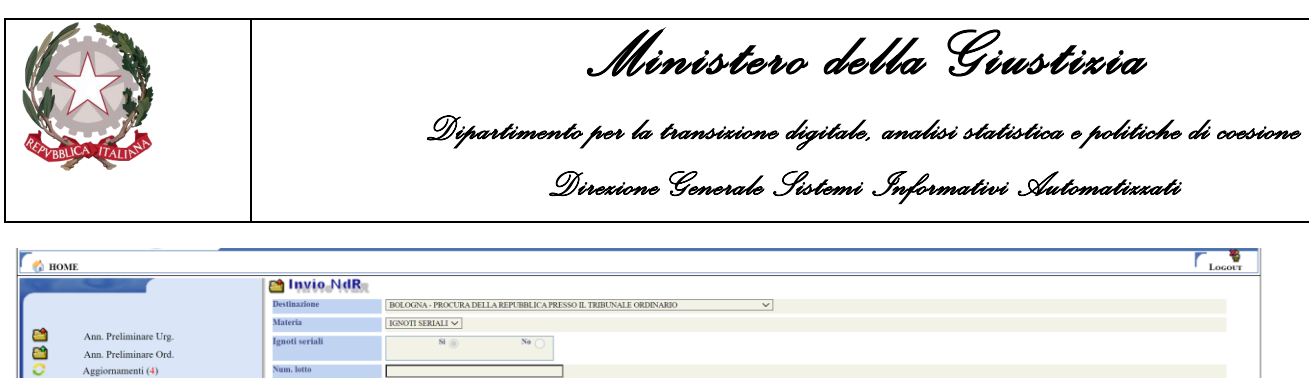

| ⚠                       | Allarmi                                                                       | Il soggetto ch<br>classificato ci | Baggetto che trasmette gli atti dichiara sotto la propria responsabilità di aver inscrite gli atti sparatamente e di aver classificato ciacun atto inscrito nel ripetto delle specifiche indicazioni dei sistema informatico NDR     Protocolto |                            |  |           |        |             |  |           |            |           |  |                       |                  |        |                  |                    |         |
|-------------------------|-------------------------------------------------------------------------------|-----------------------------------|----------------------------------------------------------------------------------------------------|----------------------------|--|-----------|--------|-------------|--|-----------|------------|-----------|--|-----------------------|------------------|--------|------------------|--------------------|---------|
|                         |                                                                               | ∎ļ                                | Protocollo                                                                                                    | 🗐 тіро                     |  | Num Lotto |        | Prot. fonte |  | Prot. SDI |            | Data Atto |  | Indagato/<br>Imputato | 🗐 Persona Offesa |        | Data Prot.       | Esito<br>verifiche |         |
|                         |                                                                               | P2024/00001054                    |                                                                                                    | Seguito-<br>URG            |  |           | asd000 | 1           |  |           | 12/07/2024 |           |  |                       |                  | 12/07/ | 2024             | ()                 |         |
|                         |                                                                               | P2024/00001057                    |                                                                                                    | Atti<br>Successivi-<br>URG |  |           | 2      |             |  |           | 18/06/2024 |           |  |                       |                  | 12/07/ | 2024             | •                  |         |
|                         |                                                                               | P2024/00001053                    |                                                                                                    | NDR- URG                   |  |           | PLIN56 |             |  |           | 12/07/2024 |           |  |                       |                  | Man    | icano gli allega | ati nell'atto s    | uccessi |
|                         |                                                                               |                                   |                                                                                                    |                            |  |           |        |             |  |           |            |           |  |                       |                  |        |                  | t                  |         |
| ente:<br>ficio:<br>nte: | StazCC-BOI-UtAbilitato1<br>CDO PROV. C.OPV. BOLOGNA<br>CARABINIERI<br>BOLOGNA | invia                             |                                                                                                    |                            |  |           |        |             |  |           |            |           |  |                       |                  | 0      | perazione effett | uata con succe     | 550     |

Figura 87 – Invio massivo notizie di reato – NdR in errore

#### Premendo pertanto OK, viene effettuato l'invio e viene mostrata la seguente maschera:

| 👩 номе                                   |                                                                            |                |                |                 |                     |           |             |           |            |           |                       |                    |          |               | Logour              |
|------------------------------------------|----------------------------------------------------------------------------|----------------|----------------|-----------------|---------------------|-----------|-------------|-----------|------------|-----------|-----------------------|--------------------|----------|---------------|---------------------|
| -                                        |                                                                            | 🗎 Invio NdR    |                |                 |                     |           |             |           |            |           |                       |                    |          |               |                     |
| r                                        |                                                                            | Destinazione   | BOLOGNA - PROC | URA DELLA REPU  | BLICA PRESSO IL TRI | BUNALE OF | RDINARIO    | $\sim$    |            |           |                       |                    |          |               |                     |
| -                                        |                                                                            | Materia        | $\sim$         |                 |                     |           |             |           |            |           |                       |                    |          |               |                     |
|                                          | Ann. Preliminare Urg.<br>Ann. Preliminare Ord.                             | Ignoti seriali | s              | I ())           | No 🔿                |           |             |           |            |           |                       |                    |          |               |                     |
| 0                                        | Aggiornamenti (3)                                                          | Num. lotto     |                |                 | ]                   |           |             |           |            |           |                       |                    |          |               |                     |
|                                          | Allarmi                                                                    |                |                |                 |                     |           |             |           |            |           |                       |                    |          |               |                     |
|                                          |                                                                            |                | rotocollo      | 🗐 тіро 📗        | 📙 🛛 Num Lotto       |           | Prot. fonte | Prot. SDI |            | Data Atto | Indagato/<br>Imputato | 🗐 🖡 Persona Offesa |          | Data Prot.    | Esito<br>verifiche  |
|                                          |                                                                            | P2024/00001054 |                | Seguito-<br>URG |                     | asd0001   | L           |           | 12/07/2024 |           |                       |                    | 12/07/20 | 24            | ()                  |
|                                          |                                                                            | P2024/00001053 |                | NDR- URG        |                     | PLIN56    |             |           | 12/07/2024 |           |                       |                    | 12/07/20 | 24            |                     |
|                                          |                                                                            |                |                |                 |                     |           |             |           |            |           |                       |                    |          |               |                     |
| Utente:<br>Ufficio:<br>Fonte:<br>Comune: | SBECC-BO1-OAMIIIII01<br>CDO PROV. C.OPV. BOLOGNA<br>CARABINIERI<br>BOLOGNA |                |                |                 |                     |           |             |           |            |           |                       |                    |          | Operazione ef | fettuata con succes |

Figura 88 – Esito dell invio massivo di notizie di reato

Da notare, nel nostro caso specifico, che la NdR che presentava un errore bloccante, non è presente nella griglia delle NdR inviate alla procura di destinazione.

#### 2.8.2 Cancellazione multipla notizie di reato

Tramite l'operazione di selezione (o multi selezione) delle notizie di reato in bozza, è possibile effettuare una cancellazione massiva di più notizie di reato con una sola operazione.

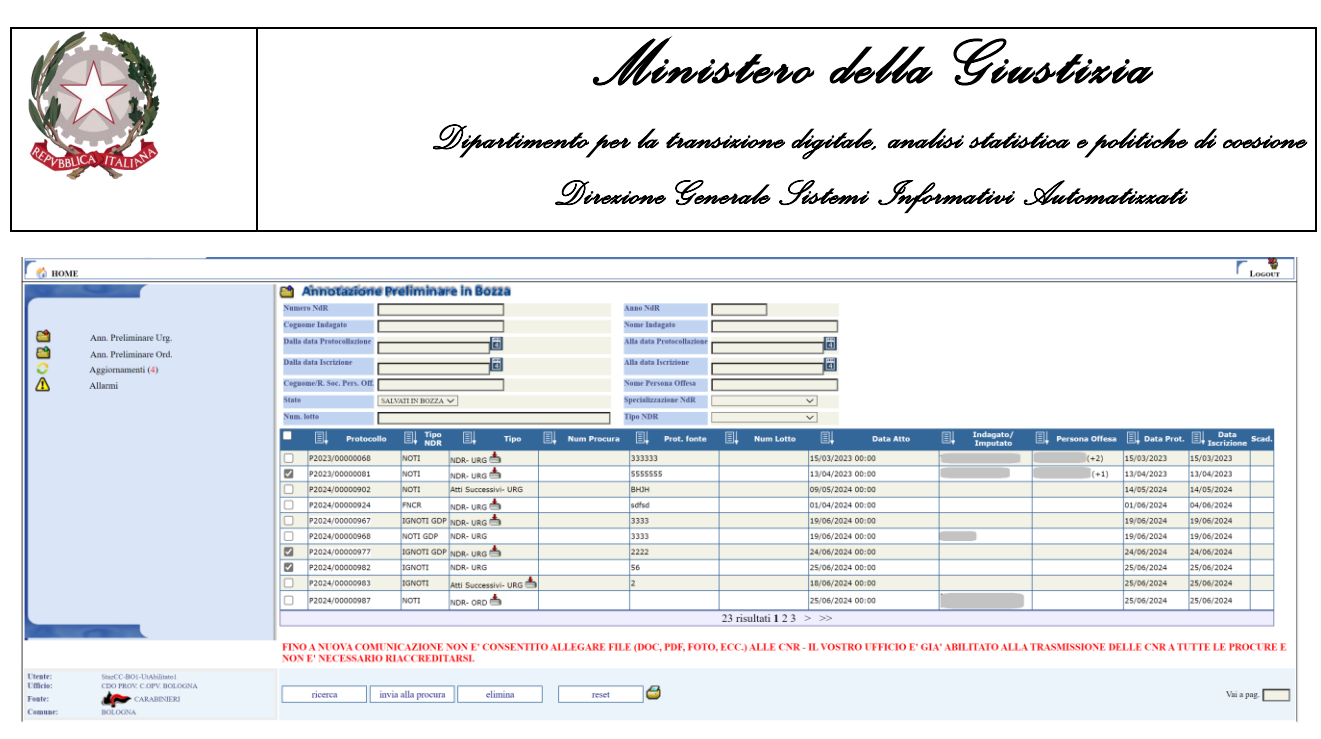

Figura 89 – Cancellazione massiva notizie di reato in bozza

Premendo il pulsante "elimina" verrà mostrata la seguente maschera di conferma

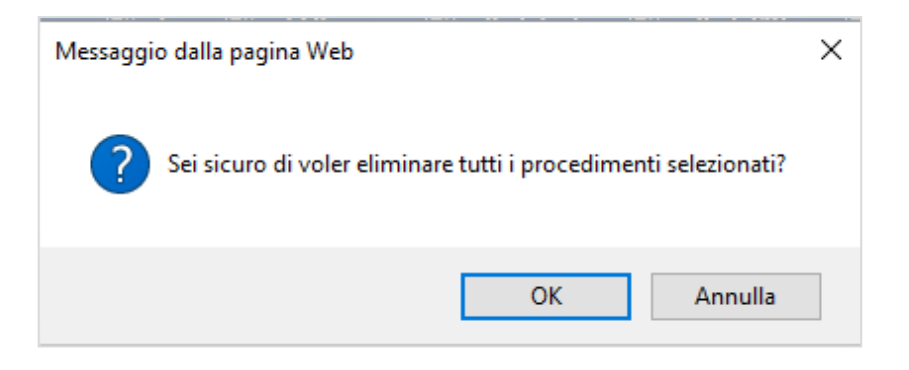

Premendo "OK" tutte le notizie di reato saranno fisicamente eliminate dal Sistema, premendo "Annulla" l'operazione sarà annullata.

## 2.9 Stampa Notizia di Reato in bozza

Le notizie di reato, fintanto che sono in uno stato di bozza, mantengono tutti i dati inseriti dall'operatore. Al momento in cui viene effettuato l'invio alla Procura territoriale competente i dati sensibili vengono rimossi dalla base dati del sistema per motivi di sicurezza. All'atto dell'invio un messaggio del sistema informa l'operatore dell'imminente rimozione dei dati e consiglia di effettuare una stampa degli stessi prima di proseguire.

Se l'operatore ha già provveduto alla stampa oppure non ha particolari esigenze di mantenere una copia dei dati inviati alla procura allora procede con l'invio dell'Annotazione Preliminare, viceversa, può annullare l'invio, effettuare la stampa della bozza e finalmente procedere ad inviare la notizia di reato alla procura indicata. La stampa della bozza di un'annotazione preliminare si presenta come nell'esempio riportato di seguito:

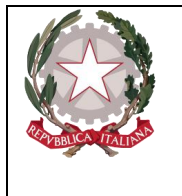

Dipartimento per la transizione digitale, analisi statistica e politiche di coesione Direzione Generale Sistemi Informativi Automatizzati

|                  |            |                               |                 |            |                           |               | repo                | rt.rtf [Modalit    | à di compati    | bilità] - Word         |                         |                    |                         |                     | 0-                    |                         |                        |
|------------------|------------|-------------------------------|-----------------|------------|---------------------------|---------------|---------------------|--------------------|-----------------|------------------------|-------------------------|--------------------|-------------------------|---------------------|-----------------------|-------------------------|------------------------|
| Riferimen        | iti Letter | e Revisione                   | Visuali         | zza        | ♀ Che cos                 | sa si desider | a fare?             |                    |                 |                        |                         |                    |                         |                     | (1                    | <) ~                    | _                      |
| a •   🍖<br>• 🗛 • |            | *≣ -   •≡ •≡<br>≡   \$≡ •   ⊉ | 2↓   ¶<br>- ⊞ - | Aal<br>1 N | BbCcDc Aa<br>Iormale 11 N | aBbCcDc       | AaBbC               | AaBbCi<br>Titolo 2 | AaBbC           | AaBbCcD<br>Sottotitolo | AaBbCcD<br>Enfasi deli. | AaBbCcDi           | AaBbCcD<br>Enfasi inte. | AaBbCcDc            | AaBbCcDu<br>Citazione | AaBbCcDe<br>Citazione i | AABBCCDE<br>Riferiment |
| Fa               |            | Paragrafo                     | 5               |            |                           |               |                     |                    |                 |                        |                         | Stili              |                         |                     |                       |                         |                        |
|                  | 1 · · · ·  | • 1 • 1 • 2 • 1 • 3           | 8 • 1 • 4 • 1   | · 5 · 1    | 6 7 .                     | 8             | 9 · i · 10 · i      | ·11 · + · 12 ·     | ı · 13 · ı · 14 | 15 16                  | • • • 17 • • •          | 8 · i · 19 · i · 2 | 0 · i · 21 · i ·        | 22 · i · 23 · i ·   | 24 · i · 25_ i        | 26 1 27 1               |                        |
|                  |            |                               |                 |            |                           |               |                     |                    |                 |                        |                         |                    |                         |                     |                       |                         |                        |
|                  |            |                               |                 |            |                           |               |                     |                    |                 |                        |                         |                    |                         |                     |                       |                         |                        |
|                  |            |                               |                 |            |                           |               |                     |                    |                 |                        |                         |                    |                         |                     |                       |                         |                        |
|                  |            |                               |                 |            |                           |               | Ann                 | otazior            | ie Prel         | iminare                | 9                       |                    |                         |                     |                       |                         |                        |
|                  |            |                               |                 |            |                           |               |                     |                    |                 |                        |                         |                    |                         |                     |                       |                         |                        |
|                  | Р          | rotocollo                     | Anno            | otaz       | ione P                    | 2021/         | /00000              | 200                |                 |                        |                         |                    |                         |                     |                       |                         |                        |
|                  |            |                               |                 |            | 10                        | -             |                     |                    |                 |                        |                         | •                  |                         |                     |                       |                         |                        |
|                  | 17         | (05/2021 18:0                 | 4 F             | LEGIST     | RO NOTI                   |               | Mater               | la                 | SI              | resse PIF              |                         | te                 | S                       | tato<br>ALVATA IN B | OZZA                  |                         |                        |
|                  |            |                               |                 |            |                           |               |                     |                    |                 |                        |                         |                    |                         |                     |                       |                         |                        |
|                  | N          |                               | FATO            |            |                           |               |                     |                    |                 |                        |                         |                    |                         |                     |                       |                         |                        |
|                  |            |                               | LATU.           |            | Data Pe                   | erv.          | Fonte               | Notizia            |                 | N. Prot.               | Data                    | Atto               | Desc                    | rizione             |                       |                         |                        |
|                  | 1          | - Notizia di Re               | ato             |            | 17/05/20                  | 021 00:0      | 0 ACI - A<br>PRA-BI | CI-SERVIZ<br>ELLA  | 10              | 123456                 | 17/0                    | 5/2021 00:0        | 00                      |                     |                       |                         |                        |
|                  |            |                               |                 |            |                           |               |                     |                    |                 |                        |                         |                    |                         |                     |                       |                         |                        |
|                  |            |                               |                 |            |                           |               |                     |                    |                 |                        |                         |                    |                         |                     |                       |                         |                        |
|                  |            |                               |                 |            |                           |               |                     |                    |                 |                        |                         |                    |                         |                     |                       |                         |                        |
|                  |            |                               |                 |            |                           |               |                     |                    |                 |                        |                         |                    |                         |                     |                       |                         |                        |
|                  |            |                               |                 |            |                           |               |                     |                    |                 |                        |                         |                    |                         |                     |                       |                         |                        |
|                  |            |                               |                 |            |                           |               |                     |                    |                 |                        |                         |                    |                         |                     |                       |                         |                        |
|                  |            |                               |                 |            |                           |               |                     |                    |                 |                        |                         |                    |                         |                     |                       |                         |                        |
|                  |            |                               |                 |            |                           |               |                     |                    |                 |                        |                         |                    |                         |                     |                       |                         |                        |
|                  |            |                               |                 |            |                           |               |                     |                    |                 |                        |                         |                    |                         |                     |                       |                         |                        |

Figura 90 – Stampa notizie di reato in bozza

Da notare che anche nella stampa, qualora la Fonte Informativa risulti abilitata, viene riportata l'informazione relativa all'Interesse PIF dichiarato in fase d'inserimento.

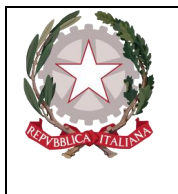

Dipartimento per la transizione digitale, analisi statistica e politiche di coesione Direzione Generale Sistemi Informativi Automatizzati

# 3. Portale NdR Quadri dell'Annotazione Preliminare

Di seguito sono elencati i quadri da cui si possono gestire le informazioni relative all'annotazione preliminare.

# 3.1 Quadro notizia di reato

La parte superiore (Testata) del quadro Notizia di Reato presenta le seguenti informazioni:

- Annotazione di Reato: è il Numero annotazione,
- Data iscrizione Annotazione: è la data di iscrizione dell'annotazione nel portale NdR.

I campi data modificabili dall'utente sono editabili direttamente oppure valorizzabili mediante il pop-up che si apre selezionando l'icona del calendario posta in prossimità di tali campi. Il Quadro Notizia di Reato non presenza differenze tra Registri (Noti, Ignoti e FNCR).

| S.I.C.P.                                                          | Sistem a Inform ativo della C    | ognizione Penale - Modulo NdR - Ver. 4.1.0.0 del 12/06/2020 | MINISTERO della Giustizia                   |
|-------------------------------------------------------------------|----------------------------------|-------------------------------------------------------------|---------------------------------------------|
| C 🚯 HOME                                                          |                                  |                                                             | 🖉 LOGOUT                                    |
|                                                                   | Annotazione Di<br>Reato P2020/00 | Data Iscrizione 01.06/2020                                  |                                             |
| 🔄 Ann. Preliminare 🧉                                              | 1 -<br>(Attivo)                  |                                                             | P2020/0000098 Solocca fascicolo<br>(Attivo) |
| M.d.R.                                                            |                                  |                                                             | Disponibili 0,2 MB su 2,0 MB                |
|                                                                   | Protocollo Fonte                 | 12                                                          |                                             |
| Q.G.F.                                                            | Protocollo SDI                   |                                                             |                                             |
| Illeciti Ammin                                                    | Comune Fonte                     | BOLOGNA                                                     |                                             |
| Oggetti/Case seg                                                  | Fonte Informativa                | ACI                                                         |                                             |
| © P.Off/Denunc.                                                   | Ufficio                          | ACI-SERVIZIO FRA-BIBLLA                                     |                                             |
| 🔞 Rif. Anagrafici 🔮                                               | Ulteriore spec.                  |                                                             |                                             |
|                                                                   | Stato                            | IT ALIA                                                     |                                             |
|                                                                   | Ricevuta                         |                                                             |                                             |
|                                                                   | Тіро                             | Notizia di Reato 💿 Seguito di Notizia 🔿 A tti successivi 🔿  |                                             |
|                                                                   | Specializzazione NdR             | FURTIAUTO                                                   |                                             |
|                                                                   | ΔΑΤΤΟ                            |                                                             |                                             |
|                                                                   | Data Atto                        | 01.08/2020                                                  | Ora :                                       |
|                                                                   | Titolario                        | INFORMATIVA DI P.G.                                         |                                             |
|                                                                   | Oggetto                          | OGGETTO                                                     |                                             |
| 0.00                                                              | Documento<br>principale          | 📥 slegato_2004b.pdf 🗑                                       | 0                                           |
| Ufficio: ACI-SERVIZIO PRA-BIELLA<br>Fonte: ACI<br>Comune: BOLOGNA | allega documento                 | salva                                                       |                                             |

Figura 91 – Modulo NdR – Quadro NdR

In questo quadro, tab NOTIZIA DI REATO e tab ATTI ALLEGATI, sarà possibile allegare o visualizzare gli eventuali atti allegati alla Notizia di Reato inviata.

Al di sopra dei tab, sulla destra, è presente l'indicatore dello spazio residuo (in Megabyte) disponibile per l'upload dei documenti, tramite la dicitura "Disponibili XX.X MB su XX.X MB".

| Ministero della Giust<br>Dipartimento per la transizione digitale, analisi statistica<br>Direzione Generale Sistemi Informativi Aur                                                                               | <b>i z i a</b><br>e politiche di ccesione<br>tomatizzati |
|----------------------------------------------------------------------------------------------------|----------------------------------------------------------|
| Allega documento Si avvisa che, nel caso di inserimento cumulativo di atti e documenti senza specifica indicazione e classificazione degli stessi, l'annotazione preliminare verrà respinta. Data Atto 16/06/2022 | ^                                                        |
| Selezionare il<br>documento da<br>allegare.<br>Disponibili 25,0<br>MB su 25,0 MB                                                                                                    |                                                          |

Figura 92 – NDR – Allega documento principale

Al termine dell'operazione di caricamento del file, se tutti i controlli sulla dimensione e sulla qualità del file sono positivi (non vengono caricati file protetti da password), viene visualizzata la seguente maschera:

|                                                                                                    |                                         |                                                   |                 |               | - a >                            |
|----------------------------------------------------------------------------------------------------|-----------------------------------------|---------------------------------------------------|-----------------|---------------|----------------------------------|
| 🗲 🐵 躍 https://192.168.40.32:8543/NdrWEB/dettaglioNotizial                                                                                                    | Reato.do?reqCode=visualizza             |                                                   |                 |               | 2 合 会 @                          |
| 192.168.40.32 × 📑                                                                                                    |                                         |                                                   |                 |               |                                  |
| File Modifica Visualizza Preferiti Strumenti ?                                                                                                    |                                         |                                                   |                 |               |                                  |
| S.I.C.P. Sistema Info                                                                                                    | rmativo della Cognizione Penale - Modul | o NdR - Ver. 4.0.4.0 MEVSCHEDA_20_25 del 26/06/20 | 20              | М             | INISTERO della Giustizia         |
| HOME                                                                                                    |                                         |                                                   |                 |               |                                  |
|                                                                                                    | Annotazione Di<br>Reato P2020/00000185  | Data Iscrizione 25/06/2020                        |                 |               |                                  |
| Selezione Ann Prei                                                                                                    | 1 -<br>(Attivo)                         |                                                   |                 | ۹             | P2020/00000185 Solocca fascicolo |
| Science of the second second s |                                         |                                                   |                 |               | Disponibili 24,7 MB su 25,0 MB   |
| N.d.R.                                                                                                    | ∫ NOTIZIA DI REATO                      |                                                   | ∫ Q.G.F.        | ATTI ALLEGATI | l                                |
| 🔯 Indagati/Imputati                                                                                                    | Protocollo Fonte                        | 234234                                            |                 |               |                                  |
| 🖾 Q.G.F. 🗧                                                                                                    | Protocollo SDI                          |                                                   |                 |               |                                  |
| 🔞 Resp. Ammin.                                                                                                    | Comune Fonte                            | BOLOGNA                                           |                 |               |                                  |
| Illeciti Ammin.                                                                                                    | Fonte Informativa                       | ACI                                               |                 |               |                                  |
| Oggetti/Cose seq.                                                                                                    | Ufficio                                 | ACI-SERVIZIO PRA-BIELLA                           |                 |               |                                  |
| © P.Off/Denunc.                                                                                                    | Ulteriore spec.                         |                                                   |                 |               |                                  |
| 🔞 Rif. Anagrafici 🔹                                                                                                    | Stato                                   | ITALIA                                            |                 |               |                                  |
|                                                                                                    | Ricevuta                                |                                                   |                 |               |                                  |
|                                                                                                    | Tipo                                    | Notizia di Reato 🛞 Seguito di Notizia 🔿           | Atti successivi |               |                                  |
|                                                                                                    | Specializzazione NdR                    | V                                                 |                 |               |                                  |
|                                                                                                    |                                         |                                                   |                 |               |                                  |
|                                                                                                    | Data Atto                               | 25/08/2020                                        |                 |               | Ora :                            |
|                                                                                                    | Titolario                               | ALLEGATO                                          | v               |               |                                  |
|                                                                                                    | Oggetto                                 | OGGETTO                                           | 0               |               |                                  |
|                                                                                                    | Documento<br>principale                 | PROVA 1-signed.pdf W                              |                 |               | 1 🕎 🖫                            |
| Ufficio: ACI-SERVIZIO PRA-BIELLA<br>Fonte: ACI<br>Comune: BOLOONA                                                                                                    | allega documento salva                  |                                                   |                 |               |                                  |

Figura 93 – Notizia di reato con documento principale allegato

La maschera che contiene le informazioni principali della notizia di reato si arricchisce a questo punto con la nuova informazione del documento principale. L'icona a lato indica che il documento principale è conforme agli standard di qualità.

Se il documento principale è firmato digitalmente, oltre a verificare la qualità del file, sono effettuati anche dei controlli sulla validità e sulla scadenza della firma digitale. Tali informazioni sono riportate sempre tramite icone provviste di tooltip esplicativi.

| Cardon State                      | Dipar                                            | <b>Ministero della Giustizia</b><br>timento per la transizione digitale, analisi statistica e politiche di coesione<br>Direzione Generale Sistemi Informativi Automatizzati |
|-----------------------------------|--------------------------------------------------|----------------------------------------------------------------------------------------------------|
| <b></b>                           | ATTI ALLEGATI                                    | Verifica della firma alla data di caricamento:<br>(29/03/2018 09:18)<br>Firma valida: Certificato del Firmatario scaduto                                                    |
| Rapporti,<br>di p.g.<br>Rapporti, | Tips<br>informative, comur<br>informative, comur | Verifica della firma alla data di apposizione:<br>(16/12/2013 12:41)<br>Firma valida: Certificato del Firmatario valido<br>Firma Corrispondente                             |
| di p.g.<br>Processo               | verbale di constatazi                            | ione                                                                                                    |
|                                   | Figura 94 -                                      | - Esempio Firma Valida, ma certificato scaduto                                                                                                    |
| ina                               |                                                  |                                                                                                    |

| i p.g.                                                      |      |          |      |       |    |
|-------------------------------------------------------------|------|----------|------|-------|----|
| apporti, informative, comunicazioni, denunce, relaz. annota | L Ce | ertifi   | cato | valio | io |
| i p.g.                                                      | L    | -        |      |       | _  |
| rocesso verbale di constatazione                            |      | <b>i</b> | 1    | 3     | Ø  |

Figura 95 - Esempio di Certificato Valido

Cliccando sull'immagine isarà possibile effettuare il download del file. Prima di effettuare il download viene visualizzata una preview del file

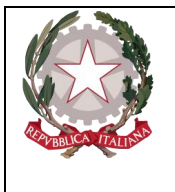

Dipartimento per la transizione digitale, analisi statistica e politiche di coesione Direzione Generale Sistemi Informativi Automatizzati

|                                                                                                    |                                                                                                    |                                                        |                                                                                   |                   | ^ |  |
|----------------------------------------------------------------------------------------------------|----------------------------------------------------------------------------------------------------|--------------------------------------------------------|-----------------------------------------------------------------------------------|-------------------|---|--|
| Ministero della Giustizia                                                                                                    | Documento<br>Specifiche Funzionali e<br>Progettazione attività<br>anticipate                                                                                  | Dai<br>11/10/                                          | a Pag<br>2010 42 di                                                               | 78                |   |  |
| Progetto<br>Progettazione e realizzazione del "Portale dei<br>Servizi Telematici" per il Ministero della Giustizia                                                                                                    | Codice Documento<br>MG-PST-SFP-AA-004                                                                                                    | Ver.<br>1.3                                            | Stato<br>Approvato                                                                |                   |   |  |
| 3 Verifica dei certificat                                                                                                    | ti di firma                                                                                                    | offattua                                               | ra offravor                                                                       |                   |   |  |
| <ul> <li>3 Verifica dei certificat</li> <li>Il sistema di verifica dei certificati consenti<br/>appositi web services, le seguenti verifiche</li> <li>Verifica della validità di un certificato.</li> <li>Verifica dell'accreditamento di un certificato.</li> </ul>                                                                                                    | <b>ti di firma</b><br>irà ai Gestori Locali di<br>:<br>ificato a uno o più servi                                                                              | effettua<br>zi evolu                                   | re, attravers<br>nti <sup>1</sup> .                                               | 0                 |   |  |
| <ul> <li>3 Verifica dei certificati</li> <li>Il sistema di verifica dei certificati consenti<br/>appositi web services, le seguenti verifiche</li> <li>Verifica della validità di un certificato.</li> <li>Verifica dell'accreditamento di un certi</li> <li>Sarà onere del modulo per la verifica dei<br/>accreditate da DigitPA, acquisire le CR<br/>richieste sul certificato.</li> </ul>                                                                                                    | <b>ti di firma</b><br>irà ai Gestori Locali di<br>:<br>ificato a uno o più servi<br>certificati, quindi, inte<br>L ed effettuare i con                        | effettua<br>zi evolu<br>rfacciar<br>trolli e           | re, attravers<br><sup>sti 1</sup> .<br>si con le C<br>le verificl                 | o<br>A<br>e       |   |  |
| <ul> <li>3 Verifica dei certificationsenti appositi web services, le seguenti verificato.</li> <li>Verifica della validità di un certificato.</li> <li>Verifica dell'accreditamento di un certifica dei accreditate da DigitPA, acquisire le CR richieste sul certificato.</li> <li>3.1 Verifica validità certificato</li> </ul>                                                                                                    | <b>ti di firma</b><br>irà ai Gestori Locali di<br>:<br>ificato a uno o più servi<br>certificati, quindi, inte<br>L ed effettuare i con                        | effettua<br>zi evolu<br>rfacciar<br>trolli e           | re, attraver:<br><sup>sti 1</sup> .<br>si con le C<br>le verificl                 | 0<br>4<br>e       |   |  |
| <ul> <li><b>3 Verifica dei certificat</b></li> <li>Il sistema di verifica dei certificati consenti appositi web services, le seguenti verifiche</li> <li>Verifica della validità di un certificato.</li> <li>Verifica dell'accreditamento di un certi</li> <li>Sarà onere del modulo per la verifica dei accreditate da DigitPA, acquisire le CR richieste sul certificato.</li> <li><b>3.1 Verifica validità certificato</b></li> <li>La validità di un certificato può essere dete processi:</li> </ul> | <b>ti di firma</b><br>irà ai Gestori Locali di<br>ificato a uno o più servi<br>i certificati, quindi, inte<br>L ed effettuare i con<br>erminata eseguendo, in | effettua<br>zi evolu<br>rfacciar<br>trolli e<br>sequen | re, attravers<br>nti <sup>1</sup> .<br>si con le C<br>le verificl<br>za, i seguer | o<br>A<br>e<br>ti |   |  |

Figura 96 – Notizia di Reato – Preview documento principale.

Posizionando il mouse nell'area di visualizzazione del documento, viene visualizzata una barra degli strumenti tramite la quale è possibile effettuare delle operazioni sul documento:

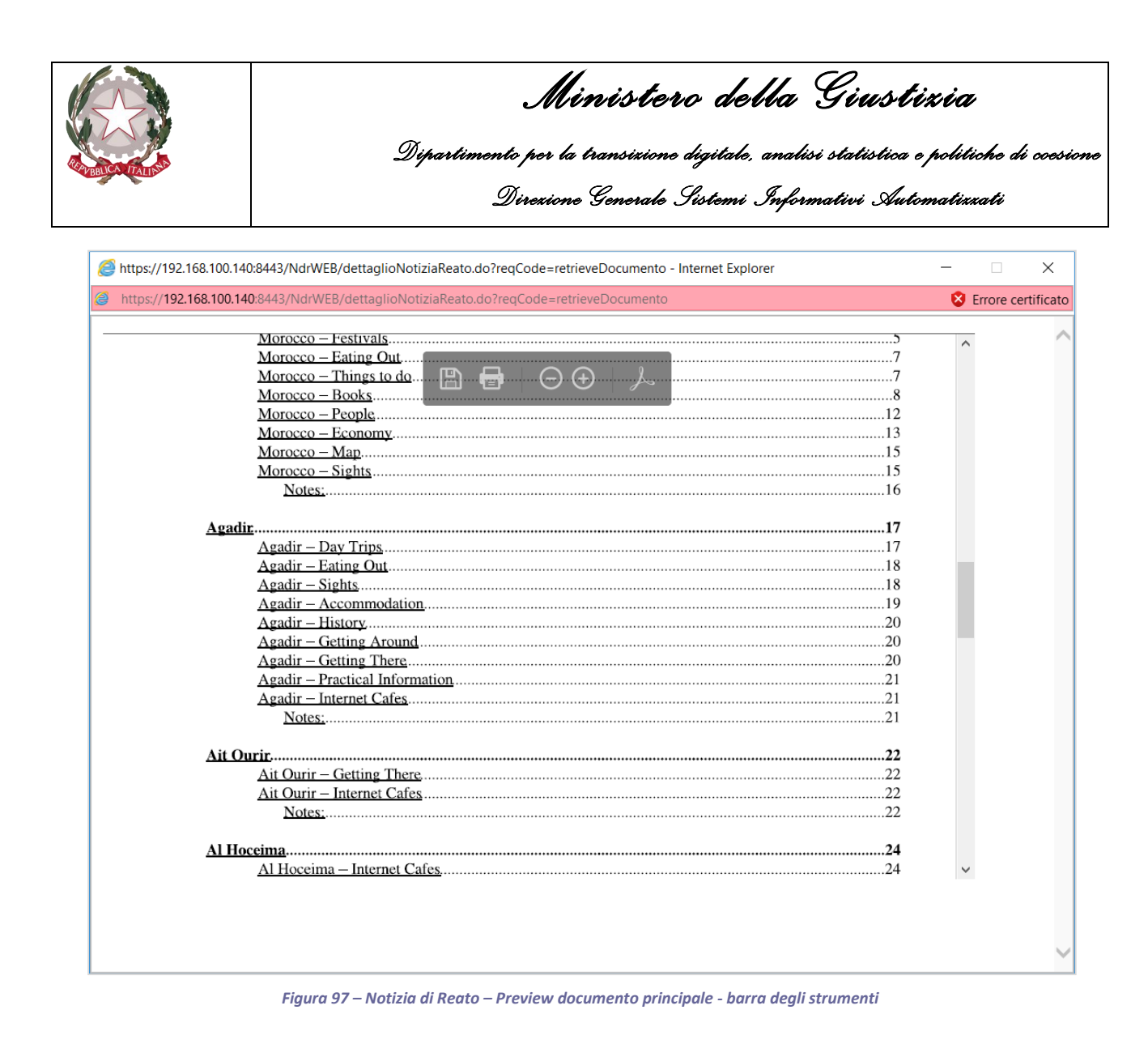

La seguente tabella descrive l'azione che viene attivata al click su ciascun pulsante presente sulla toolbar.

| Pulsante | Azione                                                                                                    |
|----------|----------------------------------------------------------------------------------------------------|
|          | Consente di salvare il documento sul PC locale.                                                                                                    |
| Ú.       | Consente una stampa del documento                                                                                                    |
| Barra M. | Consente di diminuire il livello di zoom                                                                                                    |
| +        | Consente di aumentare il livello di zoom                                                                                                    |
| Å        | Consente di attivare la visualizzazione del documento in modalità Adobe PDF. Tale modalità è consentita soltanto se sulla postazione locale è installato Adobe Reader. |

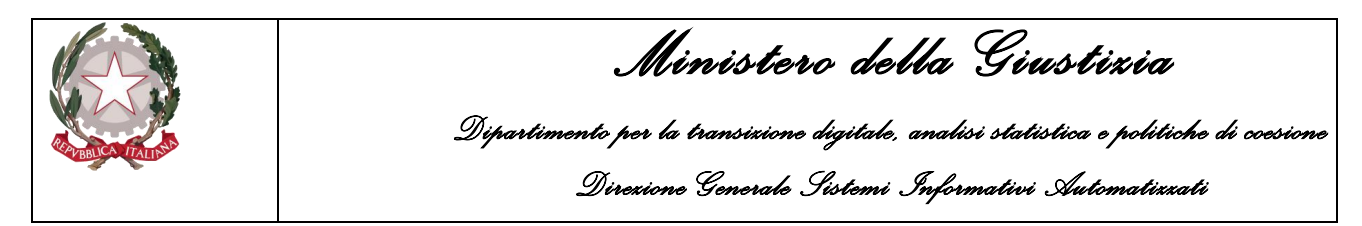

### 3.1.1 Quadro notizia di reato – Gestione allegati multipli

Cliccando sull'etichetta "ALLEGATI", se consentito, sarà possibile aggiungere altri allegati, oltre al documento principale, alla notizia di reato.

| S.I.C.P. Sistema Info                                   | ormativo della Cognizione Penale - Mod | ulo NdR - Ver. 4.6.0 del 22/03/2024 |    |         |                 |                  | MINI | STERO della Giustizia |                   |
|---------------------------------------------------------|----------------------------------------|-------------------------------------|----|---------|-----------------|------------------|------|-----------------------|-------------------|
| Mome Nome                                               |                                        |                                     |    |         |                 |                  |      |                       | Losour            |
|                                                         | Annotazione Di<br>Reato P2024/000008   | 36 Data Incrizione 22/03/2024       |    |         |                 |                  |      |                       |                   |
| Selezione Ann. Prel.                                    | 1 - DENUNCIA<br>(Attive)               |                                     |    |         |                 |                  | ٩    | P2024/00000836 (+)    | sblocca fascicolo |
| Ann. Preliminare                                        | NOTIZIA DI REATO                       |                                     |    | Q.G.F.  |                 | ALLEGATI         |      | Disponibili 599,2 MB  | 3 su 600,0 MB     |
| D Indagati Imputati                                     | Elenco Allegati                        |                                     |    |         |                 |                  |      |                       |                   |
| Q.G.F.                                                  | E,                                     | Nome file                           | I. | Oggetto | 🗐 🗸 Data File 🗐 | Formato Allegato | Iļ   | Tipologia Allegato    | <b>P</b> © 0      |
| n Resp. Ammin.                                          | •                                      |                                     |    |         |                 |                  |      |                       |                   |
| Illeciti Ammin.                                         | •                                      |                                     |    |         |                 |                  |      |                       |                   |
| Oggetti Cose seq.                                       | •                                      |                                     |    |         |                 |                  |      |                       |                   |
| © P.Off./Denunc.                                        | •                                      |                                     |    |         |                 |                  |      |                       | -                 |
| 1 Rif. Anagrafici                                       | •                                      |                                     |    |         |                 |                  |      |                       |                   |
|                                                         |                                        |                                     |    |         |                 |                  |      |                       |                   |
|                                                         |                                        |                                     |    |         |                 |                  |      |                       |                   |
|                                                         |                                        |                                     |    |         |                 |                  |      |                       |                   |
| Ufficio: CDO PROV. C.OPV. BOLOGNA<br>Feate: CARABENTERI | allega file                            |                                     |    |         |                 |                  |      |                       |                   |
| Comune: BOLOGNA                                         |                                        |                                     |    |         |                 |                  |      |                       |                   |

Figura 98 - Notizia di Reato – Atti allegati

Nel caso di notizie di reato, o se la notizia di reato dovesse essere di tipo "Seguito di Notizia", nell'ipotesi che non sia stato inizialmente caricato il documento principale, verrà impedito di allegare atti accessori; in questo caso verrà mostrato a video il messaggio sottostante:

| Messagg | io dalla pagina Web                                                                     | × |  |  |  |  |
|---------|-----------------------------------------------------------------------------------------|---|--|--|--|--|
|         | Documento principale non presente, pertanto, non è possibile<br>inserire atti allegati! |   |  |  |  |  |
|         | ОК                                                                                      |   |  |  |  |  |

Figura 99 - Notizia di Reato –Allegati – Avviso di assenza del documento principale

Per le notizie di reato del tipo "Atti Successivi", il suddetto controllo non viene attuato.

La procedura per allegare un file in questo tab è analoga a quella con cui si allega il documento principale. Anche in questo caso, come per il documento principale, non sarà possibile allegare documenti pdf protetti da password.

A fronte di ogni caricamento di un allegato (documento principale o file allegati, file PDF o p7m) il sistema verifica che la dimensione del file da allegare, sommata a quella dei file già caricati, non superi un valore massimo definito da sistema, nel file delle proprietà. Se questo accade, viene visualizzato un messaggio di errore. Non vi è limite al numero di file allegati che si possono caricare.

Anche in questo caso saranno allegati i documenti pdf che soddisfano i requisiti di qualità e tale informazione sarà esplicata tramite l'icona

| Array Contractor                                                                                                    | <b>Ministero della Giustizia</b><br>Dipartimento per la transizione digitale, analisi statistica e politiche di c<br>Direzione Generale Sistemi Informativi Automatizzati | <b>Ministero della Giustizia</b><br>Dipartimento por la transizione digitale, analisi statistica e politiche di coesione<br>Direzione Generale Sistemi Informativi Automatizzati |  |  |  |  |  |  |
|----------------------------------------------------------------------------------------------------|----------------------------------------------------------------------------------------------------|----------------------------------------------------------------------------------------------------|--|--|--|--|--|--|
| Allega file<br>Si avvisa che, nel caso di<br>l'annotazione preliminare                                                   | nserimento cumulativo di atti e documenti senza specifica indicazione e classificazione degli stessi,<br>verrà respinta.                                                  |                                                                                                    |  |  |  |  |  |  |
| Formato file     INMAGINE       Data Atto     22/03/2024       Titolario     DENUNCIA - 0       Oggetto     FOTC  REFURE | V<br>QUERELA<br>IVA                                                                                                    |                                                                                                    |  |  |  |  |  |  |
| Scegli il file Ref                                                                                                    | Selezionare il documento da allegare. Disponibili 599,7 MB su 600,0 MB<br>ırtiva.jpg<br>rinuncia                                                                          |                                                                                                    |  |  |  |  |  |  |

Figura 100 – Notizia di Reato – Allega File.

Nella sezione allegati sarà possibile selezionare i seguenti formati di allegato:

Archivio Compresso (.zip, .rar, .arj) • (.pdf) Documento PDF • Immagine (.jpg, .jpeg, .gif, .tiff, .tif) ٠ (.mp4, .m4v, .mov, .webm, .mkv, .mpg, .mpeg, .avi) Video • (.mp3, .m4a, .aac, .ogg, .flac, .wav, .aiff, .aif, .wma) Audio • • Testo (.rtf, .txt) (.xml) • Extended Markup Language Messaggio di posta (.eml, .msg) • Documento MS Word (.docx) •

L'oggetto del file allegato verrà poi visualizzato come descrizione nella maschera che visualizza l'elenco di tutti gli allegati caricati.

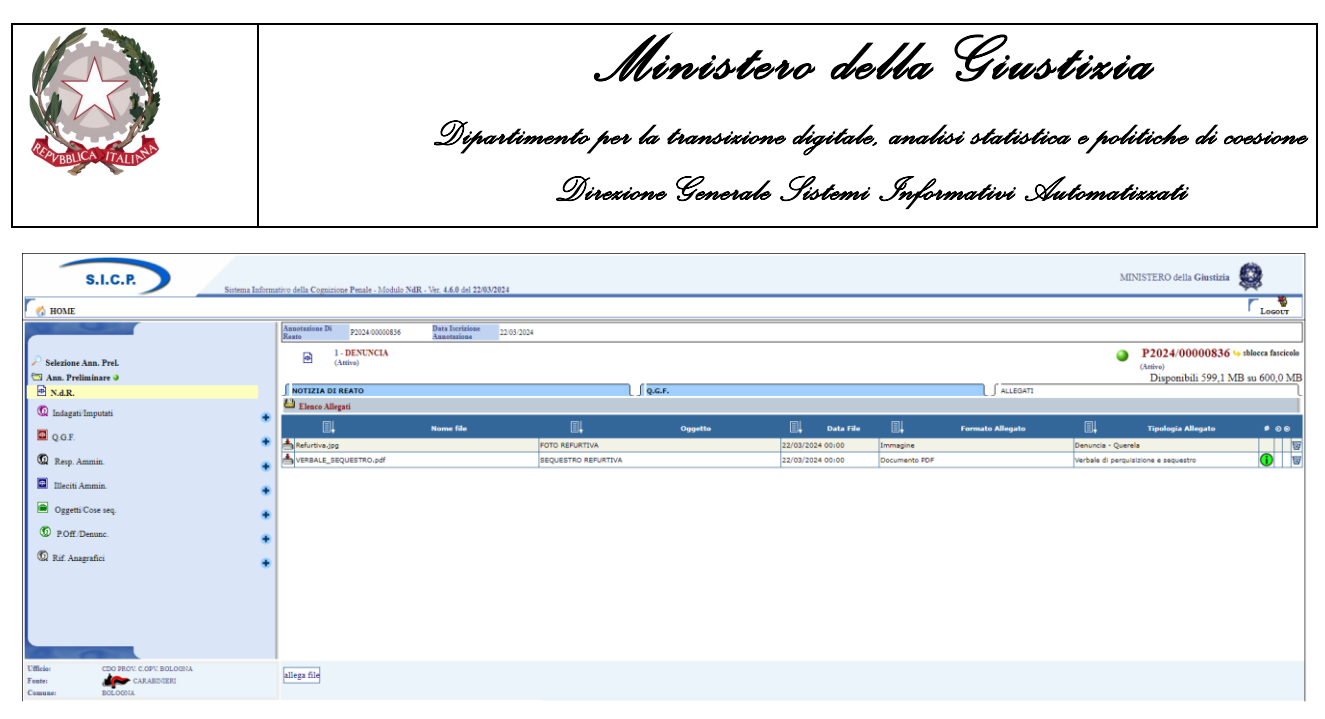

Figura 101 - Notizia di Reato – Sintesi atti allegati

Come per il documento principale, per tutti gli allegati inseriti sarà possibile visualizzare un'anteprima prima di effettuarne il download.

Nel caso di documenti PDF firmati durante la fase di caricamento del file viene effettuata una verifica formale del certificato e della firma.

Gli esiti di tali controlli sono riportati a lato di ogni documento e visualizzati tramite icone analoghe a quelle descritte nel paragrafo relativo al documento allegato nel tab NOTIZIA DI REATO.

Attraverso il simbolo presente nell'ultima colonna della griglia di visualizzazione degli allegati, previa conferma, è possibile eliminare un allegato precedentemente inserito.

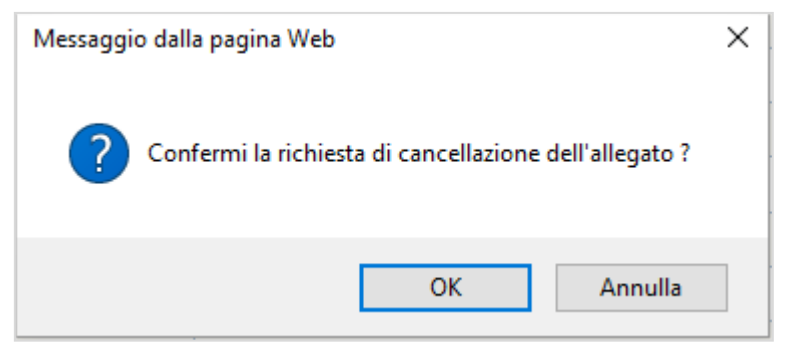

Figura 102 - Conferma Cancellazione

Tutti gli allegati associati all'annotazione preliminare saranno visualizzati in anteprima prima dell'invio alla procura. Per ognuno di essi saranno riportate le informazioni relative alla qualità del documento e, se presente della firma digitale.

|                                                                                                    |                                                | <b>Ministero della Giustizia</b><br>Dipartimento per la transizione digitale, analisi statistica e politiche di coesione<br>Direzione Generale Sistemi Informativi Automatizzati |                                         |                 |           |               |                  |                    |                    |          |
|----------------------------------------------------------------------------------------------------|------------------------------------------------|----------------------------------------------------------------------------------------------------|-----------------------------------------|-----------------|-----------|---------------|------------------|--------------------|--------------------|----------|
| 省 Invio NdR                                                                                                   |                                                |                                                                                                    |                                         |                 |           |               |                  |                    |                    |          |
| Notizia/Seguito                                                                                               | P2024/00000836                                 |                                                                                                    |                                         |                 |           |               |                  |                    |                    |          |
| Destinazione                                                                                                  | BOLOGNA - PROCURA DELLA REF                    | PUBBLICA PRESSO IL TRIBUNALE ORDINARIO                                                                                                    | > <b>v</b>                              |                 |           |               |                  |                    |                    |          |
| Materia                                                                                                    | GENERICO V                                     |                                                                                                    |                                         |                 |           |               |                  |                    |                    |          |
| Tipo NDR                                                                                                    | Urgente 🔘                                      | Ordinaria                                                                                                    |                                         |                 |           |               |                  |                    |                    |          |
| Esito verifiche                                                                                               | 0                                              |                                                                                                    |                                         |                 |           |               |                  |                    |                    |          |
|                                                                                                    | ıtti dichiara sotto la propria respoi          | nsabilità di aver inserito gli atti separatan<br>R                                                                                                    | 1ente e di aver classificato ciascun at | to inserito nel |           |               |                  |                    |                    |          |
| <ul> <li>Il soggetto che trasmette gli<br/>rispetto delle specifiche indi</li> <li>Elenco Allegati</li> </ul> | azioni del sistema informatico ND              | 目                                                                                                    | Ossetta                                 | al              | Dilauran  | EI .          | Data Eila        | EI                 | Tinalania Allanaka |          |
| Il soggetto che trasmette gli<br>rispetto delle specifiche indi Elenco Allegati                               | azioni del sistema informatico ND<br>Nome file |                                                                                                    | Oggetto                                 |                 | Rilevanza | <b>⊒</b> ↓ 1  | Data File        |                    | Tipologia Allegato | ● ©      |
| Il soggeto che traimette gli<br>rispetto delle specifiche indi<br>Elenco Allegati                             | azioni del sistema informatico ND<br>Nome file | DENUNCIA<br>ECTO REFUBITIVA                                                                                                    | Oggetto                                 |                 | Rilevanza | 22/03/2024 00 | Data File<br>:00 | Denuncia - Querela | Tipologia Allegato | e ہ<br>1 |

Figura 103 – Notizia di reato – invio in procura con anteprima allegati e relative informazioni

## 3.2 Quadro Indagati

invia

Le informazioni presenti nel quadro Indagato, nella fase di inserimento, sono le seguenti: Dati del soggetto:

- Cognome, può essere anche di un solo carattere;
- Nome, può essere anche di un solo carattere;
- Data di nascita, campo facoltativo. Se inserito, viene fatto un controllo per verificare se l'indagato è maggiorenne e ha meno di cento anni. In caso contrario un messaggio di warning avvisa l'utente che, tuttavia, può continuare l'inserimento. Naturalmente il programma impedisce l'inserimento di date maggiori di quella corrente di sistema;
- Stato di nascita, campo facoltativo, obbligatorio se inserisco la città estera di nascita;
- **Comune di nascita**, campo facoltativo. Se inserito, viene impostato automaticamente lo Stato ad "Italia" e viene disabilitato il campo "Città estera di nascita";
- Città estera di nascita, campo facoltativo alternativo al "Comune":
- Sesso, Maschio o Femmina;
- **Descrittore** (dell'indagato), si tratta di un campo facoltativo utilizzabile a discrezione dell'utente per descrivere indagati di cui si conosca solo un alias, un soprannome o una descrizione generica
- **Cittadinanza**, da selezionare da menu a tendina. È possibile selezionarne anche una tra i valori "apolide" e "stato sconosciuto";
- Altra cittadinanza, da selezionare da menu a tendina. Non è questa volta possibile selezionare uno tra i valori "apolide" e "stato sconosciuto". Se il valore del campo "Cittadinanza" è "apolide", allora questo campo non sarà valorizzabile;
- Precedente cittadinanza, da selezionare da menu a tendina.
- Comprensione Italiano, Si o No in mutua esclusione (Si default)
- Lingua Colloquio, da selezionare da menu a tendina.

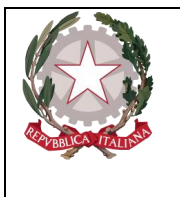

Dipartimento per la transizione digitale, analisi statistica e politiche di coesione Direzione Generale Sistemi Informativi Automatizzati

- Nazionalità CF, indica la nazione dalla quale è stato rilasciato il Cf del soggetto. Da selezionare tramite menù a tendina.
- **Codice Fiscale,** in cui inserire il CF. Il CF inserito è sottoposto a controllo *formale* dipendentemnte dal valore assunto dal campo "Nazionalità CF";
- Motivo assenza CF, campo a compilazione libera in cui inserire i motivi dell'indisponibilità del CF del soggetto.
- **Codice Identificativo (CUI)**, Codice Unico di Identificazione che individua il soggetto in modo univoco;
- Motivo assenza CUI, campo a compilazione libera in cui inserire i motivi dell'indisponibilità del CUI.

Dati Foto Segnalamento:

- Fonte Foto, campo facoltativo (selezionabile da una lista a discesa);
- **Comune Fonte Foto**, campo facoltativo (selezionabile dalla lista a discesa dei Comuni nazionali);
- **Ufficio**, campo facoltativo (selezionabile da una lista a discesa i cui valori dipendono da quelli precedentemente selezionati nei campi Fonte e Comune);
- Ulteriori spec., campo facoltativo per ulteriori annotazioni
- **Data Perv. Foto Segnaletica**, campo facoltativo in cui si può registrare la data in cui è stata recapitata la foto segnaletica.

Altri dati:

- Atto nascita, campo facoltativo in cui si può registrare la data in cui è stata recapitata la foto segnaletica.
- **Stato**, "Fermato" o "Arrestato";
- In data, relativa allo stato selezionato.

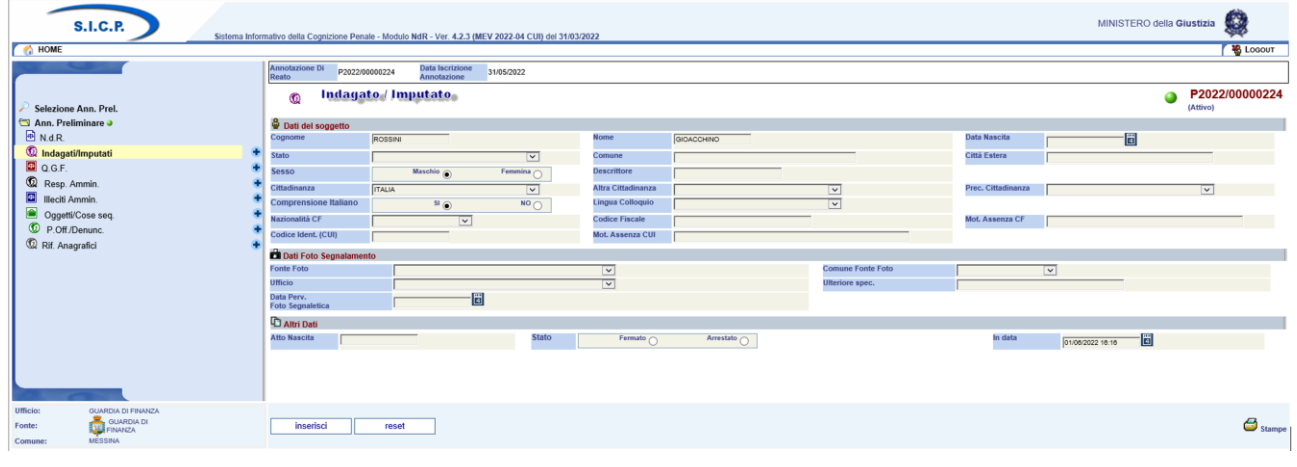

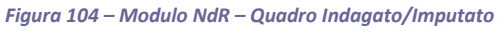
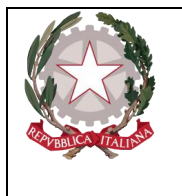

Ministero della Giustizia

Dipartimento per la transizione digitale, analisi statistica e politiche di coesione Direzione Generale Sistemi Informativi Automatizzati

### 3.2.1 Modifica Indagato

L'accesso in modifica può avvenire:

- subito dopo l'inserimento dell'indagato,
- visualizzando la lista degli indagati presenti nel fascicolo tramite il collegamento "Indagati/Imputati" del menu principale e selezionando successivamente il nominativo dell'indagato di interesse.

La modifica dei dati relativi ad un indagato può essere fatta anche utilizzando il collegamento "Indagati/Imputati" presente nel menu principale che elenca i quadri del fascicolo. Questa operazione apre la lista degli indagati presenti nel fascicolo. L'elenco degli indagati presenta le seguenti informazioni:

Prima colonna, contenente:

lo stato dell'indagato, che può essere:

- 😡 attivo (colore viola),
- 🕴 elemento annullato (in seguito all'utilizzo del bottone di annullamento),

Inoltre, sono presenti le icone del cestino <sup>w</sup>per l'annullamento dell'indagato selezionato e quella regionaria per il ripristino dell'elemento annullato.

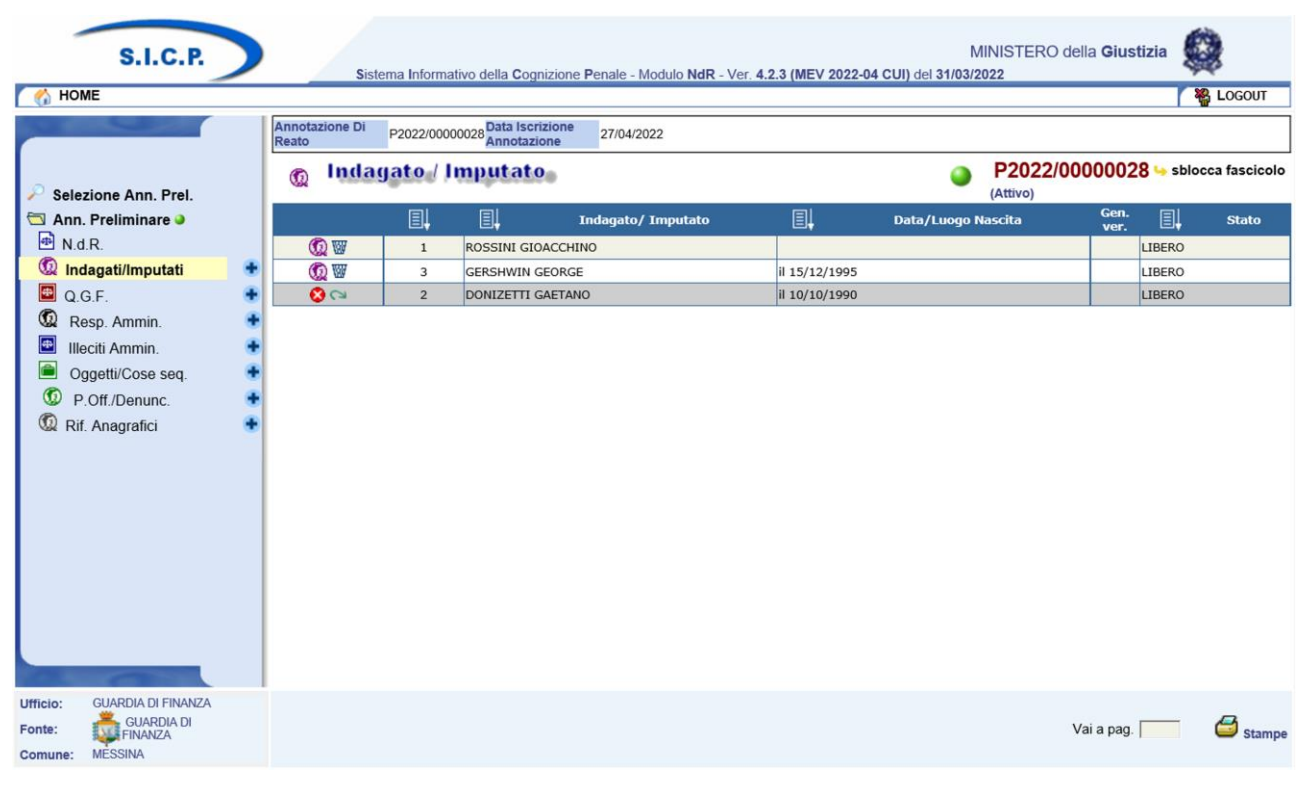

Figura 105 – Modulo NdR – Lista Indagati/Imputati

# 3.2.2 Sezione INDAGATO/IMPUTATO

Questa sezione contiene le sotto sezioni già descritte nel paragrafo precedente costituita da:

• Dati del soggetto,

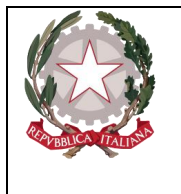

Ministero della Giustizia

Dipartimento per la transizione digitale, analisi statistica e politiche di coesione Direzione Generale Sistemi Informativi Automatizzati

- Altri Dati,
- Dati Foto Segnalamento,

# 3.2.3 Sezione DOMIC. /RESID.

Questa sezione contiene le seguenti sotto sezioni

- **Residenza**, contiene i seguenti campi facoltativi:
  - **Tipo Strada**, selezionabile da una lista a discesa e contenente i tipi di strada presenti nella relativa anagrafica.
  - **Nome Strada**, campo libero. Diventa obbligatorio se viene inserito il Tipo strada. Se inserito rende obbligatori i campi: Tipo strada e Comune
  - Num. Civ., campo libero in cui riportare il numero civico.
  - **Comune**, lista a discesa contenente i comuni presenti nell'anagrafica nazionale. Diventa obbligatorio se viene inserito il Nome Strada. Nella combo box viene proposto per primo il comune cui appartiene l'ufficio.
  - Frazione, campo libero.
  - Città Estera, campo libero alternativo al Comune.
  - **Stato**, lista a discesa. Se si valorizza il campo Comune viene valorizzato a: "ITALIA". Diviene obbligatorio se si valorizza la città estera,
  - **Residenza presso**, campo libero.
  - Senza Fissa Dimora, selezione alternativa delle voci "Si" e "No".
  - **Tipo Senza Fissa Dimora**, lista a discesa in cui è possibile selezionare le voci: "LATITANTI" e "IRREPERIBILI". Serve a specificare meglio la condizione di mancanza di fissa dimora.
  - **Presso**, può essere utilizzato nei casi in cui l'indagato/imputato non avendo una residenza nota può essere raggiunto attraverso comunicazione presso altra struttura (ad esempio stazione Carabinieri o casella postale).
- Domicilio dichiarato, contiene i seguenti campi facoltativi:
  - **Tipo Strada**, selezionabile da una lista a discesa e contenente i tipi di strada presenti nella relativa anagrafica.
  - Nome Strada, campo libero. Diventa obbligatorio se viene inserito il Tipo strada. Se inserito rende obbligatori i campi: Tipo strada e Comune
  - Num. Civ., campo libero in cui riportare il numero civico.
  - **Comune**, lista a discesa contenente i comuni presenti nell'anagrafica nazionale. Diventa obbligatorio se viene inserito il Nome Strada. Nella combo box viene proposto per primo il comune cui appartiene l'ufficio.
  - **Frazione**, campo libero.
  - Città Estera, campo libero alternativo al Comune.
  - **Stato**, lista a discesa. Se si valorizza il campo Comune viene prevalorizzato a: "ITALIA". Diviene obbligatorio se si valorizza la città estera,
  - Dichiarato Presso: campo libero.
  - **Indirizzo P.E.C.**: campo libero. Sebbene richiesto per i maggiorenni può essere omesso previa conferma all'avviso del sistema.

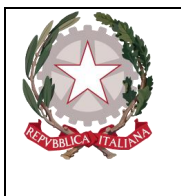

Ministerc della Giustizia

Dipartimento per la transizione digitale, analisi statistica e politiche di coesione Direzione Generale Sistemi Informativi Automatizzati

- **Dom. dichiarato come la Residenza**, è una casella che, se selezionata, permette in fase di salvataggio di riportare sul domicilio Dichiarato i dati della residenza.
- Altri Recapiti, contiene i seguenti campi:
  - Recapito telefonico, campo libero in cui riportare un eventuale recapito telefonico.
  - **Indirizzo Mail (P.E.O.)**, campo libero in cui riportare un indirizzo di posta elettronica alternativo o in aggiunta all'Indirizzo P.E.C..
- **Domicilio Eletto**, contiene i seguenti campi facoltativi:
  - **Tipo Strada**, selezionabile da una lista a discesa e contenente i tipi di strada presenti nella relativa anagrafica.
  - Nome Strada, campo libero. Diventa obbligatorio se viene inserito il Tipo strada. Se inserito rende obbligatori i campi: Tipo strada e Comune
  - Num. Civ., campo libero in cui riportare il numero civico.
  - **Comune**, lista a discesa contenente i comuni presenti nell'anagrafica nazionale. Diventa obbligatorio se viene inserito il Nome Strada. Nella combo box viene proposto per primo il comune cui appartiene l'ufficio.
  - Frazione, campo libero.
  - Città Estera, campo libero alternativo al Comune.
  - **Stato**, lista a discesa. Se si valorizza il campo Comune viene valorizzato a: "ITALIA". Diviene obbligatorio se si valorizza la città estera,
  - ElettoPresso: campo libero.
- Domicilio di fatto, contiene i seguenti campi facoltativi:
  - **Tipo Strada**, selezionabile da una lista a discesa e contenente i tipi di strada presenti nella relativa anagrafica.
  - Nome Strada, campo libero. Diventa obbligatorio se viene inserito il Tipo strada. Se inserito rende obbligatori i campi: Tipo strada e Comune
  - Num. Civ., campo libero in cui riportare il numero civico.
  - **Comune**, lista a discesa contenente i comuni presenti nell'anagrafica nazionale. Diventa obbligatorio se viene inserito il Nome Strada. Nella combo box viene proposto per primo il comune cui appartiene l'ufficio.
  - **Frazione**, campo libero.
  - Città Estera, campo libero alternativo al Comune.
  - **Stato**, lista a discesa. Se si valorizza il campo Comune è automaticamente valorizzato a: "ITALIA". Diviene obbligatorio se si valorizza la città estera,
  - **Dom. Fatto Presso**: campo libero.
  - **Dom. di Fatto come la Residenza**, è una casella che, se selezionata, permette in fase di salvataggio di riportare sul domicilio di fatto i dati della residenza.

- **Domicilio determinato**, contiene i seguenti campi:
  - **Tipo Strada**, selezionabile da una lista a discesa e contenente i tipi di strada presenti nella relativa anagrafica.
  - **Nome Strada**, campo libero. Diventa obbligatorio se viene inserito il Tipo strada. Se inserito rende obbligatori i campi: Tipo strada e Comune
  - Num. Civ., campo libero in cui riportare il numero civico.

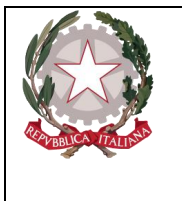

Ministerc della Giustizia

Dipartimento per la transizione digitale, analisi statistica e politiche di coesione Direzione Generale Sistemi Informativi Automatizzati

- **Comune**, lista a discesa contenente i comuni presenti nell'anagrafica nazionale. Diventa obbligatorio se viene inserito il Nome Strada. Nella combo box viene proposto per primo il comune cui appartiene l'ufficio.
- Frazione, campo libero.
- Città Estera, campo libero alternativo al Comune.
- **Stato**, lista a discesa. Se si valorizza il campo Comune è automaticamente valorizzato a: "ITALIA". Diviene obbligatorio se si valorizza la città estera,
- **Determinato Presso**: campo libero.
- **Dom. Determinato come la Residenza**, è una casella che, se selezionata, permette in fase di salvataggio di riportare sul domicilio determinato i dati della residenza.

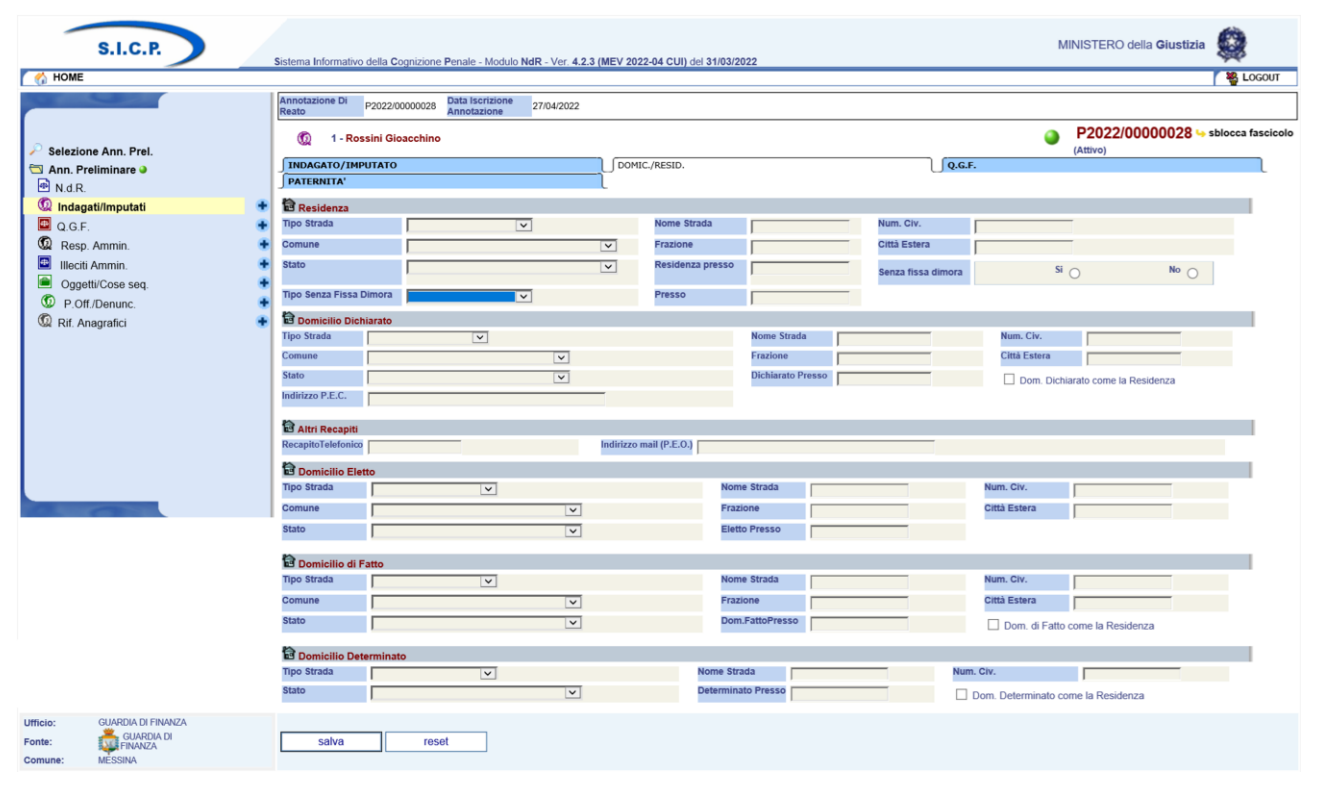

Figura 106 – Modulo NdR – Domic./Resid. Indagato

# 3.2.4 Sezione QGF

Questa sezione contiene due sezioni:

# 1. QGF in carico

In questa sottosezione è presente l'elenco delle QGF già in carico all'indagato. Questo elenco contiene le seguenti informazioni:

Prima colonna, contenente:

lo stato, che può essere:

- 🛃 attivo,
- 😢 elemento annullato a seguito dell'utilizzo del bottone di annullamento,
- Progr., è un progressivo assegnato alla QGF nell'ambito del fascicolo;
- Fatto/Reato, descrizione della QGF con sigla della Fonte normativa ed articolo;

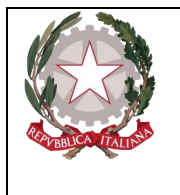

Ministero della Giustizia

Dipartimento per la transizione digitale, analisi statistica e politiche di coesione Direzione Generale Sistemi Informativi Automatizzati

- Periodo, indica la data o il periodo del commesso reato;
- Data attribuzione
- Data scadenza
- Data proroga
- Altre circostanze, registra le aggravanti associate alla singola QGF.

#### 2. Altre QGF del fascicolo

Questa sottosezione elenca le QGF presenti nel fascicolo e non associate all'indagato. Si ricorda che:

- per associare la specifica QGF occorre utilizzare la casella di selezione posta alla sua sinistra e digitare il pulsante "Salva";
- per associare tutte le QGF presenti occorre selezionare la casella "Associa tutte le QGF" e digitare il pulsante "Salva";

L'elenco contiene le seguenti informazioni:

casella per selezionare la QGF,

Id., progressivo della QGF;

Fatto/Reato, descrizione della QGF con sigla della Fonte normativa ed articolo;

Periodo, indica la data o il periodo del commesso reato;

Altre circostanze, registra le aggravanti associate alla singola QGF.

Al solito, le colonne delle liste sono ordinabili (in modalità ascendente e discendente) una alla volta mediante l'icona di ordinamento presente accanto al nome di ciascuna colonna.

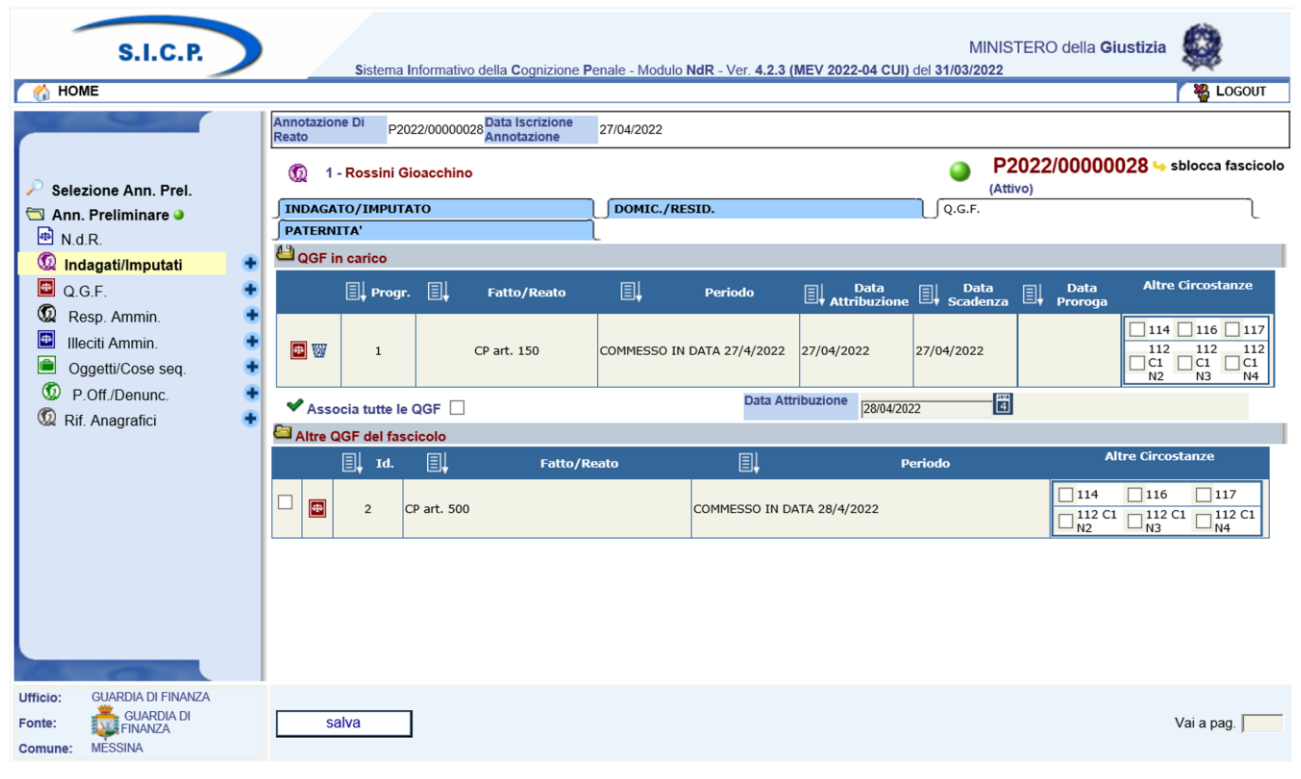

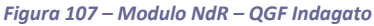

Ministerc della Giustizia

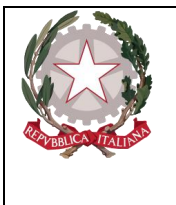

Dipartimento per la transizione digitale, analisi statistica e politiche di coesione Direzione Generale Sistemi Informativi Automatizzati

## 3.2.5 Sezione PATERNITA'

Questa sezione contiene due sottosezioni dedicate rispettivamente ai dati anagrafici del padre e della madre dell'indagato. Le due sottosezioni contengono le stesse informazioni:

- Cognome: campo obbligatorio (può essere anche di un solo carattere);
- Nome: campo obbligatorio (può essere anche di un solo carattere);
- Data Nascita: campo facoltativo;
- **Comune Nascita**: campo facoltativo. Se inserito, viene impostato automaticamente lo Stato ad "Italia" e viene disabilitato il campo "Città estera di nascita";
- Città Est. Nasc.: campo facoltativo alternativo al "Comune":
- Stato di Nasc.: campo facoltativo, obbligatorio se viene inserita la città estera di nascita;
- Codice Fiscale: campo facoltativo. Se immesso ne viene verificata la correttezza formale;
- **Professione**: campo facoltativo selezionabile da una combo box contenente le professioni presenti nella relativa anagrafica.

| S.I.C.P.                          | Sistema Informativo della Cognizione Penale - Modulo NdR - Ver. 4.2.3 (ME | MINISTERO della Giustizia                   |
|-----------------------------------|---------------------------------------------------------------------------|---------------------------------------------|
| 🔥 HOME                            |                                                                           | 🖉 🍇 Logout                                  |
|                                   | Annotazione Di<br>Reato P2022/00000028 Annotazione 27/04/2022             |                                             |
| Selezione Ann. Prel.              | 0 1 - Rossini Gioacchino                                                  | P2022/00000028 sblocca fascicol<br>(Attivo) |
| 🔄 Ann. Preliminare 🍛              | INDAGATO/IMPUTATO DOMIC./RESID.                                           | Q.G.F.                                      |
| N.d.R.                            | J PATERNITA'                                                              |                                             |
| 饭 Indagati/Imputati               | 🔹 🗳 Dati del padre                                                        |                                             |
| 🖳 Q.G.F.                          | Cognome Nome                                                              | Data Nascita                                |
| 😡 Resp. Ammin.                    | Comune Nascita                                                            | Stato Nasc.                                 |
| Illeciti Ammin.                   | Codice Fiscale Professione                                                |                                             |
| Oggetti/Cose seq.                 | +                                                                         | •                                           |
| P.Off./Denunc.                    | 🕈 🛱 Dati della madre                                                      |                                             |
| Rif. Anagrafici                   | Cognome Nome                                                              | Data Nascita                                |
|                                   | Comune Nascita                                                            | Stato Nasc.                                 |
|                                   | Codice Fiscale Professione                                                | ×                                           |
|                                   |                                                                           |                                             |
|                                   |                                                                           |                                             |
|                                   |                                                                           |                                             |
|                                   |                                                                           |                                             |
|                                   |                                                                           |                                             |
|                                   |                                                                           |                                             |
| 0                                 |                                                                           |                                             |
| Ufficio: GUARDIA DI FINANZA       |                                                                           |                                             |
| Fonte: GUARDIA DI                 | salva reset                                                               |                                             |
| tos://noinx-ro-202204-pre-aks2 si | irfinna it/NdrWFB/ricercaFascicolo do?datalscrizioneDal=&numProced        |                                             |

Figura 108 – Modulo NdR – Paternità Indagato

#### 3.2.6 Annullamento

L'annullamento di un Indagato può essere effettuata in due modi:

- Premendo il tasto "Annulla" all'interno della maschera dell'Indagato (vedasi il pulsante "Annulla" si trova a fianco del tasto "Salva" nella maschera Indagati),
- Premendo il bottone cestino presente a fianco di ogni elemento nella lista degli Indagati.

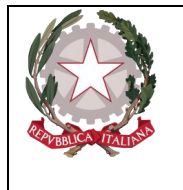

Ministerc della Giustizia

Dipartimento per la transizione digitale, analisi statistica e politiche di coesione Direzione Generale Sistemi Informativi Automatizzati

Prima dell'effettivo annullamento, l'applicazione presenta un messaggio di conferma dell'effettiva esecuzione dell'annullamento. Una volta data la conferma l'elemento viene annullato.

# 3.2.7 Ripristino (post annullamento)

Il ripristino post annullamento è possibile attraverso l'apposito pulsante ,che rimuove gli effetti dell'annullamento.

# 3.3 Quadro QGF (Qualificazione Giuridica del Fatto)

La QGF (qualificazione giuridica del fatto), permette all'operatore di assegnare ad accadimenti penalmente rilevanti uno o più articoli al fine di creare l'annotazione preliminare da inviare alla Procura per una eventuale iscrizione di un procedimento penale. La parte superiore (Testata) del quadro QGF presenta le seguenti informazioni:

- Nr annotazione di Reato: nr dell'annotazione nel Portale NdR
- Data di iscrizione annotazione: data di iscrizione dell'annotazione nel Portale NdR

# 3.3.1 Inserimento

Per inserire una nuova Qualificazione Giuridica del Fatto si effettua un click sull'icona 💌 situata a destra della voce QGF dal menu principale,

Tale azione comporterà la visualizzazione della maschera di inserimento di una nuova QGF

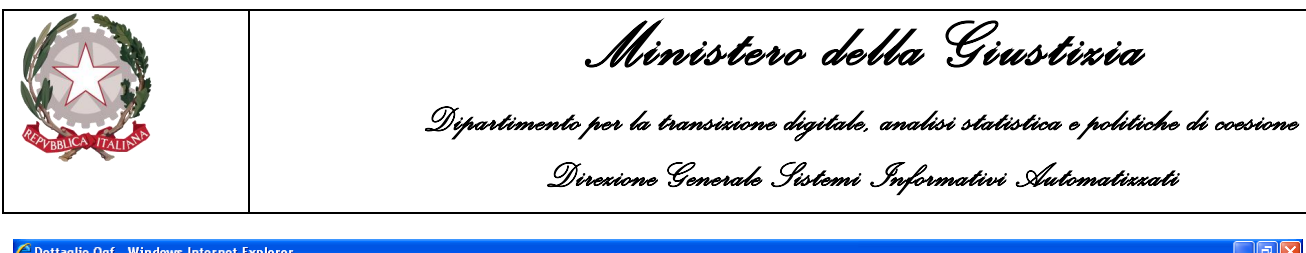

| vertagno ogi - mindons internet ex    | plorer                                                                        |                                               |                                            |
|---------------------------------------|-------------------------------------------------------------------------------|-----------------------------------------------|--------------------------------------------|
| 💽 🔻 🛴 https://192.168.1.225:9443      |                                                                               | 👻 😵 Errore certificato 🛛 🗟 🐓                  | 🗙 🛃 Google                                 |
| Modifica Visualizza Preferiti Strum   | enti ?                                                                        |                                               |                                            |
| QuickStores -                         | 🝷 🔑 Search 📀 All 🤇 On eBay 🤇 On Amazon 🤇 On Shopping.com                      |                                               |                                            |
| Google                                | 🛩 🚼 Effettua la ricerca                                                       | • • · Altro »                                 | Entra                                      |
| Preferiti 🛛 👍 🔁 Siti suggeriti 👻 🔊 Ho | tMail gratuita 👩 Personalizzazione collegamenti 🙋 WindowsMedia 🙋 Raccolta Web | Slice -                                       |                                            |
| Dettaglio Qgf                         |                                                                               | 🕅 • 🗟                                         | 🔹 🖃 🖶 🝷 Pagina 🗸 Sicurezza 🗸 Strumenti 🗸 🔞 |
|                                       |                                                                               |                                               |                                            |
| S.L.C.P.                              |                                                                               |                                               | MINISTERO della Giustizia                  |
|                                       | Sistema Informativo della Cognizione Penale - Modulo NdR                      |                                               |                                            |
| 🟠 номе                                |                                                                               |                                               | Logout                                     |
| - All and a second                    | Annotazione Di<br>P2012/000005 Data Iscrizione<br>08/02/2012                  |                                               |                                            |
|                                       | Reato                                                                         |                                               | B2012/00000                                |
| Coloring Ann Deel                     |                                                                               |                                               | (Attivo)                                   |
| Selezione Ann. Prei.                  | C Norma                                                                       |                                               | • • • • • • • • • • • • • • • • • • •      |
| N.d.R. [1]                            | Descrizione Fonte Fo                                                          | nte Anno Fonte Num. Art.                      | Bis, Ter Comma, Lettera/Numero             |
| 😡 Indagati/Imputati 🛛                 |                                                                               |                                               |                                            |
| 🗳 Q.G.F. 🛛 📢                          | Circostanze                                                                   |                                               |                                            |
| 😡 Resp. Ammin. 🔹                      | Comune                                                                        | Estero sconosciuto ( Sconosciuto ( Competenza | TRAPANI                                    |
| Illeciti Ammin.                       | Regione                                                                       | Città Estera                                  |                                            |
| P.Off./Denunc.                        | Stato ITALIA 🗸                                                                | Tipo Reato                                    | *                                          |
| 😡 Rif. Anagrafici                     | Periodo di Consumazione 💌 🖈                                                   | Note                                          |                                            |
|                                       |                                                                               |                                               |                                            |
|                                       |                                                                               |                                               |                                            |
|                                       | Altre Circostanze                                                             |                                               |                                            |
|                                       |                                                                               |                                               |                                            |
|                                       |                                                                               |                                               |                                            |
|                                       |                                                                               |                                               |                                            |
|                                       |                                                                               |                                               |                                            |
| in: CASA CIRCONDARIALE TRAPAN         |                                                                               |                                               |                                            |
| te: CASA<br>CIRCONDARIALE             | inserisci reset copia                                                         |                                               |                                            |
| nune: TRAPANI                         |                                                                               |                                               |                                            |
|                                       |                                                                               |                                               |                                            |
|                                       |                                                                               |                                               |                                            |
|                                       |                                                                               |                                               |                                            |
|                                       |                                                                               |                                               |                                            |
|                                       |                                                                               |                                               | 🚱 Internet 🛛 🖓 🕶 🍕 100%                    |

Figura 109 – Modulo QGF - Inserimento

Le informazioni presenti nel quadro di inserimento QGF sono le seguenti: Norma

- **Descrizione Fonte** Campo obbligatorio, selezionabile da una lista a discesa e automaticamente impostata sulla voce: "CODICE PENALE",
- Fonte Campo compilato automaticamente in base alla selezione del campo "Descrizione Fonte",
- Anno Fonte anno della fonte selezionata. Diventa obbligatoria quando la fonte non è un Codice (Civile, Procedura Civile, Penale, Procedura Penale, Militare di Pace, Navigazione, ecc.)
- Num. Norma numero della norma. Diventa obbligatoria quando la fonte non è un Codice
- Articolo Campo obbligatorio
- Bis, Ter... campo facoltativo, selezionabile da una lista a discesa,